# Installationsanleitung SUNNY ISLAND 3.0M / 4.4M / 6.0H / 8.0H

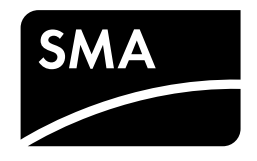

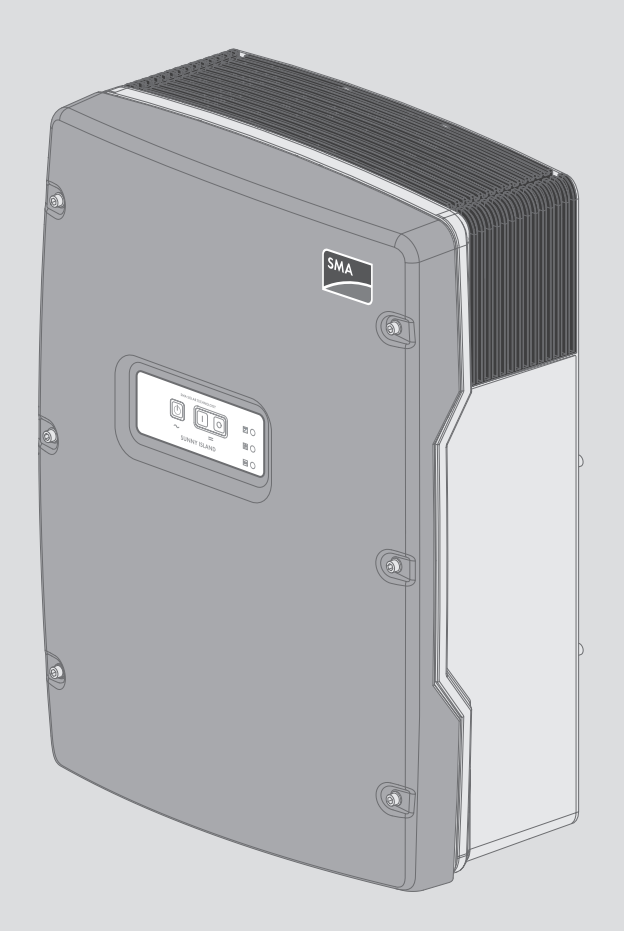

# Rechtliche Bestimmungen

Die in diesen Unterlagen enthaltenen Informationen sind Eigentum der SMA Solar Technology AG. Die Veröffentlichung, ganz oder in Teilen, bedarf der schriftlichen Zustimmung der SMA Solar Technology AG. Eine innerbetriebliche Vervielfältigung, die zur Evaluierung des Produktes oder zum sachgemäßen Einsatz bestimmt ist, ist erlaubt und nicht genehmigungspflichtig.

# **SMA Garantie**

Die aktuellen Garantiebedingungen können Sie im Internet unter www.SMA-Solar.com herunterladen.

# Warenzeichen

Alle Warenzeichen werden anerkannt, auch wenn diese nicht gesondert gekennzeichnet sind. Fehlende Kennzeichnung bedeutet nicht, eine Ware oder ein Zeichen seien frei.

Modbus<sup>®</sup> ist ein eingetragenes Warenzeichen der Schneider Electric und ist lizensiert durch die Modbus Organization, Inc.

QR Code ist eine eingetragene Marke der DENSO WAVE INCORPORATED.

Phillips® und Pozidriv® sind eingetragene Marken der Phillips Screw Company.

Torx<sup>®</sup> ist eine eingetragene Marke der Acument Global Technologies, Inc.

### SMA Solar Technology AG

Sonnenallee 1 34266 Niestetal Deutschland Tel. +49 561 9522-0 Fax +49 561 9522-100 www.SMA.de E-Mail: info@SMA.de Copyright © 2016 SMA Solar Technology AG. Alle Rechte vorbehalten.

# Inhaltsverzeichnis

| 1 | Hinweise zu diesem Dokument |                                                            |                                          |                                                                    |    |  |  |  |  |
|---|-----------------------------|------------------------------------------------------------|------------------------------------------|--------------------------------------------------------------------|----|--|--|--|--|
|   | 1.1                         | <ol> <li>Gültigkeitsbereich</li> <li>Zielgruppe</li> </ol> |                                          |                                                                    |    |  |  |  |  |
|   | 1.2                         |                                                            |                                          |                                                                    |    |  |  |  |  |
|   | 1.3                         | 1.3 Weiterführende Informationen                           |                                          |                                                                    |    |  |  |  |  |
|   | 1.4                         | 1.4 Symbole                                                |                                          |                                                                    |    |  |  |  |  |
|   | 1.5 Auszeichnungen          |                                                            |                                          |                                                                    |    |  |  |  |  |
|   | 1.0                         | Nomer                                                      | klatur                                   |                                                                    |    |  |  |  |  |
| ~ | <b>c</b> . I                | I •.                                                       |                                          |                                                                    | 10 |  |  |  |  |
| 2 | Sich                        | erheit                                                     |                                          |                                                                    | 10 |  |  |  |  |
|   | 2.1                         | Bestim                                                     | stimmungsgemalbe Verwendung              |                                                                    |    |  |  |  |  |
|   | 2.2                         | Sicherh                                                    | rheitshinweise                           |                                                                    |    |  |  |  |  |
|   | 2.3                         | Hinwei                                                     | se zum Um                                | gang mit Batterien                                                 | 12 |  |  |  |  |
| 3 | Liefe                       | erumfan                                                    | g                                        |                                                                    | 15 |  |  |  |  |
| 4 | Zusċ                        | ätzlich b                                                  | enötigtes                                | s Werkzeug                                                         |    |  |  |  |  |
| 5 | Proc                        | luktbese                                                   | hreibung                                 | ]                                                                  | 19 |  |  |  |  |
|   | 5.1                         | Sunny                                                      | sland                                    |                                                                    |    |  |  |  |  |
|   | 5.2                         | Funktio                                                    | nsumfang d                               | der Gerätetypen SI3.0M-11 und SI4.4M-11                            | 20 |  |  |  |  |
|   | 5.3                         | Multifu                                                    | nktionsrelai                             | is                                                                 | 20 |  |  |  |  |
|   | 5.4                         | Kommu                                                      | nikation                                 |                                                                    | 21 |  |  |  |  |
|   |                             | 5.4.1                                                      | Kommuni                                  | kationsschnittstellen                                              | 21 |  |  |  |  |
|   |                             | 5.4.2                                                      | Kompatib                                 | ble Kommunikationsprodukte                                         | 21 |  |  |  |  |
| 6 | Mon                         | ntage                                                      | ••••••                                   |                                                                    | 23 |  |  |  |  |
|   | 6.1                         | Voraussetzungen für die Montage                            |                                          |                                                                    |    |  |  |  |  |
|   | 6.2                         | Sunny                                                      | sland mon                                | tieren                                                             | 25 |  |  |  |  |
| 7 | Elek                        | trischer                                                   | Anschlus                                 | S                                                                  |    |  |  |  |  |
|   | 7.1                         | 7.1 Inhalt und Struktur des Kapitels                       |                                          |                                                                    |    |  |  |  |  |
|   | 7.2                         |                                                            |                                          |                                                                    |    |  |  |  |  |
|   | 7.3                         | Schutzl                                                    | temen mit geerdeter Batterie anschließen | 29                                                                 |    |  |  |  |  |
|   | 74                          | Anschlu                                                    | iss der Kon                              | nponenten                                                          | 31 |  |  |  |  |
|   | 7                           | 741                                                        | Sicherunc                                | rslasttrennschalter BatEuse an Sunny Island anschließen            | 31 |  |  |  |  |
|   |                             | 7.4.2                                                      | Öffentlich                               | nes Stromnetz im System zur Eigenverbrauchsoptimierung anschließen |    |  |  |  |  |
|   |                             | 7.4.3                                                      | Anschluss                                | s der Umschalteinrichtung im Ersatzstromsystem                     | 33 |  |  |  |  |
|   |                             |                                                            | 7.4.3.1                                  | Funktion der Umschalteinrichtung                                   |    |  |  |  |  |
|   |                             |                                                            | 7.4.3.2                                  | Die AC-Leistungskabel an die Umschalteinrichtung anschließen       | 33 |  |  |  |  |
|   |                             |                                                            | 7.4.3.3                                  | Die Steuerkabel an die Umschalteinrichtung anschließen             |    |  |  |  |  |
|   |                             | 7                                                          | 7.4.3.4                                  | Die Messkabel an die Umschalteinrichtung anschließen               |    |  |  |  |  |
|   |                             | 7.4.4                                                      |                                          | oder Multicluster Box 6 / 12 / 36 anschließen                      |    |  |  |  |  |
|   |                             | 7.4.5                                                      | Anschluss                                | s der Multicluster Box 12 (MC-Box-12.3-20)                         |    |  |  |  |  |
|   |                             |                                                            | 7.4.5.1                                  | Steuerkabel an die Multicluster Box 12 anschließen                 |    |  |  |  |  |
|   |                             |                                                            | 7.4.5.3                                  | Messkabel an die Multicluster Box 12 anschließen                   |    |  |  |  |  |
|   |                             | 7.4.6                                                      | Generato                                 | or im Inselnetzsystem anschließen                                  | 39 |  |  |  |  |
|   |                             | 7.4.7                                                      | Anschluss                                | s der Kommunikation                                                | 39 |  |  |  |  |
|   |                             |                                                            | 7.4.7.1                                  | Sunny Remote Control anschließen                                   |    |  |  |  |  |
|   |                             |                                                            | 7.4.7.2                                  | Datenkabel der Lithium-Ionen-Batterie anschließen                  | 40 |  |  |  |  |
|   |                             |                                                            | 7.4.7.3                                  | Kommunikationsprodukt über Speedwire anschließen                   |    |  |  |  |  |

8

|                                                       |                                                                                                    | 7474 Dataplahal für die interne Kommunikation der Cluster anschließen                                                                                                    | 12                                     |
|-------------------------------------------------------|----------------------------------------------------------------------------------------------------|----------------------------------------------------------------------------------------------------|----------------------------------------|
|                                                       |                                                                                                    | 7.4.7.5 Datenkabel des Laderealers Sunny Island Charger 50 anschließen                                                                                                    |                                        |
|                                                       |                                                                                                    | 7.4.7.6 Datenkabel des Kadelegiels benny island einergen bei disenne benne ben | 43                                     |
|                                                       |                                                                                                    | 7.4.7.7 Steuer- und Messkabel der Multicluster Box anschließen                                                                                                    | 44                                     |
|                                                       |                                                                                                    | 7.4.7.8 Datenkabel für Multicluster-Kommunikation anschließen                                                                                                    |                                        |
|                                                       |                                                                                                    | 7.4.7.9 Kommunikationsgerät über RS485 anschließen                                                                                                    |                                        |
|                                                       | 7.4.8                                                                                                    | Batterietemperatursensor anschließen                                                                                                    |                                        |
|                                                       | 7.4.9                                                                                                    | Batteriestromsensor im Inselnetzsystem anschließen                                                                                                    |                                        |
|                                                       | 7.4.10                                                                                                    | ,<br>Steuerkabel für autostartfähige Generatoren anschließen                                                                                                    |                                        |
|                                                       | 7.4.11                                                                                                    | Signalgeber für Generatoren ohne Autostartfunktion anschließen                                                                                                    |                                        |
|                                                       | 7.4.12                                                                                                    | Lastabwurfschütze anschließen                                                                                                    |                                        |
|                                                       | 7413                                                                                                    | Zeitsteuerung für externe Vorgänge anschließen                                                                                                    | 53                                     |
|                                                       | 7414                                                                                                    | Melder für Betriebszustände und Warnmeldungen anschließen                                                                                                    | 5.3                                    |
|                                                       | 7/15                                                                                                    | Batteriergumlüfter anschließen                                                                                                    | 55                                     |
|                                                       | 7 / 16                                                                                                    | Elektrolyt Pumpe der Batterie anschließen                                                                                                    | 56                                     |
|                                                       | 7,4.10                                                                                                    | Steuerkahel für die Nutzung überschüssiger Epergie im Inselnetzevetem anschließen                                                                                                    |                                        |
|                                                       | 7 / 10                                                                                                    | Sieverkabel der externen Generateranforderung anschließen                                                                                                    |                                        |
| 75                                                    | 7.4.10<br>A                                                                                                    | Signalkaber der externen Generaloraniorderung anschlieben                                                                                                    |                                        |
| 7.S                                                   | Anschlu                                                                                                    | ss von Kabeln                                                                                                    |                                        |
|                                                       | /.5.1                                                                                                    | DC-Leistungskabel anschließen                                                                                                    |                                        |
|                                                       | 7.5.2                                                                                                    | AC-Leistungskabel anschließen                                                                                                    |                                        |
|                                                       | 7.5.3                                                                                                    | Schutzleiter anschließen                                                                                                    | 62                                     |
|                                                       | 7.5.4                                                                                                    | Datenkabel anschließen                                                                                                    | 63                                     |
|                                                       | 7.5.5                                                                                                    | Relay 1 und Relay 2 anschließen                                                                                                    | 64                                     |
|                                                       | 7.5.6                                                                                                    | BatVtgOut, DigIn, BatTMP und BatCur anschließen                                                                                                    | 65                                     |
|                                                       | 7.5.7                                                                                                    | ExtVtg anschließen                                                                                                    | 65                                     |
| 74                                                    | Vll                                                                                                    | have a set of the set                                                                                                    |                                        |
| 7.0                                                   | verarar                                                                                                    | rung pruten                                                                                                    | 00                                     |
| 7.0<br>7.7                                            | Verarar<br>Sunny I                                                                                                    | sland abdichten und schließen                                                                                                    |                                        |
| 7.8<br>7.7<br>7.8                                     | Sunny I<br>Sicheru                                                                                                    | sland abdichten und schließen<br>ngseinsätze in Sicherungslasttrennschalter BatFuse einlegen                                                                                                    |                                        |
| 7.0<br>7.7<br>7.8<br>Inbe                             | Sunny la<br>Sicherut                                                                                                    | sland abdichten und schließen<br>ngseinsätze in Sicherungslasttrennschalter BatFuse einlegen                                                                                                    |                                        |
| 7.0<br>7.7<br>7.8<br>Inbe                             | Sunny I<br>Sicheru<br>Sicheru<br>Sicherud                                                                                                    | sland abdichten und schließen<br>ngseinsätze in Sicherungslasttrennschalter BatFuse einlegen<br>n <b>me</b>                                                                                                    |                                        |
| 7.0<br>7.7<br>7.8<br><b>Inbe</b><br>8.1               | Sunny I<br>Sicheru<br>Sicheru<br>Grundk                                                                                                    | sland abdichten und schließen<br>ngseinsätze in Sicherungslasttrennschalter BatFuse einlegen<br>i <b>me</b><br>onfiguration                                                                                                    |                                        |
| 7.0<br>7.7<br>7.8<br><b>Inbe</b><br>8.1               | Sunny I:<br>Sicheru<br>Sicheru<br>Grundk<br>8.1.1                                                                                                    | sland abdichten und schließen<br>ngseinsätze in Sicherungslasttrennschalter BatFuse einlegen<br>I <b>me</b><br>onfiguration<br>Quick Configuration Guide starten                                                                                                    |                                        |
| 7.0<br>7.7<br>7.8<br><b>Inbe</b><br>8.1               | sunny I:<br>Sicherur<br>striebnah<br>Grundk<br>8.1.1<br>8.1.2                                                                                                    | sland abdichten und schließen<br>ngseinsätze in Sicherungslasttrennschalter BatFuse einlegen<br>I <b>me</b><br>onfiguration<br>Quick Configuration Guide starten<br>Grundkonfiguration des Sunny Island starten                                                                                                    | 70<br>71<br>72<br>72<br>72<br>73<br>73 |
| 7.8<br>7.7<br>7.8<br>Inbe<br>8.1                      | verarar<br>Sunny I:<br>Sicheru<br>triebnał<br>Grundk<br>8.1.1<br>8.1.2<br>8.1.3                                                                                                    | sland abdichten und schließen<br>ngseinsätze in Sicherungslasttrennschalter BatFuse einlegen<br>ime<br>onfiguration<br>Quick Configuration Guide starten<br>Grundkonfiguration des Sunny Island starten<br>Sunny Island für Laderegler/Sunny Island Charger in Inselnetzsystemen einstellen                                                                                                    |                                        |
| 7.8<br>7.7<br>7.8<br>Inbe<br>8.1                      | verarar<br>Sunny I:<br>Sicheru<br>triebnah<br>Grundk<br>8.1.1<br>8.1.2<br>8.1.3<br>8.1.4                                                                                                    | sland abdichten und schließen<br>ngseinsätze in Sicherungslasttrennschalter BatFuse einlegen<br>ime<br>onfiguration<br>Quick Configuration Guide starten<br>Grundkonfiguration des Sunny Island starten<br>Sunny Island für Laderegler/Sunny Island Charger in Inselnetzsystemen einstellen<br>Batteriestromsensor in Inselnetzsystemen in Betrieb nehmen                                                                                                    |                                        |
| 7.0<br>7.7<br>7.8<br>Inbe<br>8.1                      | sunny I:<br>Sicherur<br>triebnał<br>Grundk<br>8.1.1<br>8.1.2<br>8.1.3<br>8.1.4<br>8.1.5                                                                                                    | sland abdichten und schließen<br>ngseinsätze in Sicherungslasttrennschalter BatFuse einlegen<br>onfiguration<br>Quick Configuration Guide starten<br>Grundkonfiguration des Sunny Island starten<br>Sunny Island für Laderegler/Sunny Island Charger in Inselnetzsystemen einstellen<br>Batteriestromsensor in Inselnetzsystemen in Betrieb nehmen<br>Funktionen der Multifunktionsrelais einstellen                                                                                                    |                                        |
| 7.0<br>7.7<br>7.8<br>Inbe<br>8.1                      | sunny I:<br>Sicherur<br>striebnał<br>Grundk<br>8.1.1<br>8.1.2<br>8.1.3<br>8.1.4<br>8.1.5<br>Batterie                                                                                              | sland abdichten und schließen<br>ngseinsätze in Sicherungslasttrennschalter BatFuse einlegen<br>ime<br>onfiguration<br>Quick Configuration Guide starten<br>Grundkonfiguration des Sunny Island starten<br>Sunny Island für Laderegler/Sunny Island Charger in Inselnetzsystemen einstellen<br>Batteriestromsensor in Inselnetzsystemen in Betrieb nehmen<br>Funktionen der Multifunktionsrelais einstellen                                                                                                    |                                        |
| 7.0<br>7.7<br>7.8<br><b>Inbe</b><br>8.1               | verarar<br>Sunny I:<br>Sicheru<br>triebnah<br>Grundk<br>8.1.1<br>8.1.2<br>8.1.3<br>8.1.4<br>8.1.5<br>Batterie<br>8.2.1                                                                            | sland abdichten und schließen<br>ngseinsätze in Sicherungslasttrennschalter BatFuse einlegen<br>ime<br>onfiguration<br>Quick Configuration Guide starten<br>Grundkonfiguration des Sunny Island starten<br>Sunny Island für Laderegler/Sunny Island Charger in Inselnetzsystemen einstellen<br>Batteriestromsensor in Inselnetzsystemen in Betrieb nehmen<br>Funktionen der Multifunktionsrelais einstellen<br>Sicherheit bei der Einstellung von Parametern des Batteriemanagements                                                                                                    |                                        |
| 7.6<br>7.7<br>7.8<br><b>Inbe</b><br>8.1               | Verarar<br>Sunny I:<br>Sicheru<br>Grundk<br>8.1.1<br>8.1.2<br>8.1.3<br>8.1.4<br>8.1.5<br>Batterie<br>8.2.1<br>8.2.2                                                                               | sland abdichten und schließen<br>ngseinsätze in Sicherungslasttrennschalter BatFuse einlegen<br>ime                                                                                                    |                                        |
| 7.0<br>7.7<br>7.8<br><b>Inbe</b><br>8.1               | Verdrar<br>Sunny I:<br>Sicherul<br>Grundk<br>8.1.1<br>8.1.2<br>8.1.3<br>8.1.4<br>8.1.5<br>Batterie<br>8.2.1<br>8.2.2<br>8.2.3                                                                     | sland abdichten und schließen<br>Ingseinsätze in Sicherungslasttrennschalter BatFuse einlegen<br>Ime                                                                                                    |                                        |
| 7.8<br>7.7<br>7.8<br>Inbe<br>8.1                      | Verdrar<br>Sunny I:<br>Sicheru<br>(Friebnah<br>8.1.1<br>8.1.2<br>8.1.3<br>8.1.4<br>8.1.5<br>Batterie<br>8.2.1<br>8.2.2<br>8.2.3<br>8.2.4                                                          | sland abdichten und schließen<br>Ingseinsätze in Sicherungslasttrennschalter BatFuse einlegen<br>Inme<br>onfiguration<br>Quick Configuration Guide starten<br>Grundkonfiguration des Sunny Island starten<br>Sunny Island für Laderegler/Sunny Island Charger in Inselnetzsystemen einstellen<br>Batteriestromsensor in Inselnetzsystemen in Betrieb nehmen<br>Funktionen der Multifunktionsrelais einstellen<br>Sicherheit bei der Einstellung von Parametern des Batteriemanagements<br>Batterienutzung durch Ersatzstromsysteme ohne Eigenverbrauchsoptimierung ändern<br>Batterienutzung durch Systeme zur Eigenverbrauchsoptimierung                                                                                                    |                                        |
| 7.6<br>7.7<br>7.8<br><b>Inbe</b><br>8.1<br>8.2        | Verdrar<br>Sunny I:<br>Sicheru<br>Grundk<br>8.1.1<br>8.1.2<br>8.1.3<br>8.1.4<br>8.1.5<br>Batterie<br>8.2.1<br>8.2.2<br>8.2.3<br>8.2.4                                                             | sland abdichten und schließen<br>Ingseinsätze in Sicherungslasttrennschalter BatFuse einlegen                                                                                                    |                                        |
| 7.0<br>7.7<br>7.8<br><b>Inbe</b><br>8.1               | Verdrar<br>Sunny I:<br>Sicheru<br>Grundk<br>8.1.1<br>8.1.2<br>8.1.3<br>8.1.4<br>8.1.5<br>Batterie<br>8.2.1<br>8.2.2<br>8.2.3<br>8.2.4                                                             | sland abdichten und schließen<br>Ingseinsätze in Sicherungslasttrennschalter BatFuse einlegen<br>Ime                                                                                                    |                                        |
| 7.0<br>7.7<br>7.8<br><b>Inbe</b><br>8.1               | Verdrar<br>Sunny I:<br>Sicheru<br>Hriebnah<br>8.1.1<br>8.1.2<br>8.1.3<br>8.1.4<br>8.1.5<br>Batterie<br>8.2.1<br>8.2.2<br>8.2.3<br>8.2.4                                                           | sland abdichten und schließen<br>Ingseinsätze in Sicherungslasttrennschalter BatFuse einlegen                                                                                                    |                                        |
| 7.0<br>7.7<br>7.8<br><b>Inbe</b><br>8.1<br>8.2        | Verdrar<br>Sunny I:<br>Sicheru<br>Grundk<br>8.1.1<br>8.1.2<br>8.1.3<br>8.1.4<br>8.1.5<br>Batterie<br>8.2.1<br>8.2.2<br>8.2.3<br>8.2.4<br>8.2.5                                                    | sland abdichten und schließen<br>Ingseinsätze in Sicherungslasttrennschalter BatFuse einlegen                                                                                                    |                                        |
| 7.0<br>7.7<br>7.8<br><b>Inbe</b><br>8.1               | Verdrar<br>Sunny I:<br>Sicherul<br>dririebnah<br>8.1.1<br>8.1.2<br>8.1.3<br>8.1.4<br>8.1.5<br>Batterie<br>8.2.1<br>8.2.2<br>8.2.3<br>8.2.4<br>8.2.5<br>8.2.6                                      | In a bolichten und schließen                                                                                                    |                                        |
| 7.0<br>7.7<br>7.8<br><b>Inbe</b><br>8.1<br>8.2        | Verdrar<br>Sunny I:<br>Sicherul<br>dritebnah<br>8.1.1<br>8.1.2<br>8.1.3<br>8.1.4<br>8.1.5<br>Batterie<br>8.2.1<br>8.2.2<br>8.2.3<br>8.2.4<br>8.2.5<br>8.2.6<br>8.2.7                              | Inng pruen<br>Island abdichten und schließen                                                                                                    |                                        |
| 7.0<br>7.7<br>7.8<br><b>Inbe</b><br>8.1<br>8.2<br>8.2 | Verdrar<br>Sunny I:<br>Sicheru<br>Hriebnah<br>8.1.1<br>8.1.2<br>8.1.3<br>8.1.4<br>8.1.5<br>Batterie<br>8.2.1<br>8.2.2<br>8.2.3<br>8.2.4<br>8.2.5<br>8.2.6<br>8.2.7<br>Energie                     | Inng pruren                                                                                                    |                                        |
| 7.0<br>7.7<br>7.8<br><b>Inbe</b><br>8.1<br>8.2<br>8.2 | Verdrar<br>Sunny I:<br>Sicherul<br>dririebnah<br>8.1.1<br>8.1.2<br>8.1.3<br>8.1.4<br>8.1.5<br>Batterie<br>8.2.1<br>8.2.2<br>8.2.3<br>8.2.4<br>8.2.5<br>8.2.6<br>8.2.7<br>Energie<br>8.3.1         | In a britering protering in a schließen in a schließen schließen in a schließen in schließen schließe |                                        |
| 7.0<br>7.7<br>7.8<br><b>Inbe</b><br>8.1<br>8.2        | Verdrar<br>Sunny I:<br>Sicherul<br>(Friebnah<br>8.1.1<br>8.1.2<br>8.1.3<br>8.1.4<br>8.1.5<br>Batterie<br>8.2.1<br>8.2.2<br>8.2.3<br>8.2.4<br>8.2.5<br>8.2.6<br>8.2.7<br>Energie<br>8.3.1<br>8.3.2 | Irung proten                                                                                                    |                                        |

|    |                                                                                                    | 8.3.4 1-stufigen Lastabwurf tageszeitabhängig einstellen |                      |                                                                           |     |  |
|----|----------------------------------------------------------------------------------------------------|----------------------------------------------------------|----------------------|---------------------------------------------------------------------------|-----|--|
|    | <ul><li>8.3.5 2-stufigen Lastabwurf tageszeitabhängig einstellen</li><li>8.3.6 Nutzung überschüssiger Energie in Inselnetzsystemen einstellen</li></ul> |                                                          |                      |                                                                           |     |  |
|    |                                                                                                    |                                                          |                      |                                                                           |     |  |
|    | 8.4                                                                                                    | Generato                                                 | rmanage              | ement                                                                     | 97  |  |
|    |                                                                                                    | 8.4.1                                                    | Konfigura            | ation der Grenzwerte für den Generatoranschluss                           |     |  |
|    |                                                                                                    |                                                          | 8.4.1.1              | Stromgrenzwerte für den Generator ändern                                  |     |  |
|    |                                                                                                    | ;                                                        | 8.4.1.2              | Spannungsgrenzwerte für den Generator ändern                              |     |  |
|    |                                                                                                    | 1                                                        | 8.4.1.3              | Frequenzgrenzwerte der Generatorspannung ändern                           |     |  |
|    |                                                                                                    | -                                                        | 8.4.1.4              | Zulässige Rückleistung in den Generator ändern                            |     |  |
|    |                                                                                                    | 1                                                        | 8.4.1.5              | Stromgrenze für den Generator in Abhängigkeit von der Frequenz einstellen |     |  |
|    | 8.4.2 Art der Generatorschnittstelle ändern                                                                                                    |                                                          |                      |                                                                           |     |  |
|    | 8.4.3 Konfiguration Generatorlaufzeiten                                                                                                    |                                                          |                      |                                                                           |     |  |
|    |                                                                                                    |                                                          | 8.4.3.1              | Warmlaufzeit für den Generator ändern                                     |     |  |
|    |                                                                                                    | 1                                                        | 8.4.3.2              | Mindestlaufzeit für den Generator ändern                                  |     |  |
|    |                                                                                                    | 1                                                        | 8.4.3.3              | Nachlaufzeit für den Generator ändern                                     |     |  |
|    |                                                                                                    |                                                          | 8.4.3.4              | Mindeststoppzeit für den Generator ändern                                 |     |  |
|    |                                                                                                    | 8.4.4                                                    | Kontiguro            | ation der Generatorantorderung                                            |     |  |
|    |                                                                                                    |                                                          | 8.4.4.1              | Automatischen Generatorbetrieb ändern                                     |     |  |
|    |                                                                                                    |                                                          | 8.4.4.2              | Ladezustandsabhängige Generatorantorderung ändern                         |     |  |
|    |                                                                                                    |                                                          | 8.4.4.3              | Tageszeitabhängige Generatorantorderung einstellen                        |     |  |
|    |                                                                                                    |                                                          | 8.4.4.4<br>0 1 1 5   | Lastabhangige Generatorantorderung einstellen                             |     |  |
|    |                                                                                                    |                                                          | 0.4.4.J<br>8 / / A   | Generator zeligesteven antordern                                          |     |  |
|    |                                                                                                    |                                                          | 8 / / 7              | Externe Generatoranforderung einstellen                                   |     |  |
|    |                                                                                                    | 845                                                      | 0.4.4.7<br>Verhalten | bei einem Fehlstart des Generators einstellen                             | 106 |  |
|    | 85                                                                                                    | 7. itstouer                                              |                      | tollon                                                                    | 106 |  |
|    | 0.5                                                                                                    |                                                          |                      |                                                                           | 107 |  |
|    | 0.0                                                                                                    | Grenzwei                                                 | rie iur Sy           | /steme zur Eigenverbrauchsoptimierung andern                              | 107 |  |
|    | 8./                                                                                                    | Automatis                                                | che Frec             | quenzausregelung (AFKA) in Inselnetzsystemen andern                       | 107 |  |
|    | 8.8                                                                                                    | Inbetriebn                                               | nahme al             | bschließen                                                                | 108 |  |
| 9  | Ergär                                                                                                    | izende Ir                                                | nforma               | tionen                                                                    | 109 |  |
|    | 91                                                                                                    | SMA Grid                                                 | d Guard              | -Code eingeben                                                            | 109 |  |
|    | 0.1                                                                                                    | Batterieko                                               | nazität              | ermitteln                                                                 | 100 |  |
|    | 7.Z                                                                                                    |                                                          |                      | erinnen                                                                   | 110 |  |
|    | 9.5                                                                                                    |                                                          | g iagesz             | eirabhangiger runklionen                                                  | 110 |  |
|    | 9.4                                                                                                    | Einstellung                                              | g zeitges            | steuerter Funktionen                                                      |     |  |
| 10 | Techn                                                                                                    | ische Da                                                 | ten                  |                                                                           | 111 |  |
|    | 10.1                                                                                                    | Anschluss                                                | AC1 für              | r Inselnetz                                                               |     |  |
|    | 10.2                                                                                                    | Anschluss                                                | AC2 für              | r öffentliches Stromnetz und Generator (externe Energieguelle)            |     |  |
|    | 10.3                                                                                                    | Anschluss                                                | DC für l             | Ratterie                                                                  | 112 |  |
|    | 10.0                                                                                                    | Wirkupas                                                 | arad                 |                                                                           | 111 |  |
|    | 10.4                                                                                                    |                                                          | yıuu                 |                                                                           |     |  |
|    | 10.5                                                                                                    | vvirkungs                                                | graaveri             | laur Sunny Island 3.0/M                                                   |     |  |
|    | 10.6                                                                                                    | Wirkungs                                                 | gradverl             | laut Sunny Island 4.4M                                                    |     |  |
|    | 10.7                                                                                                    | Wirkungs                                                 | gradverl             | lauf Sunny Island 6.0H                                                    | 116 |  |
|    | 10.8                                                                                                    | Wirkungs                                                 | gradverl             | lauf Sunny Island 8.0H                                                    | 117 |  |
|    | 10.9                                                                                                    | Energieve                                                | rbrauch              | im Leerlauf und Standby                                                   | 117 |  |
|    | 10.10                                                                                                    | Geräusch                                                 | emission             | ۱                                                                         | 117 |  |
|    | 10.11                                                                                                    | Netzform                                                 |                      |                                                                           |     |  |
|    | 10.12                                                                                                    | Schutzein                                                | richtung             | en                                                                        | 117 |  |
|    |                                                                                                    |                                                          |                      |                                                                           |     |  |
|    | 10.13                                                                                                    |                                                          | ·9·····              |                                                                           |     |  |
|    | 10.14 DC-Lastbegrenzungskurve der Multitunktionsrelais                                                                                                  |                                                          |                      |                                                                           |     |  |

|    | 10.15 Allgemeine Daten | 119 |
|----|------------------------|-----|
| 11 | Zubehör                | 120 |
| 12 | Kontakt                | 121 |

# 1 Hinweise zu diesem Dokument

# 1.1 Gültigkeitsbereich

Dieses Dokument gilt für folgende Gerätetypen:

- SI3.0M-11 (Sunny Island 3.0M) mit Firmware-Version 3.2
- SI4.4M-11 (Sunny Island 4.4M) mit Firmware-Version 3.2
- SI6.0H-11 (Sunny Island 6.0H) mit Firmware-Version 3.1
- SI8.0H-11 (Sunny Island 8.0H) mit Firmware-Version 3.1

# 1.2 Zielgruppe

Die in diesem Dokument beschriebenen Tätigkeiten dürfen nur Fachkräfte durchführen. Fachkräfte müssen über folgende Qualifikation verfügen:

- Schulung im Umgang mit Gefahren und Risiken bei der Installation und Bedienung von elektrischen Geräten und Batterien
- Ausbildung für die Installation und Inbetriebnahme von elektrischen Geräten
- Kenntnis und Beachtung der vor Ort gültigen Normen und Richtlinien
- Kenntnis und Beachtung der Dokumentation des Wechselrichters Sunny Island mit allen Sicherheitshinweisen

# 1.3 Weiterführende Informationen

Links zu weiterführenden Informationen finden Sie unter www.SMA-Solar.com:

| Dokumententitel                                                                                       | Dokumentenart                  |
|----------------------------------------------------------------------------------------------------|--------------------------------|
| "Batteriemanagement in Insel-Systemen"                                                                | Technologiebroschüre 6         |
| "Batteriemanagement"                                                                                  | Technische Information         |
| "Erdung im Inselnetzsystem"                                                                           | Technische Information         |
| "Externe Energiequellen"                                                                              | Technische Information         |
| "PV-Wechselrichter in Inselnetzsystemen"                                                              | Technische Information         |
| "SMA Flexible Storage System mit Ersatzstromfunktion"                                                 | Planungsleitfaden              |
| "SMA Smart Home"                                                                                      | Planungsleitfaden              |
| "Multicluster-Systeme mit Inselnetz oder mit Eigenverbrauchsoptimie-<br>rung und Ersatzstromfunktion" | Installation - Schnelleinstieg |

# 1.4 Symbole

| Symbol   | Erklärung                                                                                     |
|----------|-----------------------------------------------------------------------------------------------|
| A GEFAHR | Warnhinweis, dessen Nichtbeachtung unmittelbar zum Tod oder zu schwerer Verletzung<br>führt   |
|          | Warnhinweis, dessen Nichtbeachtung zum Tod oder zu schwerer Verletzung führen kann            |
|          | Warnhinweis, dessen Nichtbeachtung zu einer leichten oder mittleren Verletzung führen<br>kann |

| Symbol  | Erklärung                                                                                                    |
|---------|----------------------------------------------------------------------------------------------------|
| ACHTUNG | Warnhinweis, dessen Nichtbeachtung zu Sachschäden führen kann                                                                      |
|         | Inhalt ist für Systeme relevant, die parallel zum öffentlichen Stromnetz zu betreiben sind (z. B.<br>SMA Flexible Storage System). |
|         | Inhalt ist für Inselnetzsysteme relevant.                                                                                          |
| i       | Information, die für ein bestimmtes Thema oder Ziel wichtig, aber nicht sicherheitsrelevant ist                                    |
|         | Voraussetzung, die für ein bestimmtes Ziel gegeben sein muss                                                                       |
| Ø       | Erwünschtes Ergebnis                                                                                                    |
| ×       | Möglicherweise auftretendes Problem                                                                                                |

# 1.5 Auszeichnungen

| Auszeichnung              | Verwendung                                                                                                    | Beispiel                                                                                    |
|---------------------------|----------------------------------------------------------------------------------------------------|---------------------------------------------------------------------------------------------|
| fett                      | <ul><li>Display-Meldungen</li><li>Parameter</li></ul>                                                                                      | <ul> <li>Den Schutzleiter an AC2</li> <li>Gen/Grid anschließen.</li> </ul>                  |
|                           | <ul> <li>Anschlüsse</li> <li>Steckplätze</li> <li>Elemente, die Sie auswählen sollen</li> <li>Elemente, die Sie eingeben sollen</li> </ul> | <ul> <li>Den Parameter 235.01</li> <li>GnAutoEna wählen und<br/>auf Off stellen.</li> </ul> |
| >                         | Mehrere Elemente, die Sie auswählen sollen                                                                                                 | <ul> <li>600# Direct Access &gt;<br/>Select Number wählen.</li> </ul>                       |
| [Schaltfläche]<br>[Taste] | • Taste, die Sie wählen oder drücken sollen                                                                                                | • [Enter] wählen.                                                                           |

# 1.6 Nomenklatur

| Vollständige Benennung                                                                            | Benennung in diesem Dokument |  |  |  |
|---------------------------------------------------------------------------------------------------|------------------------------|--|--|--|
| Inselnetzsystem, Ersatzstromsystem, System zur Eigenver-<br>brauchsoptimierung                    | System                       |  |  |  |
| Sunny Boy, Sunny Mini Central, Sunny Tripower                                                     | PV-Wechselrichter            |  |  |  |
| Sunny Explorer, Sunny Portal, Sunny Home Manager                                                  | Kommunikationsprodukt        |  |  |  |
| Netzausfall oder Abweichung von den landesspezifi-<br>schen Grenzwerten für Spannung und Frequenz | Netzausfall                  |  |  |  |

| Vollständige Benennung                                              | Benennung in diesem Dokument |
|---------------------------------------------------------------------|------------------------------|
| Umschalteinrichtung mit Ersatzstromfunktion                         | Umschalteinrichtung          |
| Netzbildende Erzeuger, wie Generator oder öffentliches<br>Stromnetz | Externe Energiequellen       |

Menüs werden wie folgt dargestellt: Menünummer, Raute und Menüname (z. B. 150# Compact Meters).

Parameter werden wie folgt dargestellt: Menünummer, Punkt, Parameternummer und Parametername (z. B. **150.01 GdRmgTm**). Der Begriff Parameter umfasst Parameter mit einstellbaren Werten und Parameter zur Anzeige von Werten.

# 2 Sicherheit

# 2.1 Bestimmungsgemäße Verwendung

Der Sunny Island ist ein Batterie-Wechselrichter und regelt den elektrischen Energiehaushalt im Inselnetzsystem, im Ersatzstromsystem oder im System zur Eigenverbrauchsoptimierung. In einem Ersatzstromsystem können Sie den Sunny Island zusätzlich zur Eigenverbrauchsoptimierung nutzen.

Das Produkt ist für den Einsatz im wettergeschützten Außenbereich und im Innenbereich geeignet.

Das Produkt darf ausschließlich als ortsfestes Betriebsmittel eingesetzt werden.

Die Netzform des Generators oder des öffentlichen Stromnetzes muss ein TN- oder TT-System sein. Bei der Installation müssen Kabel mit Kupferleitern verwendet werden.

Die Gerätetypen SI3.0M-11 und SI4.4M-11 unterstützen nicht alle Varianten von Inselnetzsystemen. Für 1-phasige Single-Cluster-Systeme und 3-phasige Multicluster-Systeme eignen sich ausschließlich die Gerätetypen SI6.0H-11 und SI8.0H-11 (siehe Schnelleinstieg "Inselnetzsysteme").

Der Sunny Island ist nicht für die Versorgung von lebenserhaltenden medizinischen Geräten geeignet. Ein Stromausfall darf zu keinem Personenschaden führen.

AC-Quellen (z. B. PV-Wechselrichter) können in Inselnetzsystemen und Ersatzstromsystemen zur Energieversorgung genutzt werden. Eine zu große Leistung der AC-Quellen im Inselnetz oder bei Ersatzstromsystemen im Ersatzstromnetz kann zu Systemausfällen führen. In Inselnetzsystemen und Ersatzstromsystemen muss die maximale Ausgangsleistung der AC-Quellen eingehalten werden (siehe Kapitel 10 "Technische Daten", Seite 111). Dabei addieren sich die Leistungen der einzelnen Sunny Island zur gesamten maximalen Leistung.

Der Sunny Island nutzt Batterien als Energiespeicher. Die Nennspannung der Batterie muss der Eingangsspannung am Anschluss DC entsprechen. Zwischen Batterie und Sunny Island muss ein Sicherungslasttrennschalter (z. B. BatFuse) installiert sein. Bei Bleibatterien muss der Batterieraum nach den Vorgaben des Batterieherstellers und den vor Ort gültigen Normen und Richtlinien belüftet sein (siehe Dokumentation des Batterieherstellers).

Wenn eine Lithium-Ionen-Batterie angeschlossen wird, müssen folgende Punkte erfüllt sein:

- Die Lithium-Ionen-Batterie entspricht den vor Ort gültigen Normen und Richtlinien und ist eigensicher.
- Das Batteriemanagement der Lithium-Ionen-Batterie ist kompatibel zum Sunny Island (siehe Technische Information "Liste der zugelassenen Lithium-Ionen-Batterien").

Ausschließlich in Inselnetzsystemen mit Bleibatterien können bis zu 4 Laderegler Sunny Island Charger pro Cluster eingebunden werden. Das Batteriemanagement muss den DC-Strom beim Laden oder Entladen der Batterie erfassen. Zur genaueren Messung des Batteriestroms kann ein Batteriestromsensor installiert werden. Der Sunny Island eignet sich nicht zum Aufbau eines DC-Verteilnetzes.

Der Sunny Island kann verschiedene Komponenten im System (z. B. Lastabwurfschütze) über 2 Multifunktionsrelais steuern. Die Multifunktionsrelais sind nicht für die Steuerung von Funktionen geeignet, die bei Fehlfunktionen der Multifunktionsrelais Personen gefährden, z. B. bei nicht ausreichender Redundanz der Batterieraumlüftung.

Setzen Sie das Produkt ausschließlich nach den Angaben der beigefügten Dokumentationen und gemäß der vor Ort gültigen Normen und Richtlinien ein. Ein anderer Einsatz kann zu Personen- oder Sachschäden führen.

Eingriffe in das Produkt, z. B. Veränderungen und Umbauten, sind nur mit ausdrücklicher schriftlicher Genehmigung von SMA Solar Technology AG gestattet. Nicht autorisierte Eingriffe führen zum Wegfall der Garantie- und Gewährleistungsansprüche sowie in der Regel zum Erlöschen der Betriebserlaubnis. Die Haftung von SMA Solar Technology AG für Schäden aufgrund solcher Eingriffe ist ausgeschlossen.

Jede andere Verwendung des Produkts als in der bestimmungsgemäßen Verwendung beschrieben gilt als nicht bestimmungsgemäß.

Die beigefügten Dokumentationen sind Bestandteil des Produkts. Die Dokumentationen müssen gelesen, beachtet und jederzeit zugänglich aufbewahrt werden.

Das Typenschild muss dauerhaft am Produkt angebracht sein.

# 2.2 Sicherheitshinweise

Dieses Kapitel beinhaltet Sicherheitshinweise, die bei allen Arbeiten an und mit dem Produkt immer beachtet werden müssen.

Um Personen- und Sachschäden zu vermeiden und einen dauerhaften Betrieb des Produkts zu gewährleisten, lesen Sie dieses Kapitel aufmerksam und befolgen Sie zu jedem Zeitpunkt alle Sicherheitshinweise.

# GEFAHR

#### Lebensgefährlicher Stromschlag durch anliegende Spannung und Verletzungsgefahr durch Kurzschluss-Ströme

Im Inneren des Wechselrichters Sunny Island liegen hohe Spannungen an. Das Entfernen des Gehäusedeckels ermöglicht das Berühren spannungsführender Teile, die zum Tod oder zu schweren Verletzungen durch Stromschlag führen können. Kurzschluss-Ströme der Batterie können Hitzeentwicklungen und Lichtbögen verursachen. Verbrennungen oder Augenverletzungen durch Lichtblitze können die Folge sein.

- Bei allen Arbeiten an der elektrischen Installation geeignete persönliche Schutzausrüstung tragen.
- Folgende Komponenten in der vorgegebenen Reihenfolge ausschalten oder freischalten:
  - Sunny Island
  - Im Verteiler die Leitungsschutzschalter der Sunny Island, der Steuer- und Mess-Spannungen
  - Lasttrennschalter der Batterie
- Das System gegen Wiedereinschalten sichern.
- Den Gehäusedeckel des Sunny Island öffnen und Spannungsfreiheit feststellen.
- Die AC-Leiter außerhalb des Wechselrichters Sunny Island erden und kurzschließen.
- Benachbarte, unter Spannung stehende Teile abdecken oder abschranken.

### 

#### Lebensgefährlicher Stromschlag durch beschädigten Wechselrichter

Durch den Betrieb eines beschädigten Wechselrichters können Gefahrensituationen entstehen, die zum Tod oder zu schweren Verletzungen durch Stromschlag führen können.

- Wechselrichter ausschließlich im technisch einwandfreien und betriebssicheren Zustand betreiben.
- Wechselrichter regelmäßig auf sichtbare Beschädigungen prüfen.
- Sicherstellen, dass alle externen Sicherheitseinrichtungen jederzeit frei zugänglich sind.
- Sicherstellen, dass die Funktion aller Sicherheitseinrichtungen gewährleistet ist.

#### **WARNUNG**

#### Quetschgefahr durch bewegliche Teile am Generator

Bewegliche Teile am Generator können Körperteile quetschen oder abtrennen. Ein Generator kann vom Sunny Island automatisch gestartet werden.

- Generator nur mit den Sicherheitseinrichtungen betreiben.
- Arbeiten am Generator entsprechend den Herstellervorgaben durchführen.

# 

#### Verbrennungsgefahr durch Kurzschluss-Ströme am freigeschaltetem Sunny Island

Die Kondensatoren im Eingangsbereich des Anschluss DC speichern Energie. Nach dem Trennen der Batterie vom Sunny Island liegt die Batteriespannung am Anschluss DC vorübergehend weiter an. Ein Kurzschluss am Anschluss DC kann zu Verbrennungen und zur Beschädigung des Wechselrichters Sunny Island führen.

• 15 Minuten warten, bevor Sie Arbeiten am Anschluss DC oder den DC-Kabeln durchführen. Dadurch können sich die Kondensatoren entladen.

# 

#### Verbrennungsgefahr durch heiße Bauteile

Einige Bauteile des Wechselrichters können sich während des Betriebes stark erhitzen. Das Berühren dieser Bauteile kann zu Verbrennungen führen. Die Hitzentwicklungen können zu Verbrennungen führen.

- Während des Betriebs nur den Gehäusedeckel des Wechselrichters berühren.
- Nach dem Öffnen des Wechselrichters warten, bis die Bauteile abgekühlt sind.

#### ACHTUNG

#### Beschädigung des Wechselrichters durch elektrostatische Entladung

Durch das Berühren von elektronischen Bauteilen können Sie den Wechselrichter über elektrostatische Entladung beschädigen oder zerstören.

• Erden Sie sich, bevor Sie ein Bauteil berühren.

# 2.3 Hinweise zum Umgang mit Batterien

Dieses Kapitel beinhaltet Sicherheitshinweise, die bei allen Arbeiten an und mit Batterien immer beachtet werden müssen.

Um Personen- und Sachschäden zu vermeiden und einen dauerhaften Betrieb der Batterien zu gewährleisten, lesen Sie dieses Kapitel aufmerksam und befolgen Sie zu jedem Zeitpunkt alle Sicherheitshinweise.

### 

#### Lebensgefahr durch explosive Gase

Aus der Batterie können explosive Gase entweichen, die zu einer Explosion führen können. Tod oder schwere Verletzungen können die Folge sein.

- Umgebung der Batterie vor offenen Flammen, Glut oder Funken schützen.
- Batterie entsprechend den Herstellervorgaben installieren, betreiben und warten.
- Batterie nicht über die zulässige Temperatur erhitzen oder verbrennen.
- Sicherstellen, dass der Batterieraum ausreichend belüftet wird.

#### **WARNUNG**

#### Verätzung und Vergiftung durch Elektrolyt der Batterie

Elektrolyt der Batterie kann bei unsachgemäßem Umgang Augen, Atemorgane und Haut verätzen und giftig sein. Erblindung und schwere Verätzungen können die Folge sein.

- Gehäuse der Batterie vor Zerstörung schützen.
- Batterie nicht öffnen oder deformieren.
- Bei allen Arbeiten an der Batterie geeignete persönliche Schutzausrüstung tragen, z. B. Gummihandschuhe, Schürze, Gummistiefel und Schutzbrille.
- Säurespritzer mit klarem Wasser lange und gründlich abspülen und anschließend Arzt aufsuchen.
- Wenn Säuredämpfe eingeatmet wurden, Arzt aufsuchen.
- Batterie entsprechend den Herstellervorgaben installieren, betreiben, warten und entsorgen.

# **WARNUNG**

#### Lebensgefahr durch inkompatible Lithium-Ionen-Batterie

Eine inkompatible Lithium-Ionen-Batterie kann zu einem Brand oder einer Explosion führen. Bei inkompatiblen Lithium-Ionen-Batterien ist nicht sichergestellt, dass das Batteriemanagement der Batterie die Batterie schützt und eigensicher ist.

- Sicherstellen, dass die Batterie den vor Ort gültigen Normen und Richtlinien entspricht und eigensicher ist.
- Sicherstellen, dass die Lithium-Ionen-Batterien für den Einsatz mit dem Sunny Island zugelassen sind. Die Liste der für den Sunny Island zugelassenen Lithium-Ionen-Batterien wird stetig aktualisiert (siehe Technische Information "Liste der zugelassenen Lithium-Ionen-Batterien" unter www.SMA-Solar.com).
- Wenn keine für den Sunny Island zugelassenen Lithium-Ionen-Batterien verwendet werden können, Bleibatterien verwenden.

#### **WARNUNG**

#### Verletzungsgefahr durch Kurzschluss-Ströme

Kurzschluss-Ströme der Batterie können Hitzeentwicklungen und Lichtbögen verursachen. Verbrennungen oder Augenverletzungen durch Lichtblitze können die Folge sein.

- Uhren, Ringe und andere Metallobjekte ablegen.
- Isoliertes Werkzeug verwenden.
- Keine Werkzeuge oder Metallteile auf die Batterie legen.

### 

#### Verbrennungsgefahr durch heiße Bauteile an der Batterie

Ein unsachgemäßer Anschluss der Batterie führt zu hohen Übergangswiderständen. Zu hohe Übergangswiderstände führen zu lokalen Hitze-Entwicklungen.

- Sicherstellen, dass alle Polverbinder mit dem vom Batteriehersteller gegebenen Anschlussdrehmoment angeschlossen sind.
- Sicherstellen, dass alle DC-Kabel mit dem vom Batteriehersteller gegebenen Anschlussdrehmoment angeschlossen sind.

#### ACHTUNG

### Beschädigung der Batterie durch fehlerhafte Einstellungen

Die für die Batterie eingestellten Parameter beeinflussen das Ladeverhalten des Wechselrichters Sunny Island. Die Batterie kann durch falsche Einstellungen der Parameter für Batterietyp, Nennspannung der Batterie und Batteriekapazität beschädigt werden.

- Sicherstellen, dass Sie die vom Hersteller empfohlenen Werte f
  ür die Batterie einstellen (Technische Daten der Batterie siehe Dokumentation des Batterieherstellers). Dabei beachten, dass die Bezeichnungen der Batterieladeverfahren vom Batteriehersteller und von SMA Solar Technology AG in Ausnahmef
  ällen unterschiedliche Bedeutungen haben (Batterieladeverfahren des Wechselrichters Sunny Island siehe Technische Information "Liste der zugelassenen Lithium-Ionen-Batterien").
- Die Batteriekapazität für eine 10-stündige Entladung (C10) einstellen. Dazu gibt der Hersteller der Batterie die Batteriekapazität in Abhängigkeit von der Entladezeit an.

#### ACHTUNG

#### Dauerhafte Beschädigung der Batterie durch unsachgemäßen Umgang

Batterien können durch eine unsachgemäße Aufstellung und Wartung dauerhaft geschädigt werden. Protokolle helfen Ihnen bei der Eingrenzung der Ursache.

- Alle Anforderungen des Batterieherstellers bezüglich des Aufstellorts einhalten.
- Bei jeder Wartung den Zustand der Batterie pr
  üfen und protokollieren. Tipp: Viele Batteriehersteller stellen passende Protokolle zur Verf
  ügung.
  - Batterie auf sichtbare Schäden prüfen und protokollieren.
  - Bei FLA-Batterien Füllstand und Säuredichte messen und protokollieren.
  - Bei Bleibatterien die Spannungen der einzelnen Zellen messen und protokollieren.
  - Die vom Batteriehersteller geforderten Prüfroutinen durchführen und protokollieren.

i Vorschädigungen von Batterien

Batterien können durch Produktionsmängel vorgeschädigt sein. Protokolle helfen Ihnen bei der Eingrenzung der Ursache.

• Bei jeder Wartung den Zustand der Batterie prüfen und protokollieren.

#### i Bei jeder Wartung den Zustand der Batterie prüfen und protokollieren.

Übergangswiderstände mindern die Leistungsfähigkeit der Batterien.

• Bei jeder Wartung sicherstellen, dass die Anzugsdrehmomente an den Anschlüssen der Batterie korrekt sind.

# 3 Lieferumfang

Prüfen Sie den Lieferumfang auf Vollständigkeit und äußerlich sichtbare Beschädigungen. Setzen Sie sich bei unvollständigem Lieferumfang oder Beschädigungen mit Ihrem Fachhändler in Verbindung.

#### Sunny Island

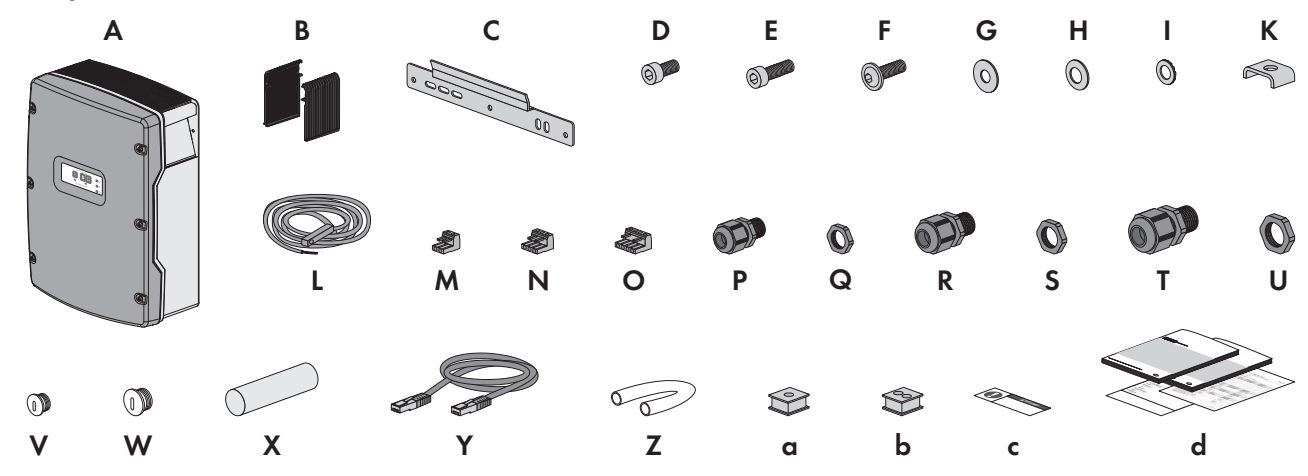

Abbildung 1: Bestandteile des Lieferumfangs

| Position | Anzahl | Bezeichnung                       | Position | Anzahl | Bezeichnung                                 |
|----------|--------|-----------------------------------|----------|--------|---------------------------------------------|
| А        | 1      | Sunny Island                      | S        | 2      | Gegenmutter für Kabelver-<br>schraubung M25 |
| В        | 2      | Lüftungsgitter                    | Т        | 2      | Kabelverschraubung M32                      |
| С        | 1      | Wandhalterung                     | U        | 2      | Gegenmutter für Kabelver-                   |
| D        | 2      | Innensechskant-Schraube M6x10     | m        |        | schraubung M32                              |
| E        | 2      | Innensechskant-Schraube<br>M6x16* | V        | 1      | Blindstopfen M20                            |
| F        | 2      | Innensechskant-Schraube M8x20     | W        | 1      | Blindstopfen M25                            |
| G        | 2      | Kotflügelscheibe M8               | Х        | 1      | Dichtungsmasse in separatem                 |
| Н        | 2      | Spannscheibe M8                   | -        |        | Beipack                                     |
| I        | 2      | Sperrkantscheibe M6               | Y        | 1      | Schwarzes Datenkabel<br>CAT5e, 2 m          |
| К        | 1      | Klemmbügel                        | Z        | 2      | Silikonschlauch 10 mm x<br>500 mm           |
| L        | 1      | Batterietemperatursensor          | a        | 1      | Kabeltülle für 1 Kabel                      |
| М        | 1      | 2-polige Anschlussklemme          | b        | 2      | Kabeltülle für 2 Kabel                      |
| Ν        | 2      | 3-polige Anschlussklemme          | с        | 1      | Aufkleber "VDE 0126-1-1"                    |
| 0        | 2      | 4-polige Anschlussklemme          |          | 1      | Warnaufkleber für Ersatzstrom-<br>system    |

Ε

| Position | Anzahl | Bezeichnung                               | Position | Anzahl | Bezeichnung                                                                                                    |
|----------|--------|-------------------------------------------|----------|--------|----------------------------------------------------------------------------------------------------|
| Р        | 1      | Kabelverschraubung M20                    | d        | 1      | Installationsanleitung, Betriebs-                                                                               |
| Q        | 1      | Gegenmutter für Kabelverschraubung<br>M20 |          |        | anleifung, 3 Schnelleinstiege:<br>"SMA FLEXIBLE STORAGE<br>SYSTEM", "SMA FLEXIBLE<br>STORAGE SYSTEM mit Ersatz- |
| R        | 2      | Kabelverschraubung M25                    | -        |        | stromfunktion", "Inselnetzsyste-<br>me"                                                                         |

С

D

\* 1 Ersatzteil für den Gehäusedeckel inklusive

#### Bestelloption Kommunikation für RS485

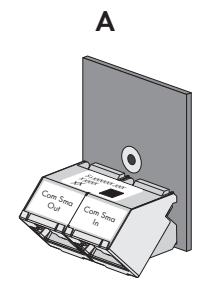

Abbildung 2: Bestandteile der Bestelloption Kommunikation für RS485

| Position | Anzahl | Bezeichnung                                                       |  |  |  |
|----------|--------|-------------------------------------------------------------------|--|--|--|
| А        | 1      | SI-COMSMA.BGx, werkseitig in den Sunny Island eingebaut*          |  |  |  |
| В        | 1      | Graues Datenkabel CAT5e, 5 m                                      |  |  |  |
| С        | 1      | Weißes Datenkabel CAT5e mit 3 offenen Adern                       |  |  |  |
| D        | 1      | Schraube, werkseitig in den Sunny Island eingebaut                |  |  |  |
| E        | 1      | Abschlusswiderstand, werkseitig in SI-COMSMA.BGx gestecktPosition |  |  |  |

\* Bei einem Cluster-System ist die Kommunikationsschnittstelle ausschließlich in den Master eingebaut.

В

# Bestelloption Kommunikation für Multicluster-System

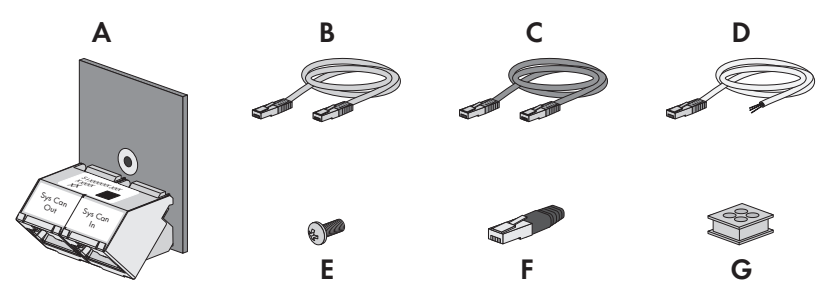

Abbildung 3: Bestandteile der Bestelloption Kommunikation für Multicluster-System

| Position | Anzahl | Bezeichnung                                        |
|----------|--------|----------------------------------------------------|
| А        | 1      | SI-SYSCAN.BGx*, werkseitig in den Master eingebaut |
| В        | 1      | Gelbes Datenkabel CAT5e, 5 m                       |
| С        | 1      | Graues Datenkabel CAT5e, 5 m                       |
| D        | 1      | Weißes Datenkabel CAT5e mit 3 offenen Adern        |

| Position | Anzahl | Bezeichnung                                                                 |
|----------|--------|-----------------------------------------------------------------------------|
| Е        | 2      | Schraube, werkseitig in den Sunny Island eingebaut                          |
| F        | 2      | Abschlusswiderstand, werkseitig in SI-SYSCAN.BGx und SI-COMSMA.BGx gesteckt |
| G        | 1      | Kabeltülle für 4 Kabel                                                      |

\* CAN-Kommunikationsschnittstelle

# Bestelloption Kommunikation über Speedwire (z. B. beim SMA Flexible Storage System)

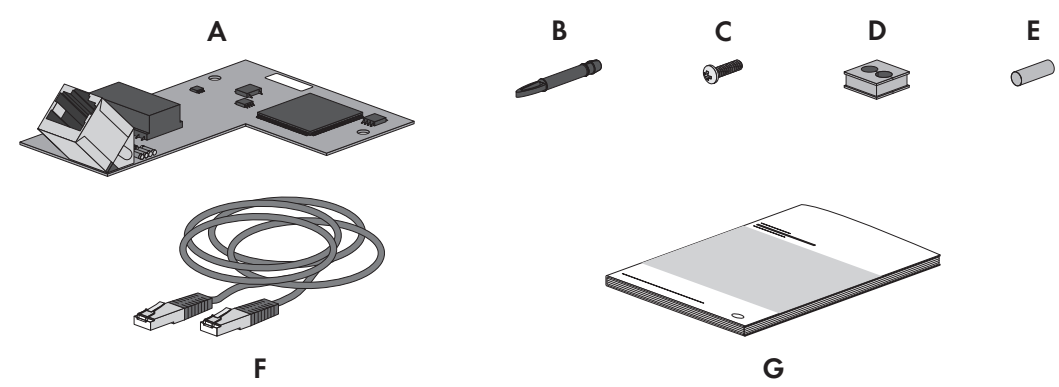

Abbildung 4: Bestandteile der Bestelloption für Kommunikation über Speedwire

| Position | Anzahl | Bezeichnung                                           |  |  |  |
|----------|--------|-------------------------------------------------------|--|--|--|
| А        | 1      | Speedwire Datenmodul, werksseitig in Master eingebaut |  |  |  |
| В        | 3      | Distanzstück*                                         |  |  |  |
| С        | 1      | Schraube                                              |  |  |  |
| D        | 1      | Kabeltülle                                            |  |  |  |
| E        | 1      | Blindstopfen                                          |  |  |  |
| F        | 1      | Netzwerkkabel, 5 m                                    |  |  |  |
| G        | 1      | Installationsanleitung                                |  |  |  |

\* Für den Einbau des Speedwire Datenmoduls werden 2 Distanzstücke benötigt. 1 Distanzstück dient als Reserve.

# 4 Zusätzlich benötigtes Werkzeug

| Werkzeug                       | Erklärung                                                                 |  |  |
|--------------------------------|---------------------------------------------------------------------------|--|--|
| Bohrmaschine                   | -                                                                         |  |  |
| Bohrer                         | Montage der Wandhalterung                                                 |  |  |
| Innensechskant-Schlüssel SW 5  | -                                                                         |  |  |
| Drehmomentschlüssel            | Aufsatz: SW 5                                                             |  |  |
|                                | Messbereich: 4 Nm bis 12 Nm                                               |  |  |
| Presszange                     | Pressung der Kabelschuhe der DC-Kabel                                     |  |  |
| Crimpzange                     | Pressung der Aderendhülsen                                                |  |  |
| Schlitz-Schraubendreher        | Anschluss der Steuer- und Messkabel an die Anschlussklemmen               |  |  |
| Zangenamperemeter              | Messung des Stroms der Batterie                                           |  |  |
| Messgerät zur Spannungsmessung | Messung der AC-Spannungen im System und Messung der Batterie-<br>spannung |  |  |

# 5 Produktbeschreibung

# 5.1 Sunny Island

Der Sunny Island ist ein Batterie-Wechselrichter und regelt den elektrischen Energiehaushalt im Inselnetzsystem, im Ersatzstromsystem oder im System zur Eigenverbrauchsoptimierung. In einem Ersatzstromsystem können Sie den Sunny Island zusätzlich zur Eigenverbrauchsoptimierung nutzen.

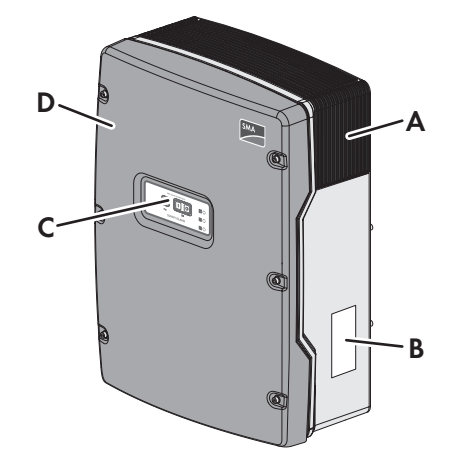

Abbildung 5: Aufbau des Wechselrichters Sunny Island

| Position | Bezeichnung    |  |  |  |
|----------|----------------|--|--|--|
| А        | Lüftungsgitter |  |  |  |
| В        | Typenschild    |  |  |  |
| С        | Bedienfeld     |  |  |  |
| D        | Gehäusedeckel  |  |  |  |

Der Sunny Island versorgt AC-Verbraucher im System aus einer Batterie oder lädt die Batterie mit der Energie, die von AC-Quellen (z. B. PV-Wechselrichter) zur Verfügung gestellt wird. AC-Quellen versorgen Verbraucher und werden vom Sunny Island zum Nachladen der Batterie genutzt. Um die Verfügbarkeit eines Inselnetzsystems zu erhöhen und die Batteriekapazität kleiner auslegen zu können, kann der Sunny Island einen Generator als Energiereserve nutzen und steuern.

Die Verbraucher können den Sunny Island vorübergehend überlasten. Wenn es zu einem Kurzschluss kommt, speist der Sunny Island kurzfristig Kurzschluss-Ströme in das Stromnetz ein. Dadurch kann der Sunny Island bestimmte Leitungsschutzschalter auslösen (siehe Kapitel 10 "Technische Daten", Seite 111).

# Typenschild

Das Typenschild identifiziert das Produkt eindeutig. Das Typenschild befindet sich auf der rechten Seite des Gehäuses (Beschreibung des Typenschilds siehe Betriebsanleitung des Wechselrichters Sunny Island).

Die Angaben auf dem Typenschild benötigen Sie für den sicheren Gebrauch des Produkts und bei Fragen an den Service (siehe Kapitel 12 "Kontakt", Seite 121).

# 5.2 Funktionsumfang der Gerätetypen SI3.0M-11 und SI4.4M-11

Für die Gerätetypen SI3.0M-11 und SI4.4M-11 gelten folgende Einschränkungen bezüglich der Funktionalität:

- In einem Cluster müssen alle Sunny Island vom selben Gerätetyp sein.
- Die Gerätetypen SI3.0M-11 und SI4.4M-11 unterstützen nicht alle Varianten von Inselnetzsystemen.

1-phasige Systeme können mit maximal 1 Sunny Island SI3.0M-11 oder SI4.4M-11 aufgebaut werden.

3-phasige Systeme mit maximal 3 Sunny Island SI3.0M-11 oder SI4.4M-11.

Für 1-phasige Single-Cluster-Systeme und 3-phasige Multicluster-Systeme eignen sich ausschließlich die Gerätetypen SI6.0H-11 und SI8.0H-11 (siehe Schnelleinstieg "Inselnetzsysteme" oder Schnelleinstieg "Multicluster-Systeme mit Inselnetz oder mit Eigenverbrauchsoptimierung und Ersatzstromfunktion").

# 5.3 Multifunktionsrelais

Mit Hilfe von 2 Multifunktionsrelais kann jeder Sunny Island verschiedene Funktionen steuern und Betriebszustände und Warnmeldungen ausgeben.

In einem SMA Flexible Storage System mit Ersatzstromfunktion sind die Multifunktionsrelais des Masters unveränderbar eingestellt.

In Multicluster-Systemen mit Multicluster Box 12 (MC-Box-12.3-20) sind die Multifunktionsrelais 1 und 2 im Master des Main Cluster und das Multifunktionsrelais 2 im Slave 1 des Main Cluster unveränderbar eingestellt:

| Mögliche Funktion<br>oder Ausgabe                                 | Erklärung                                                                                                    |  |  |
|-------------------------------------------------------------------|----------------------------------------------------------------------------------------------------|--|--|
| Steuerung des Kup-<br>pelschalters und von<br>Schützen zur Erdung | Im SMA Flexible Storage System mit Ersatzstromfunktion steuern Multifunktionsrelais die<br>Schütze zur Netzkopplung und zur Erdung.                                                                                                    |  |  |
| Schaltvorgänge im<br>Multicluster-System                          | In Multicluster-Systemen mit Multicluster Box 12 steuern Multifunktionsrelais verschiedene<br>Schaltvorgänge im Multicluster-System.                                                                                                    |  |  |
| Steuerung von Gene-<br>ratoren                                    | Bei einer Generatoranforderung vom Generatormanagement des Wechselrichters Sunny Is-<br>land zieht das Multifunktionsrelais an. Mit dem Multifunktionsrelais können Sie elektrisch fern-<br>startfähige Generatoren steuern oder einen Signalgeber für Generatoren ohne Autostartfunk-<br>tion anschließen (siehe Kapitel 7.4.10, Seite 49).                                                           |  |  |
| Steuerung von Last-<br>abwurfschützen                             | In Abhängigkeit vom Ladezustand der Batterie zieht das Multifunktionsrelais an. Je nach Kon-<br>figuration können Sie mit 1 Multifunktionsrelais einen 1-stufigen Lastabwurf oder mit 2 Multi-<br>funktionsrelais einen 2-stufigen Lastabwurf installieren. Die Grenzwerte für den Ladezustand<br>der Batterie können Sie zusätzlich tageszeitabhängig einstellen (siehe Kapitel 7.4.12, Seite<br>51). |  |  |
| Zeitsteuerung von ex-<br>ternen Vorgängen                         | Die Multifunktionsrelais können zeitgesteuert werden (siehe Kapitel 7.4.13, Seite 53).                                                                                                    |  |  |
| Ausgabe von Be-<br>triebszuständen und<br>Warnmeldungen           | Jedes Multifunktionsrelais kann entweder 1 Ereignis oder 1 Warnmeldung ausgeben (siehe<br>Kapitel 7.4.14, Seite 53).                                                                                                    |  |  |
| Steuerung eines Bat-<br>terieraumlüfters                          | Wenn der Ladestrom zum Gasen der Batterie führt, zieht das Multifunktionsrelais an. Ein an-<br>geschlossener Batterieraumlüfter wird für mindestens 1 Stunde eingeschaltet (siehe Kapi-<br>tel 7.4.15, Seite 55).                                                                                                    |  |  |

| Mögliche Funktion<br>oder Ausgabe     | Erklärung                                                                                                    |
|---------------------------------------|----------------------------------------------------------------------------------------------------|
| Steuerung einer Elek-<br>trolyt-Pumpe | In Abhängigkeit vom Nennkapazitätsdurchsatz zieht das Multifunktionsrelais mindestens ein-<br>mal pro Tag an (siehe Kapitel 7.4.16, Seite 56).                                                                                                    |
| Nutzung überschüssi-<br>ger Energie   | In Inselnetzsystemen zieht ein Multifunktionsrelais während der Konstantspannungsphase an<br>und steuert so zusätzliche Verbraucher, die eventuell vorhandene, überschüssige Energie<br>sinnvoll verwenden können (siehe Kapitel 7.4.17, Seite 57). |

# 5.4 Kommunikation

# 5.4.1 Kommunikationsschnittstellen

Der Sunny Island ist mit 2 Schnittstellensteckplätzen für den Anschluss von SMA Kommunikationsschnittstellen ausgestattet.

#### Schnittstellensteckplatz SICOMSMA

Der Schnittstellensteckplatz **SICOMSMA** nimmt das Speedwire Datenmodul SWDMSI-xx oder die RS485-Kommunikationsschnittstelle SI-COMSMA.BGx auf.

Das Speedwire Datenmodul SWDMSI-xx ermöglicht die Einbindung des Wechselrichters Sunny Island in ein Speedwire-Netzwerk. Speedwire ist eine auf dem Ethernetstandard und dem Kommunikationsprotokoll SMA Data2+ basierende drahtgebundene Kommunikationsart. Dabei wird eine wechselrichteroptimierte 10/100 Mbit-Datenübertragung zwischen Speedwire-Geräten ermöglicht, z. B. zwischen Sunny Island und Sunny Home Manger.

Die Kommunikationsschnittstelle SI-COMSMA.BGx ermöglicht die Einbindung des Wechselrichters Sunny Island in einen RS485-Kommunikationsbus. Über RS485 können Sie den Sunny Island mit folgenden Produkten verbinden:

- PV-Wechselrichter
- Windenergie-Wechselrichter
- Master der Extension Cluster

Wenn Sie die Sunny Island mit der RS485-Kommunikationsschnittstelle SI-COMSMA.BGx oder mit dem Speedwire Datenmodul SWDMSI-xx bestellen, werden die Sunny Island mit vormontierten Kommunikationsschnittstellen ausgeliefert (Bestandteile der optionalen Kommunikationsschnittstelle (siehe Kapitel 3, Seite 15)).

### Schnittstellensteckplatz SISYSCAN

Beim Sunny Island vom Gerätetyp SI6.0H-11 oder SI8.0H-11 nimmt der Schnittstellensteckplatz **SISYSCAN** das Multicluster Datenmodul SI-SYSCAN.BGx auf.

In einem Multicluster-System müssen die Master der Cluster über einen eigenen CAN-Bus untereinander kommunizieren. Für die Multicluster-Kommunikation muss in jedem Master die Kommunikationsschnittstelle SI-SYSCAN.BGx eingebaut sein.

Wenn Sie die Sunny Island mit der Kommunikationsschnittstelle SI-SYSCAN.BGx bestellen, werden die Master mit vormontierten Kommunikationsschnittstellen ausgeliefert (Bestandteile der optionalen Kommunikationsschnittstelle (Bestandteile der optionalen Kommunikationsschnittstelle (siehe Kapitel 3, Seite 15)).

# 5.4.2 Kompatible Kommunikationsprodukte

#### Sunny Home Manager und Sunny Portal

Der Sunny Home Manager ist ein Gerät zur Anlagenüberwachung und zur Verbrauchersteuerung in Haushalten mit PV-Anlage. Der Sunny Home Manager und der Wechselrichter Sunny Island kommunizieren über Speedwire und sind wesentlicher Bestandteil des SMA Flexible Storage System (siehe Schnelleinstieg des Wechselrichters Sunny Island). Das Sunny Portal ist ein Internetportal zur Visualisierung von Daten der PV-Anlage, von SMA Funksteckdosen und von anderen Komponenten des SMA Flexible Storage System. Zusätzlich dient das Sunny Portal als Benutzeroberfläche für die Konfiguration des Sunny Home Managers und von SMA Funksteckdosen (siehe Bedienungsanleitung des Sunny Home Managers).

#### Sunny Explorer

Mit der Software Sunny Explorer lassen sich Daten Ihres Sunny Island-Systems visualisieren und verwalten. Zudem können Sie einzelne Geräte oder ganze Geräteklassen Ihrer Anlage konfigurieren. Dazu muss die Software Sunny Explorer auf einem Computer installiert sein, der über Speedwire mit dem Sunny Island verbunden ist (siehe Bedienungsanleitung des Sunny Explorers).

# 6 Montage

# 6.1 Voraussetzungen für die Montage

#### Anforderungen an den Montageort:

#### **WARNUNG**

#### Lebensgefahr durch Feuer oder Explosion

Trotz sorgfältiger Konstruktion kann bei elektrischen Geräten ein Brand entstehen.

- Den Wechselrichter nicht in Bereichen montieren, in denen sich leicht entflammbare Stoffe oder brennbare Gase befinden.
- Den Wechselrichter nicht in explosionsgefährdeten Bereichen montieren.

### 

#### Lebensgefahr durch explosive Gase

Aus der Batterie können explosive Gase entweichen, die zu einer Explosion führen können. Tod oder schwere Verletzungen können die Folge sein.

- Umgebung der Batterie vor offenen Flammen, Glut oder Funken schützen.
- Batterie entsprechend den Herstellervorgaben installieren, betreiben und warten.
- Batterie nicht über die zulässige Temperatur erhitzen oder verbrennen.
- Sicherstellen, dass der Batterieraum ausreichend belüftet wird.
- D Montageort muss für Kinder unzugänglich sein.
- Fester Untergrund f
  ür die Montage muss vorhanden sein (z. B. Beton oder Mauerwerk). Bei Montage an Gipskarton oder Ähnlichem entwickelt der Wechselrichter im Betrieb h
  örbare Vibrationen, die als st
  örend empfunden werden k
  önnen.
- Montageort muss sich f
  ür Gewicht und Abmessungen des Wechselrichters eignen (siehe Kapitel 10 "Technische Daten", Seite 111).
- Montageort darf keiner direkten Sonneneinstrahlung ausgesetzt sein. Direkte Sonneneinstrahlung kann zu einer vorzeitigen Alterung der außenliegenden Kunststoffteile des Wechselrichters führen und direkte Sonneneinstrahlung kann den Wechselrichter zu stark erwärmen. Der Wechselrichter reduziert bei zu starker Erwärmung seine Leistung, um einer Überhitzung vorzubeugen.
- Montageort muss unter 3000 m über NHN liegen. Ab einer Höhe von 2000 m über NHN reduziert sich die Leistung um 0,5 % pro 100 m.
- D Montageort darf den Zugang zu Abschalteinrichtungen nicht verhindern.
- □ Montageort sollte jederzeit frei und sicher zugänglich sein, ohne dass zusätzliche Hilfsmittel (z. B. Gerüste oder Hebebühnen) notwendig sind. Andernfalls sind eventuelle Service-Einsätze nur eingeschränkt möglich.
- 🗆 Um einen optimalen Betrieb zu gewährleisten, sollte die Umgebungstemperatur unter 40 °C liegen.
- 🗆 Klimatische Bedingungen müssen eingehalten sein (siehe Kapitel 10 "Technische Daten", Seite 111).

#### Zulässige und unzulässige Montagepositionen:

- Der Wechselrichter darf nur in einer zulässigen Position montiert werden. Dadurch ist sichergestellt, dass keine Feuchtigkeit in den Wechselrichter eindringen kann.
- □ Der Wechselrichter sollte so montiert werden, dass Sie die Display-Meldungen oder LED-Signale problemlos ablesen und Tasten bedienen können.

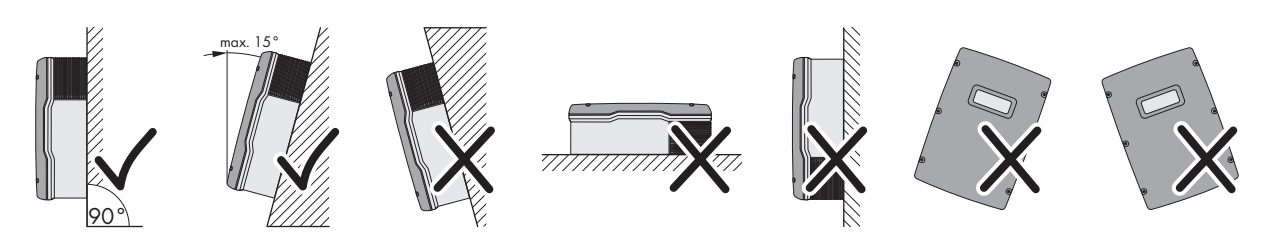

Abbildung 6: Zulässige und unzulässige Montagepositionen

#### Maße für Montage:

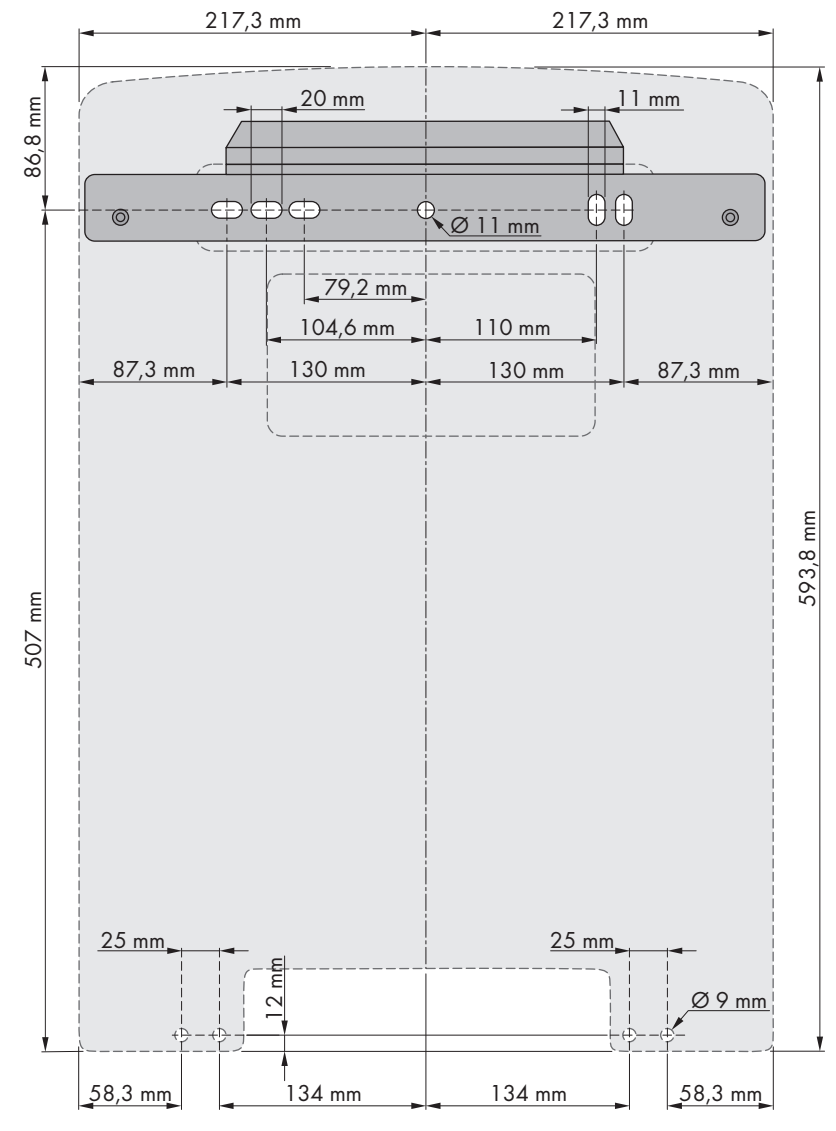

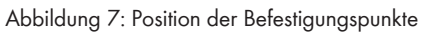

#### Empfohlene Abstände:

Wenn Sie die empfohlenen Abstände einhalten, ist eine ausreichende Wärmeabfuhr gewährleistet. Dadurch verhindern Sie eine Leistungsreduzierung aufgrund zu hoher Temperatur.

- Empfohlene Abstände zu Wänden, anderen Wechselrichtern oder Gegenständen sollten eingehalten werden.
- □ Wenn mehrere Wechselrichter in Bereichen mit hohen Umgebungstemperaturen montiert werden, müssen die Abstände zwischen den Wechselrichtern erhöht werden und es muss für genügend Frischluft gesorgt werden.

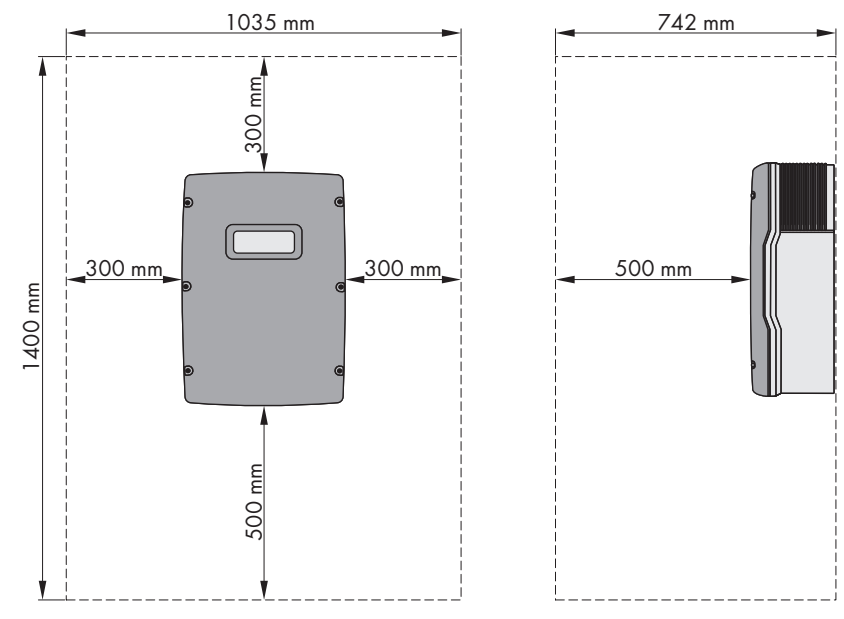

Abbildung 8: Empfohlene Abstände

# 6.2 Sunny Island montieren

#### i Sunny Island mit der Bestelloption Kommunikation über RS485 oder im Multicluster-System

Die Kommunikationsschnittstellen werden bei Bestellung werksseitig in den Master eingebaut. Die Master erkennen Sie an einer Kennzeichnung auf der Verpackung.

• Bei Single-Cluster-Systemen und Multicluster-Systemen die Sunny Island mit eingebauten Kommunikationsschnittstellen an den geplanten Montageort für Master montieren.

#### Zusätzlich benötigtes Montagematerial (nicht im Lieferumfang enthalten):

- D Mindestens 2 Schrauben, die sich für den Untergrund eignen.
- □ Mindestens 2 Unterlegscheiben, die sich für die Schrauben eignen.
- D Mindestens 2 Dübel, die sich für den Untergrund und die Schrauben eignen.
- □ Wenn der Wechselrichter gegen Diebstahl gesichert werden soll, 2 Sicherheitsschrauben, die ausschließlich mit Spezialwerkzeug gelöst werden können.

#### Vorgehen:

#### 

#### Verletzungsgefahr beim Heben und durch Herunterfallen des Wechselrichters

Der Wechselrichter Sunny Island 3.0M / 4.4M wiegt 44 kg, der Wechselrichter Sunny Island 6.0H / 8.0H wiegt 63 kg. Durch falsches Heben und durch Herunterfallen des Wechselrichters beim Transport oder Auf- und Abhängen besteht Verletzungsgefahr.

• Den Wechselrichter vorsichtig transportieren und heben.

#### 1. **A VORSICHT**

#### Verletzungsgefahr durch beschädigte Leitungen

In der Wand können Stromleitungen oder andere Versorgungsleitungen (z. B. für Gas oder Wasser) verlegt sein.

- Sicherstellen, dass in der Wand keine Leitungen verlegt sind, die beim Bohren beschädigt werden können.
- 2. Position der Bohrlöcher mithilfe der Wandhalterung markieren. Dabei mindestens 1 Loch rechts und links in der Wandhalterung verwenden.
- 3. Löcher bohren und die Dübel hineinstecken.

6 Montage

- 4. Wandhalterung waagerecht ausrichten und mit Schrauben und Unterlegscheiben festschrauben.
- 5. Wenn der Sunny Island gegen Diebstahl gesichert werden soll, Bohrlöcher für Diebstahlsicherung markieren. Dabei mindestens 1 Loch rechts und links verwenden.
- 6. Den Sunny Island SI3.0M-11 und SI4.4M-11 an die Wandhalterung hängen. Dazu seitliche Griffmulden verwenden. Dabei den Sunny Island waagerecht transportieren.

 Den Sunny Island auf beiden Seiten mit den Móx10 Schrauben und einem Innensechskant-Schlüssel (SW 5) an der Wandhalterung befestigen (Anzugsdrehmoment: 4 Nm bis 5,7 Nm). Dadurch ist der Sunny Island gegen Ausheben gesichert.

 Griffmulden mit den Lüftungsgittern verschließen. Dabei auf die linke Griffmulde das Lüftungsgitter mit der Kennzeichnung links/left stecken und auf die rechte Griffmulde das Lüftungsgitter mit der Kennzeichnung rechts/right stecken.

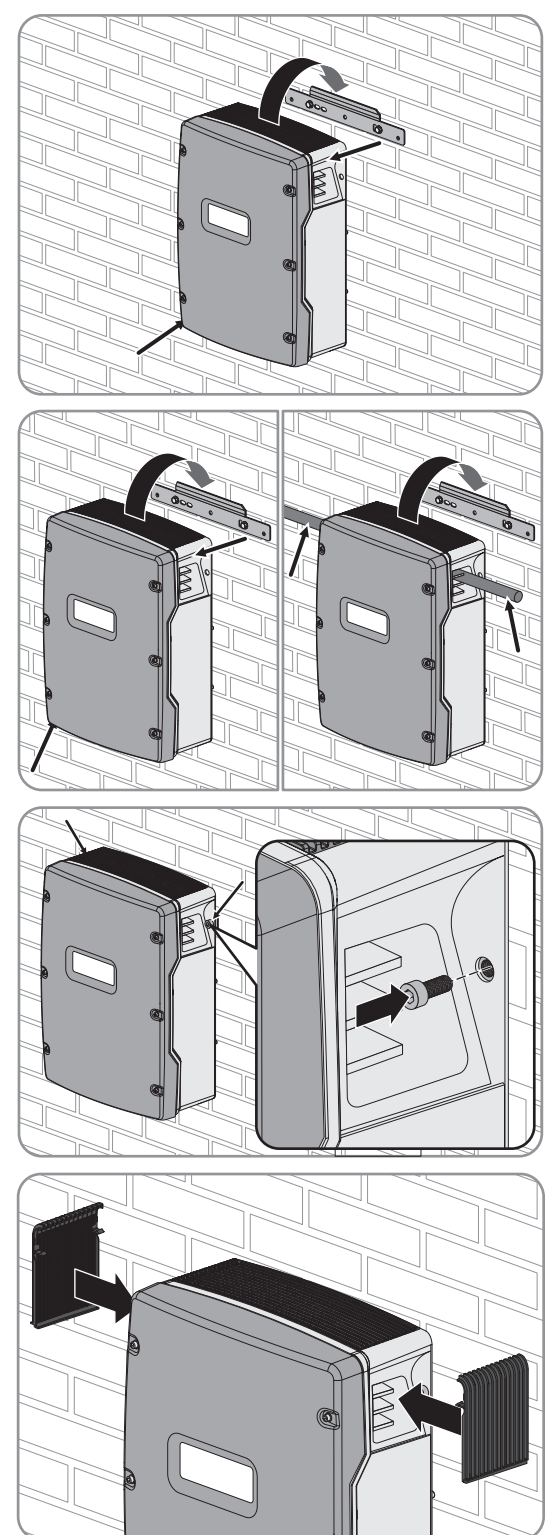

# SMA Solar Technology AG

 Um den Sunny Island gegen Diebstahl zu sichern, den Sunny Island mit 2 Sicherheitsschrauben an der Unterseite an die Wand schrauben.

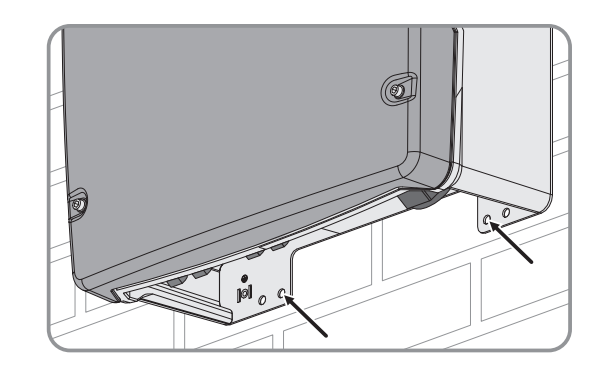

11. Sicherstellen, dass der Sunny Island festsitzt.

# 7 Elektrischer Anschluss

# 7.1 Inhalt und Struktur des Kapitels

Die Unterkapitel sind unterschiedlich aufgebaut. Einige Unterkapitel beziehen sich auf den konkreten Anschluss von Komponenten, andere beziehen sich auf grundsätzliche Handlungsweisen.

In der nachfolgenden Tabelle finden Sie eine Übersicht, welche Inhalte die Unterkapitel beschreiben und welche Inhalte Sie lesen und beachten müssen.

| Kapitel               | Erklärung                                                                                                    |
|-----------------------|----------------------------------------------------------------------------------------------------|
| Kapitel 7.2, Seite 29 | Grafische Übersicht des Anschlussbereichs                                                                                              |
| Kapitel 7.3, Seite 29 | Bei Systemen mit geerdeter Batterie muss das Kapitel gelesen und beachtet werden.                                                      |
| Kapitel 7.4, Seite 31 | Hinweise zum Anschluss und Verschaltung einzelner Komponenten mit konkreter Anga-<br>be der Anschlüsse am Sunny Island                 |
| Kapitel 7.5, Seite 58 | Korrekter Anschluss der Kabel an die jeweiligen Anschlüsse<br>Sie müssen die Kapitel für die verwendeten Anschlüsse lesen und beachten |
|                       |                                                                                                    |
| Kapitel 7.6, Seite 66 | Sie müssen das Kapitel für die verwendeten Anschlüsse lesen und beachten.                                                              |
| Kapitel 7.7, Seite 70 | Sie müssen das Kapitel lesen und beachten.                                                                                             |
| Kapitel 7.8, Seite 71 | Sie müssen das Kapitel lesen und beachten.                                                                                             |

# 7.2 Anschlussbereich

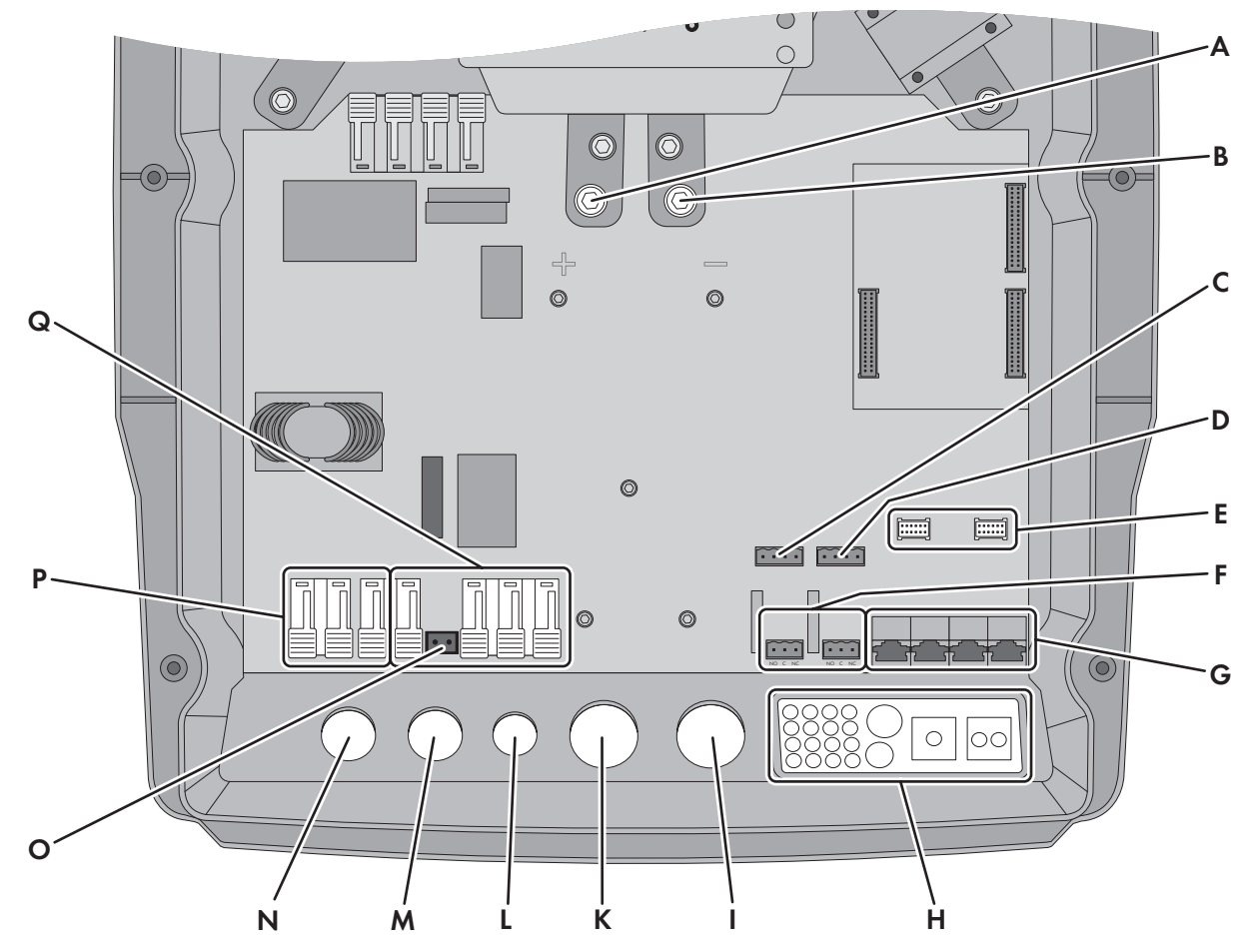

Abbildung 9: Anschlussbereich des Wechselrichters Sunny Island

| Position | Bezeichnung                    | Position | Bezeichnung                     |
|----------|--------------------------------|----------|---------------------------------|
| A        | Anschluss <b>DC</b> +          | I        | Gehäuseöffnung <b>DC</b> -      |
| В        | Anschluss <b>DC</b> -          | К        | Gehäuseöffnung <b>DC</b> +      |
| С        | Anschlüsse BatTmp und BatCur   | L        | Gehäuseöffnung <b>PE/ExtVtg</b> |
| D        | Anschlüsse BatVtgOut und DigIn | м        | Gehäuseöffnung AC2              |
| E        | 2 Schnittstellensteckplätze    | Ν        | Gehäuseöffnung AC1              |
| F        | Anschlüsse Relay1 und Relay2   | 0        | Anschluss <b>ExtVtg</b>         |
| G        | Anschluss Kommunikation        | Р        | Anschluss AC1                   |
| Н        | Kabeldurchführungsplatte       | Q        | Anschluss AC2                   |

# 7.3 Schutzleiter in Systemen mit geerdeter Batterie anschließen

Wenn Sie die Batterie erden, können Sie die Batterie am Pluspol oder am Minuspol mit einem Schutzleiter erden. SMA Solar Technology AG empfiehlt keine Erdung der Batterie. Wenn die Batterie geerdet ist, muss der Sunny Island zusätzlich am Gehäuse geerdet werden. Die zusätzliche Erdung ersetzt nicht die Erdung am Anschluss **AC1** und **AC2**.

#### Leiterquerschnitt:

Den benötigten Querschnitt des Schutzleiters müssen Sie unter Berücksichtigung der vor Ort gültigen Normen und Richtlinien bestimmen. Die Berechnung des Querschnitts des Schutzleiters hängt von der Art und Größe der angeschlossenen Batterie, der externen Sicherung in der BatFuse und dem Material des Schutzleiters ab.

#### Beispiel: Berechnung des Querschnitts des Schutzleiters

Schutzleiter bestehend aus Kupfer. Der benötigte Querschnitt des Schutzleiters kann mit der folgenden Formel berechnet werden

$$S_{c_{u}}(I, t) = \sqrt{\frac{I_{sc} \cdot t}{143}}$$

 $S_{Cu}$  = Leiterquerschnitt in mm<sup>2</sup>

 $I_{SC}$  = Kurzschluss-Strom in A

t = Unterbrechungszeit in s

Typische Auslösedauer für NH-Sicherung liegen für Kurzschluss-Ströme zwischen 2000 A und 10000 A bei 25 ms. Für Kurzschluss-Ströme bis 10000 A ist eine Erdung mit 16 mm<sup>2</sup> ausreichend.

#### Kabelanforderung::

□ Kupferleiter

- □ Leiterquerschnitt: maximal 16 mm²
- Querschnitt des Schutzleiters der Batterie und des Schutzleiters des Wechselrichters Sunny Island müssen gleich sein.

### Vorgehen:

- 1. Den Querschnitt des Schutzleiters bestimmen.
- 2. Batterie am Pluspol oder Minuspol mit dem berechneten Leiterquerschnitt erden.
- 3. Sunny Island zusätzlich am Gehäuse mit dem berechneten Leiterquerschnitt erden:
  - Schutzleiter abisolieren.
  - Den Klemmbügel über den Leiter führen. Dabei den Leiter links anordnen.

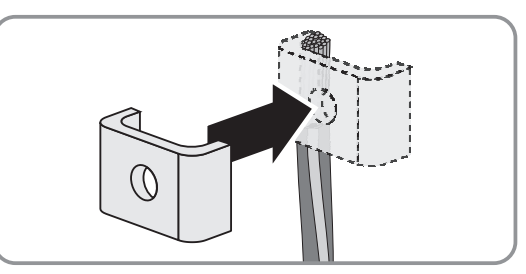

 Den Klemmbügel mit der Innensechskant-Schraube M6x16 und einer Sperrkantscheibe festschrauben (SW 5, Anzugsdrehmoment: 4 Nm bis 5,7 Nm). Dabei müssen die Zähne der Sperrkantscheibe zum Klemmbügel zeigen.

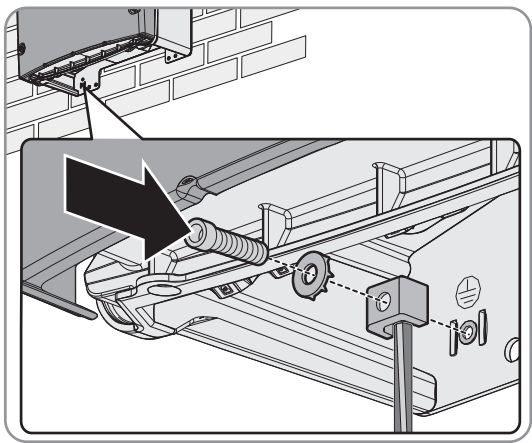

# 7.4 Anschluss der Komponenten

# 7.4.1 Sicherungslasttrennschalter BatFuse an Sunny Island anschließen

#### i Die Kabel für den Anschluss DC

Lange Kabel und ungenügende Leiterquerschnitte reduzieren den Wirkungsgrad des Systems und die Überlastfähigkeit des Wechselrichters Sunny Island. Die maximale Kabellänge von der Batterie über den Sicherungslasttrennschalter bis zum Sunny Island beträgt 10 m. Der empfohlene minimale Leiterquerschnitt hängt von der Batteriespannung, der Leistung und der Kabellänge ab:

| Sunny Island | Kabellänge* | Leiterquerschnitt  | Kabeldurchmesser** | Kabelschuh                |
|--------------|-------------|--------------------|--------------------|---------------------------|
| SI 8.0H      | ≤5 m        | $70 \text{ mm}^2$  | 14 mm bis 21 mm    | M8, 20 mm bis 25 mm breit |
|              | > 5 m       | 95 mm <sup>2</sup> | 14 mm bis 21 mm    | M8, 20 mm bis 25 mm breit |
| SI 6.0H      | ≤5 m        | 50 mm <sup>2</sup> | 14 mm bis 21 mm    | M8, 20 mm bis 25 mm breit |
|              | > 5 m       | 70 mm <sup>2</sup> | 14 mm bis 21 mm    | M8, 20 mm bis 25 mm breit |
| SI 4.4M      | ≤5 m        | 50 mm <sup>2</sup> | 14 mm bis 21 mm    | M8, 20 mm bis 25 mm breit |
|              | > 5 m       | 70 mm <sup>2</sup> | 14 mm bis 21 mm    | M8, 20 mm bis 25 mm breit |
| SI 3.0M      | ≤5 m        | 50 mm <sup>2</sup> | 14 mm bis 21 mm    | M8, 20 mm bis 25 mm breit |
|              | > 5 m       | 70 mm <sup>2</sup> | 14 mm bis 21 mm    | M8, 20 mm bis 25 mm breit |

\* Kabellänge von der Batterie über den Sicherungslasttrennschalter bis zum Sunny Island

\*\* Maximaler Kabeldurchmesser am Sunny Island: 25 mm.

Maximaler Kabeldurchmesser an der BatFuse: 21 mm.

### **WARNUNG**

#### Lebensgefahr durch inkompatible Lithium-Ionen-Batterie

Eine inkompatible Lithium-Ionen-Batterie kann zu einem Brand oder einer Explosion führen. Bei inkompatiblen Lithium-Ionen-Batterien ist nicht sichergestellt, dass das Batteriemanagement der Batterie die Batterie schützt und eigensicher ist.

- Sicherstellen, dass die Batterie den vor Ort gültigen Normen und Richtlinien entspricht und eigensicher ist.
- Sicherstellen, dass die Lithium-Ionen-Batterien für den Einsatz mit dem Sunny Island zugelassen sind. Die Liste der für den Sunny Island zugelassenen Lithium-Ionen-Batterien wird stetig aktualisiert (siehe Technische Information "Liste der zugelassenen Lithium-Ionen-Batterien" unter www.SMA-Solar.com).
- Wenn keine für den Sunny Island zugelassenen Lithium-Ionen-Batterien verwendet werden können, Bleibatterien verwenden.

### Vorgehen:

- 1. Sicherstellen, dass der Lasttrennschalter der BatFuse geöffnet und gegen Wiedereinschalten gesichert ist.
- 2. Am Sunny Island alle Schrauben des Gehäusedeckels mit einem Innensechskant-Schlüssel (SW 5) lösen und den Gehäusedeckel abnehmen. Dabei die Schrauben und Sperrkantscheiben sicher aufbewahren.
- Kontaktfläche der Anschlüsse DC+ und DC- säubern, z. B. mit Ethanol. Dadurch verringern Sie die Übergangswiderstände an den Kontaktflächen. Ein geringer Übergangswiderstand erhöht die Systemstabilität und minimiert das Risiko von Schäden am Sunny Island.

# 4. ACHTUNG

#### Beschädigung des Wechselrichters Sunny Island durch Verpolung oder falsche Wahl des Kabelschuhs

Wenn die DC-Kabel vertauscht werden fließen nach dem Schließen des Lasttrennschalters hohe Ströme, die den Sunny Island beschädigen können.

- Die DC-Leistungskabel mit M8x20 Schrauben am Anschluss DC mit der korrekten Polarität festschrauben (Anzugsdrehmoment: 12 Nm). Dabei sicherstellen, dass das Kabel korrekt angeschlossen ist (siehe Kapitel 7.5.1 "DC-Leistungskabel anschließen", Seite 50) und folgenden Schraubenaufbau einhalten: Kopf der Schraube | Spannscheibe | Kotflügelscheibe | Kabelschuh | Anschluss DC.
- Die Kontaktflächen der Kotflügelscheiben liegen vollständig auf den Kabelschuhen auf.

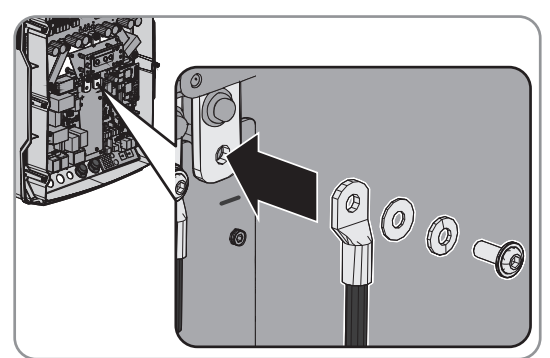

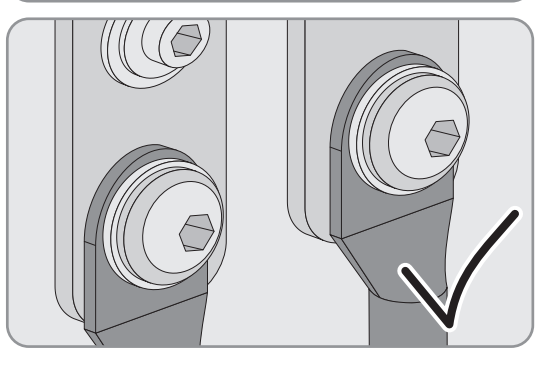

# 7.4.2 Öffentliches Stromnetz im System zur Eigenverbrauchsoptimierung anschließen

# 🕞 Relevant für System mit Anschluss an das öffentliche Stromnetz

#### Voraussetzungen:

- Das System ist kein Ersatzstromsystem
- □ Im Verteiler müssen für den Anschluss der Sunny Island am öffentlichen Stromnetz jeweils ein Leitungsschutzschalter und eine Fehlerstrom-Schutzeinrichtung vom Typ A installiert sein (Verschaltungsübersicht siehe Schnelleinstieg "SMA FLEXIBLE STORAGE SYSTEM")

#### Vorgehen:

 Am Sunny Island das Leistungskabel an Anschlussklemmen AC2 Gen/Grid anschließen. Dabei den Außenleiter an AC2 Gen/Grid L, den Neutralleiter an AC2 Gen/Grid NTT und Schutzleiter an AC2 Gen/Grid PE anschließen.

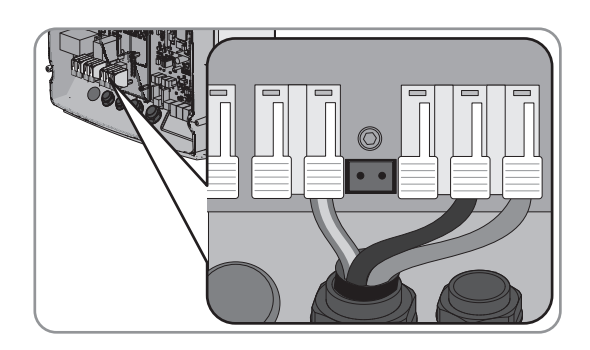

- 2. Sicherstellen, dass das Kabel korrekt angeschlossen ist (siehe Kapitel 7.5.2 "AC-Leistungskabel anschließen", Seite 61).
- Wenn der Leiterquerschnitt des Leistungskabels kleiner als 10 mm<sup>2</sup> ist, zusätzlichen Schutzleiter an Anschlussklemme AC1 Loads/SunnyBoys PE anschließen (siehe Kapitel 7.5.3 "Schutzleiter anschließen", Seite 62).

# 7.4.3 Anschluss der Umschalteinrichtung im Ersatzstromsystem

# 7.4.3.1 Funktion der Umschalteinrichtung

🛣 🛛 Relevant für System mit Anschluss an das öffentliche Stromnetz

Die Umschalteinrichtung trennt in Ersatzstromsystemen das öffentliche Stromnetz vom Ersatzstromnetz. Die Steuerkabel, Messkabel und Leistungskabel verbinden die Umschalteinrichtung mit den Sunny Island (Verschaltungsübersicht siehe Schnelleinstieg "SMA FLEXIBLE STORAGE SYSTEM mit Ersatzstromfunktion").

# 7.4.3.2 Die AC-Leistungskabel an die Umschalteinrichtung anschließen

# Relevant für System mit Anschluss an das öffentliche Stromnetz

Die AC-Leistungskabel leiten die Energie zwischen dem Ersatzstromnetz und den Sunny Island (Verschaltungsübersicht siehe Schnelleinstieg "SMA FLEXIBLE STORAGE SYSTEM").

#### Voraussetzungen:

- □ Bei einem 3-phasigen Ersatzstromsystem muss L1 dem Master, L2 dem Slave 1 und L3 dem Slave 2 zugeordnet sein. Dadurch ergibt sich ein rechtes Drehfeld.
- Die Leistung der AC-Quellen im Ersatzstromnetz darf nicht größer sein als die maximal anschließbare Leistung der PV-Wechselrichter in Ersatzstromsystemen (siehe Kapitel 10.2 "Anschluss AC2 für öffentliches Stromnetz und Generator (externe Energiequelle)", Seite 112). Dabei addieren sich die Leistungen der einzelnen Sunny Island zur gesamten maximalen Leistung.

#### Vorgehen:

- Am Sunny Island das Leistungskabel von X3 an Anschlussklemmen AC2 Gen/Grid anschließen (Verschaltungsübersicht siehe Schnelleinstieg "SMA Flexible Storage System mit Ersatzstromfunktion"). Dabei sicherstellen, dass das Kabel korrekt angeschlossen ist (siehe Kapitel 7.5.2 "AC-Leistungskabel anschließen", Seite 61).
- Außenleiter an AC2 Gen/Grid L anschließen.
- Neutralleiter an AC2 Gen/Grid NTT anschließen.
- Schutzleiter an AC2 Gen/Grid PE anschließen.
- Außenleiter an AC2 Gen/Grid L anschließen.
- Neutralleiter an AC2 Gen/Grid NTT anschließen.
- Schutzleiter an AC2 Gen/Grid PE anschließen.

# 7.4.3.3 Die Steuerkabel an die Umschalteinrichtung anschließen

🛣 Relevant für System mit Anschluss an das öffentliche Stromnetz

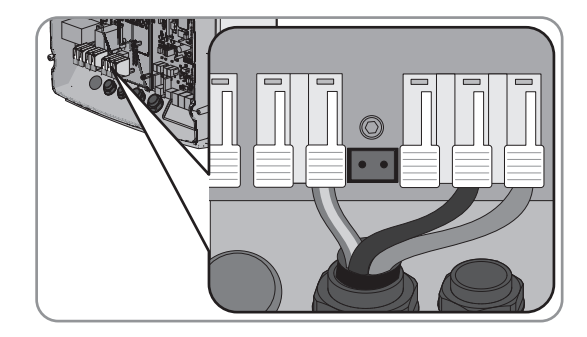

Steuerkabel leiten die Steuersignale der Multifunktionsrelais zu den Schützen (Verschaltungsübersicht siehe Schnelleinstieg "SMA FLEXIBLE STORAGE SYSTEM mit Ersatzstromfunktion").

#### i Kabelweg für Steuer- und Messkabel in der Umschalteinrichtung

Bei einem ungünstigen Kabelweg kann es zu Qualitätseinbußen bei Übertragung von Steuersignalen und Messwerten kommen. Beachten Sie daher immer folgende Regeln für den Kabelweg:

- Steuer- und Messkabel mit größtmöglichen Abstand zu Leistungskabeln verlegen oder geschirmte Kabel als Steuer- und Messkabel einsetzten.
- Den digitalten Eingang **DigIn** des Wechselrichters Sunny Island immer über separates geschirmtes Kabel anschließen.

#### Vorgehen:

 Am Master an Anschlussklemme AC1 Loads/SunnyBoys das Kabel von X5 L und X5 N f
ür die Steuerspannung anschließen. Dabei sicherstellen, dass das Kabel korrekt angeschlossen ist (siehe Kapitel 7.5.2 "AC-Leistungskabel anschließen", Seite 61).

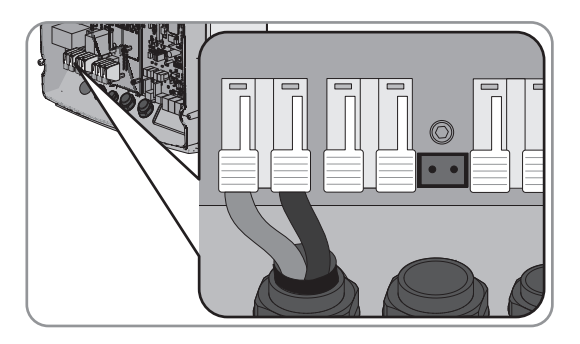

#### 2. **A WARNUNG**

#### Lebensgefahr durch Stromschlag bei fehlerhafter Isolierung

 An Anschlussklemmen Relay1 C und Relay1 NC das Steuerkabel von X4 1 und X4 2 anschließen. Dabei sicherstellen, dass das Kabel korrekt angeschlossen ist.

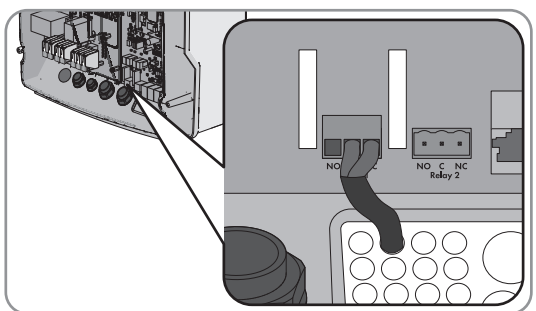

#### 3. **A WARNUNG**

#### Lebensgefahr durch Stromschlag bei fehlerhafter Isolierung

 An Anschlussklemmen Relay2 C und Relay2 NO das Steuerkabel von X5 1 und X5 2 anschließen. Dabei sicherstellen, dass das Kabel korrekt angeschlossen ist.

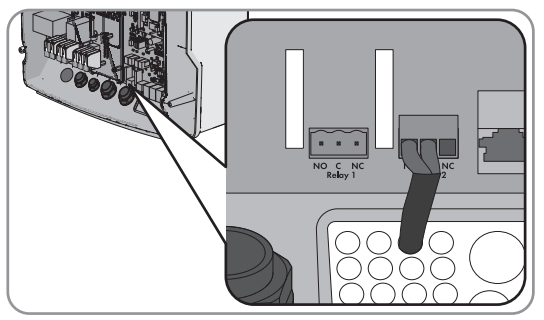

### 7.4.3.4 Die Messkabel an die Umschalteinrichtung anschließen

Ғ 🛛 Relevant für System mit Anschluss an das öffentliche Stromnetz

#### SMA Solar Technology AG

Über 1 Messkabel misst der Sunny Island die Spannungen am jeweiligen Außenleiter. Zusätzlich misst der Master, ob der Kuppelschalter angezogen oder abgefallen ist (Verschaltungsübersicht siehe Schnelleinstieg "SMA FLEXIBLE STORAGE SYSTEM mit Ersatzstromfunktion").

#### i Kabelweg für Steuer- und Messkabel in der Umschalteinrichtung

Bei einem ungünstigen Kabelweg kann es zu Qualitätseinbußen bei Übertragung von Steuersignalen und Messwerten kommen. Beachten Sie daher immer folgende Regeln für den Kabelweg:

- Steuer- und Messkabel mit größtmöglichen Abstand zu Leistungskabeln verlegen oder geschirmte Kabel als Steuer- und Messkabel einsetzten.
- Den digitalten Eingang **DigIn** des Wechselrichters Sunny Island immer über separates geschirmtes Kabel anschließen.

#### Vorgehen:

 Am Sunny Island an Anschlussklemme ExtVtg das Messkabel X4 Ln (Ln = L1 bis L3) und X4 N für die Spannungsüberwachung anschließen. Dabei sicherstellen, dass das Kabel korrekt angeschlossen ist (siehe Kapitel 7.5.7 "ExtVtg anschließen", Seite 65).

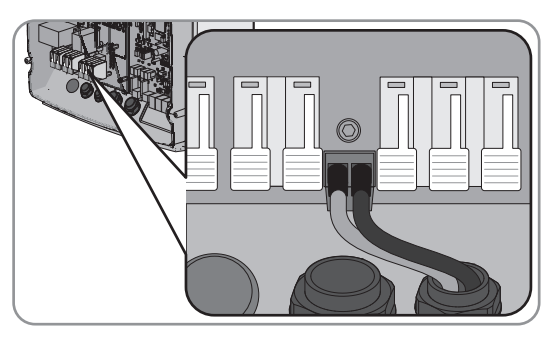

- Am Master die Überwachung des Kuppelschalters anschließen. Dabei sicherstellen, dass das Kabel von X5 3 und X5 4 korrekt angeschlossen ist (siehe Kapitel 7.5.6 "BatVtgOut, DigIn, BatTMP und BatCur anschließen", Seite 65).
  - Innerhalb des Master BatVtgOut- mit DigIn- verbinden.
  - Ader von **X5 3** an **DigIn**+ anschließen.
  - Ader von X5 4 an BatVtgOut+ anschließen.

# 7.4.4 Inselnetz oder Multicluster Box 6 / 12 / 36 anschließen

#### Relevant für Inselnetzsystem

Im Inselnetzsystem schließen Sie AC-Verbraucher und die netzparallelen AC-Quellen (z. B. PV-Wechselrichter) über einen AC-Verteiler an den Anschluss **AC1** des Wechselrichters Sunny Island an. Bei einem Multicluster-System ist die Multicluster Box 6, die Multicluster Box 12 (MC-BOX-12.3) oder die Multicluster Box 36 der AC-Verteiler, der an den Anschluss **AC1** angeschlossen wird (Anschluss des Gerätetyps MC-BOX-12.3-20 Multicluster Box 12 (siehe Kapitel 7.4.5, Seite 36).

#### Voraussetzung beim Anschluss von Sunny Island in 1-phasig parallelen Single-Cluster-Systemen:

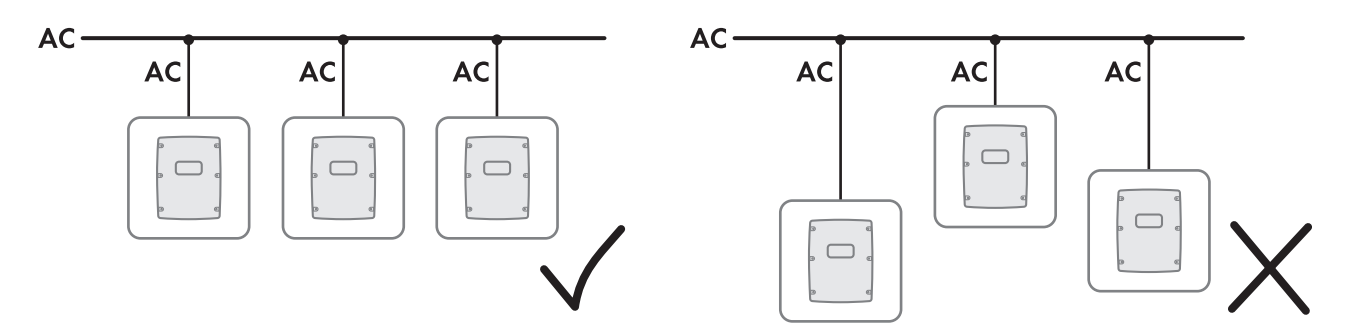

Abbildung 10: Korrekter, symmetrischer Anschluss und inkorrekter, asymmetrischer Anschluss der Sunny Island

□ Bei einem 1-phasig parallelen Single-Cluster-System Kabellänge und Leiterquerschnitt von jedem Sunny Island bis zum AC-Verteiler gleich auslegen. Dadurch ist ein stabiler und symmetrischer Betrieb möglich.

#### A WARNUNG

#### Lebensgefahr durch Feuer

Bei einem Kurzschluss fließen über die nicht abgesicherten Kabel zwischen Sunny Island und AC-Verteiler die vom Generator getriebenen Kurzschluss-Ströme. Kurzschluss-Ströme können Brände verursachen.

- Wenn die Sicherung des Generators größer ist als die Sicherung im AC-Verteiler, das Kabel auf die Sicherung des Generators auslegen.
- Am Sunny Island das Kabel an Anschlussklemme AC1 Loads/ SunnyBoys anschließen. Dabei sicherstellen, dass das Kabel korrekt angeschlossen ist (siehe Kapitel 7.5.2 "AC-Leistungskabel anschließen", Seite 61).

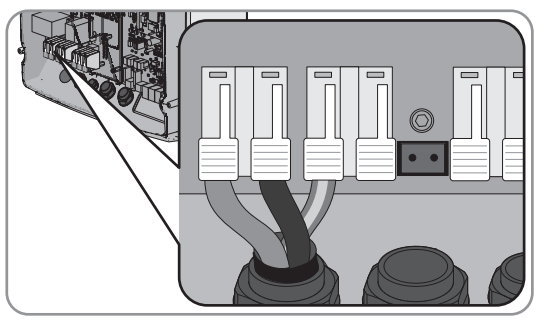

 Wenn der Leiterquerschnitt des Schutzleiters kleiner als 10 mm<sup>2</sup> ist, sicherstellen, dass ein zusätzlicher Schutzleiter an Anschlussklemme AC1 Loads/SunnyBoys PE angeschlossen ist (siehe Kapitel 7.5.3 "Schutzleiter anschließen", Seite 62).

# 7.4.5 Anschluss der Multicluster Box 12 (MC-Box-12.3-20)

# 7.4.5.1 AC-Leistungskabel an die Multicluster Box 12 anschließen

Schließen Sie die AC-Leistungskabel von der Multicluster Box 12 (MC-Box-12.3-20) immer an den Anschluss **AC2** des Wechselrichters Sunny Island an.

#### 

#### Lebensgefahr durch Feuer

Bei einem Kurzschluss fließen über die nicht abgesicherten Kabel zwischen Sunny Island und AC-Verteiler die vom Generator getriebenen Kurzschluss-Ströme. Kurzschluss-Ströme können Brände verursachen.

• Wenn die Sicherung des Generators größer ist als die Sicherung im AC-Verteiler, das Kabel auf die Sicherung des Generators auslegen.

#### Voraussetzungen:

- 🗆 Die anzuschließenden Wechselrichter müsssen Sunny Island 6.0H / 8.0H sein.
- Die Wechselrichter müssen mindestens mit der Firmware-Version 3.5 ausgestattet sein. Die Firmware-Version 3.5 des Sunny Island kann ausschließlich in Multicluster-Systemen mit der Multicluster Box 12 des Gerätetyps MC-BOX-12.3-20 eingesetzt werden.
#### Vorgehen:

 An allen Wechselrichtern Sunny Island das AC-Leistungskabel an Anschlussklemme AC2 Gen/Grid anschließen. Dabei Außenleiter an AC2 Gen/Grid L, Neutralleiter an AC2 Gen/ Grid N und Schutzleiter an AC2 Gen/Grid PE anschließen.

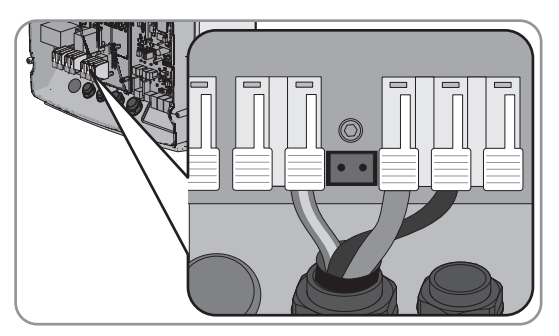

 Sicherstellen, dass das Kabel korrekt angeschlossen ist (siehe Kapitel 7.5.2 "AC-Leistungskabel anschließen", Seite 61).

### 7.4.5.2 Steuerkabel an die Multicluster Box 12 anschließen

Steuerkabel leiten die Steuersignale der Multifunktionsrelais zu den Schützen der Multicluster Box 12 (MC-Box-12.3-20).

#### Voraussetzungen:

- 🗆 Die anzuschließenden Wechselrichter müsssen Sunny Island 6.0H / 8.0H sein.
- Die Wechselrichter müssen mindestens mit der Firmware-Version 3.5 ausgestattet sein. Die Firmware-Version 3.5 des Sunny Island kann ausschließlich in Multicluster-Systemen mit der Multicluster Box 12 des Gerätetyps MC-BOX-12.3-20 eingesetzt werden.

#### Vorgehen:

 Am Master des Main Cluster an die Anschlussklemme AC1 Loads/SunnyBoys den Außenleiter von X106 1 und den Neutralleiter X106 2 für die Steuerspannung anschließen. Dabei sicherstellen, dass das Kabel korrekt angeschlossen ist (siehe Kapitel 7.5.2 "AC-Leistungskabel anschließen", Seite 61).

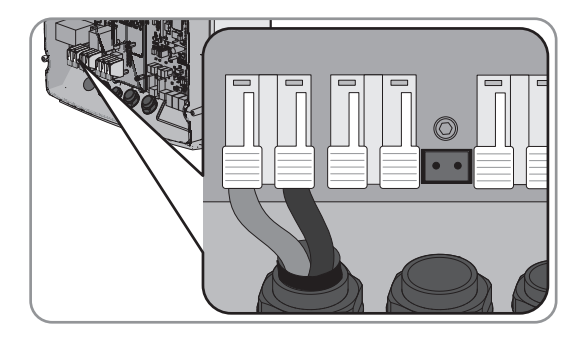

#### 2. **A WARNUNG**

#### Lebensgefahr durch Stromschlag bei fehlerhafter Isolierung

 Am Master des Main Cluster an die Anschlussklemmen Relay2 C und Relay2 NO das Steuerkabel von X113 1 und X113 2 anschließen. Dabei sicherstellen, dass das Kabel korrekt angeschlossen ist (siehe Kapitel 7.5.5 "Relay 1 und Relay 2 anschließen", Seite 64).

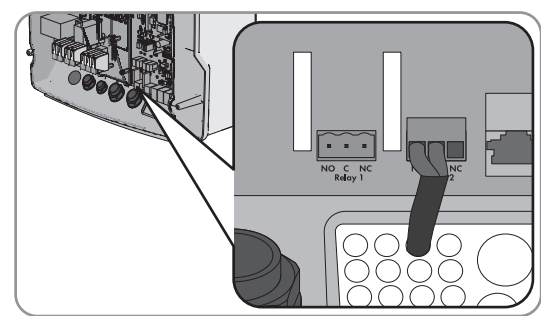

# 3. **A WARNUNG**

## Lebensgefahr durch Stromschlag bei fehlerhafter Isolierung

 Wenn zusätzlich zur Multicluster Box 12 eine NA Box oder eine Grid Connect Box installiert wird, am Master des Main Cluster an die Anschlussklemmen Relay1 C und Relay1 NC das Steuerkabel von X112 1 und X112 2 anschließen. Dabei sicherstellen, dass das Kabel korrekt angeschlossen ist (siehe Kapitel 7.5.5 "Relay 1 und Relay 2 anschließen", Seite 64).

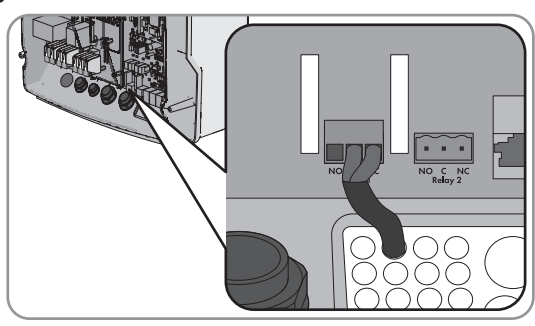

### 4. **A WARNUNG**

### Lebensgefahr durch Stromschlag bei fehlerhafter Isolierung

 Wenn zusätzlich zur Multicluster Box 12 eine NA Box installiert wird, am Slave 1 des Main Cluster an die Anschlussklemmen Relay2 C und Relay2 NC das Steuerkabel von X112 5 und X112 6 anschließen. Dabei sicherstellen, dass das Kabel korrekt angeschlossen ist (siehe Kapitel 7.5.5 "Relay 1 und Relay 2 anschließen", Seite 64).

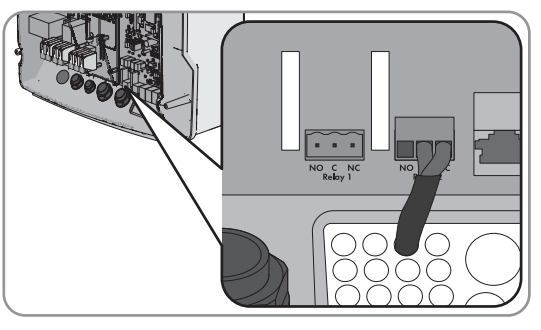

# 7.4.5.3 Messkabel an die Multicluster Box 12 anschließen

Über je 1 Messkabel messen die Wechselrichter Sunny Island des Main Clusters die Spannungen am jeweiligen Außenleiter. Zusätzlich misst der Master, ob der Kuppelschalter in der Multicluster Box 12 (MC-Box-12.3-20) angezogen oder abgefallen ist.

#### Voraussetzungen:

- 🗆 Die anzuschließenden Wechselrichter müsssen Sunny Island 6.0H / 8.0H sein.
- Die Wechselrichter müssen mindestens mit der Firmware-Version 3.5 ausgestattet sein. Die Firmware-Version 3.5 des Sunny Island kann ausschließlich in Multicluster-Systemen mit der Multicluster Box 12 des Gerätetyps MC-BOX-12.3-20 eingesetzt werden.

### Vorgehen:

 An jedem Sunny Island des Main Clusters an die Anschlussklemme ExtVtg das Messkabel für die Spannungsüberwachung von der Multicluster Box 12 anschließen. Dabei sicherstellen, dass das Kabel korrekt angeschlossen ist (siehe Kapitel 7.5.7 "ExtVtg anschließen", Seite 65):

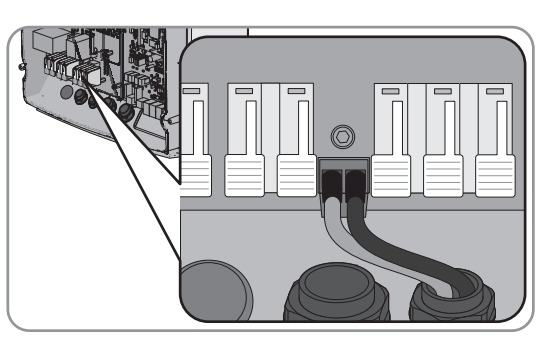

- Die Adern von X112 3 und X112 4 am Master an ExtVtg anschließen.
- Die Adern von X112 7 und X112 8 am Slave 1 an ExtVtg anschließen.
- Die Adern von X112 9 und X112 10 am Slave 2 an ExtVtg anschließen.

 Am Master die Überwachung des Netzschützes anschließen. Dabei sicherstellen, dass das Kabel korrekt angeschlossen ist (siehe Kapitel 7.5.6 "BatVtgOut, DigIn, BatTMP und BatCur anschließen", Seite 65):

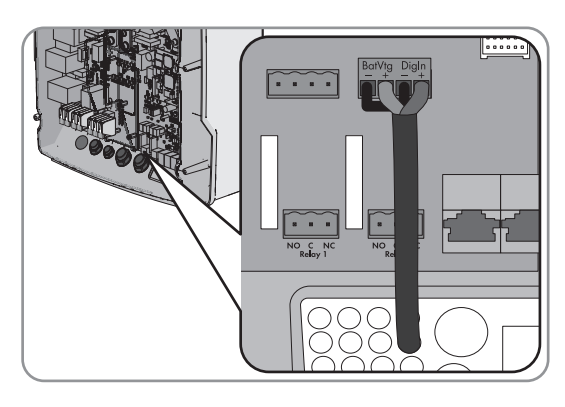

- Innerhalb des Master **BatVtgOut** mit **DigIn** verbinden.
- Ader von X113 3 an BatVtgOut+ anschließen.
- Ader von X113 4 an DigIn+ anschließen.

### 7.4.6 Generator im Inselnetzsystem anschließen

# Relevant f ür Inselnetzsystem

In einem Single-System und Single-Cluster-System schließen Sie einen Generator an den Anschluss **AC2** des Wechselrichters Sunny Island an. Bei einem Multicluster-System schließen Sie den Generator direkt an die Multicluster Box an (siehe Dokumentation der Multicluster Box).

### 

#### Lebensgefahr durch Stromschlag bei falschem Anschluss des Neutralleiters

Wenn Sie den Neutralleiter falsch anschließen, kann dies zum Versagen von Schutzfunktionen im System führen. Tod oder schwere Verletzung können die Folge sein.

• Den Neutralleiter an die Anschlussklemme AC2 Gen/Grid N anschließen.

#### Voraussetzungen:

- 🗆 Vom AC-Verteiler oder direkt vom Generator muss für jeden Sunny Island ein eigenes Kabel verlegt sein.
- Bei einem 1-phasig parallelen Single-Cluster-System müssen Kabellänge und Leiterquerschnitt von jedem Sunny Island bis zum AC-Verteiler oder direkt zum Generator gleich ausgelegt sein.
- □ Bei einem 3-phasigen System muss L1 dem Master, L2 dem Slave 1 und L3 dem Slave 2 zugeordnet sein.

#### Vorgehen:

 Am Sunny Island das Leistungskabel an die Anschlussklemme AC2 Gen/Grid anschließen. Dazu den Neutralleiter an die Anschlussklemme N anschließen und sicherstellen, dass das Kabel korrekt angeschlossen ist (siehe Kapitel 7.5.2 "AC-Leistungskabel anschließen", Seite 61).

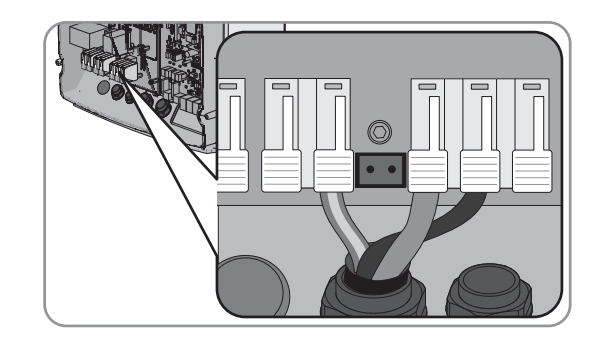

# 7.4.7 Anschluss der Kommunikation

### 7.4.7.1 Sunny Remote Control anschließen

Zum Anschluss liegt dem Sunny Remote Control ein Datenkabel bei. Wenn die Kabellänge des Datenkabels nicht ausreicht, können Sie das Datenkabel durch ein längeres Datenkabel ersetzen.

#### Kabelanforderungen:

- 🛛 Kabellänge: maximal 20 m
- □ Klassifizierung: CAT5e
- □ Steckertyp: RJ45

#### Vorgehen:

 Am Sunny Island das Datenkabel in die Buchse **Display** stecken (siehe Kapitel 7.5.4 "Datenkabel anschließen", Seite 63).

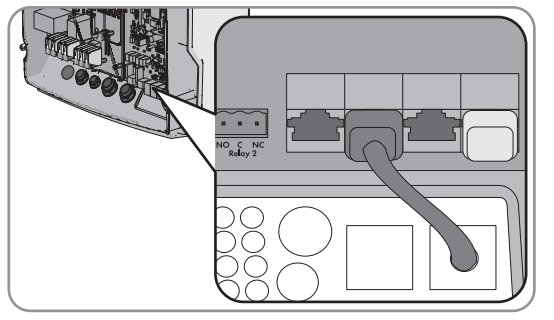

2. Das andere Ende des Datenkabels an das Sunny Remote Control anschließen.

### 7.4.7.2 Datenkabel der Lithium-Ionen-Batterie anschließen

#### Voraussetzungen:

Die Gesamtlänge des Kommunikationsbusses darf nicht länger als 30 m sein. Dabei beachten, dass der Kommunikationsbus möglicherweise mehrere Teilnehmer verbindet, z. B. weitere Sunny Island Charger.

#### Kabelanforderungen:

- □ Klassifizierung: CAT5e
- □ Steckertyp: RJ45

#### Vorgehen:

 Am Sunny Island das Datenkabel in eine freie Buchse ComSync stecken. Dabei sicherstellen, dass das Kabel korrekt angeschlossen ist (siehe Kapitel 7.5.4 "Datenkabel anschließen", Seite 63).

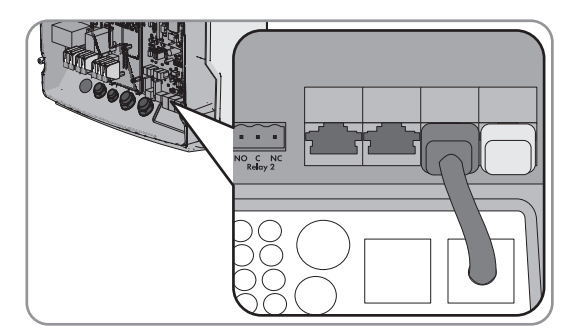

- 2. Das andere Ende des Datenkabels an das Batteriemanagement der Lithium-Ionen-Batterie anschließen (siehe Dokumentation des Batterie-Herstellers).
- 3. Sicherstellen, dass der Kommunikationsbus an jedem Ende abgeschlossen ist, z. B. mit einem Abschlusswiderstand.

### 7.4.7.3 Kommunikationsprodukt über Speedwire anschließen

#### Voraussetzung:

□ Speedwire Datenmodul Sunny Island muss eingebaut sein (siehe Installationsanleitung des Speedwire Datenmodul Sunny Island).

#### Kabelanforderungen:

Kabellänge zwischen 2 Netzwerkteilnehmern: maximal 50 m mit Patch-Kabel maximal 100 m mit Verlegekabel

#### SMA Solar Technology AG

- □ Querschnitt: mindestens 2 x 2 x 0,22 mm² oder mindestens 2 x 2 x AWG 24
- □ Kabeltyp: 100BaseTx, CAT5 mit Schirmung S-UTP, F-UTP oder höher
- □ Steckertyp: RJ45

#### Vorgehen:

 Am Sunny Island das Datenkabel in die Buchse des Speedwire Datenmoduls stecken (Elektrischer Anschluss siehe Installationsanleitung des Speedwire Datenmodul Sunny Island).

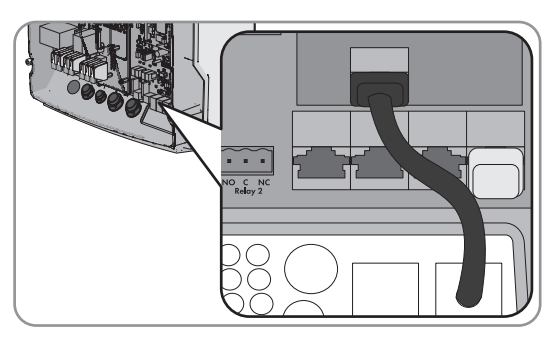

2. Das andere Ende des Datenkabels an den Router oder Switch anschließen.

# 7.4.7.4 Datenkabel für die interne Kommunikation der Cluster anschließen

In einem Cluster kommunizieren die Sunny Island intern über ein schwarzes Datenkabel.

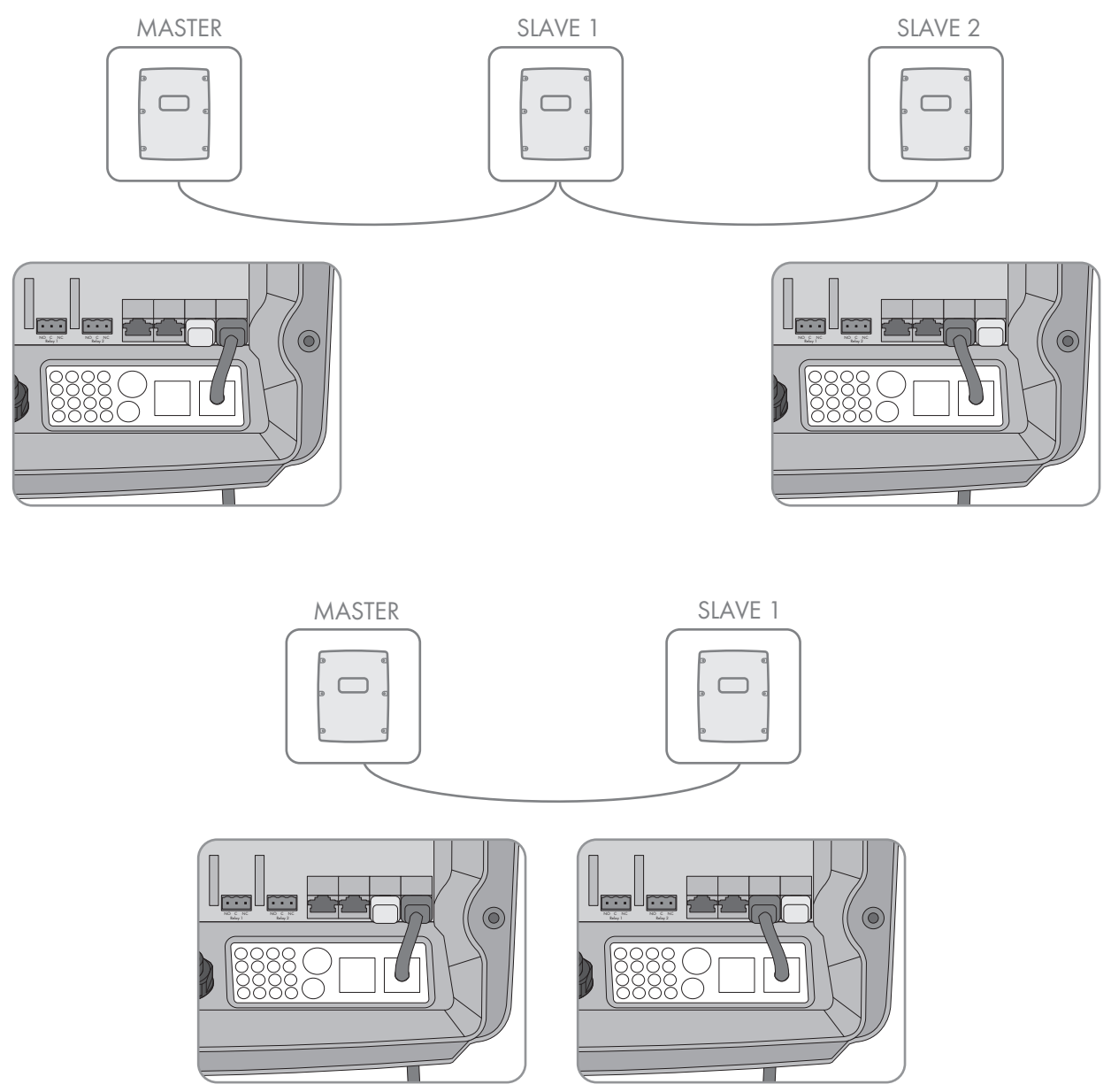

Abbildung 11: Verkabelung der internen Kommunikation

#### Voraussetzungen:

- □ Die Gesamtlänge des Kommunikationsbusses darf nicht länger als 30 m sein. Dabei beachten, dass der Kommunikationsbus möglicherweise mehrere Teilnehmer verbindet, z. B. weitere Sunny Island Charger.
- Am Sunny Island das Datenkabel in eine freie Buchse ComSync stecken. Dabei sicherstellen, dass das Kabel korrekt angeschlossen ist (siehe Kapitel 7.5.4 "Datenkabel anschließen", Seite 63).

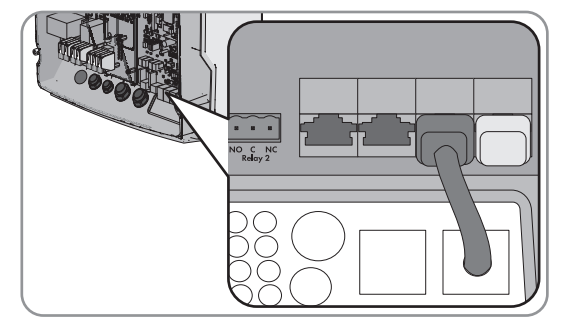

2. Sicherstellen, dass der Kommunikationsbus an jedem Ende abgeschlossen ist, z. B. mit einem Abschlusswiderstand.

# 7.4.7.5 Datenkabel des Ladereglers Sunny Island Charger 50 anschließen

# Relevant für Inselnetzsystem

Bis zu 4 Sunny Island Charger 50 können pro Cluster angeschlossen werden (siehe Schnelleinstieg "Inselnetzsysteme" ).

#### Voraussetzungen:

Die Gesamtlänge des Kommunikationsbusses darf nicht länger als 30 m sein. Dabei beachten, dass der Kommunikationsbus möglicherweise mehrere Teilnehmer verbindet, z. B. weitere Sunny Island Charger.

#### Kabelanforderungen:

- □ Klassifizierung: CAT5e
- □ Steckertyp: RJ45

#### Vorgehen:

 Am Sunny Island das Datenkabel in eine freie Buchse ComSync stecken. Dabei sicherstellen, dass das Kabel korrekt angeschlossen ist (siehe Kapitel 7.5.4 "Datenkabel anschließen", Seite 63).

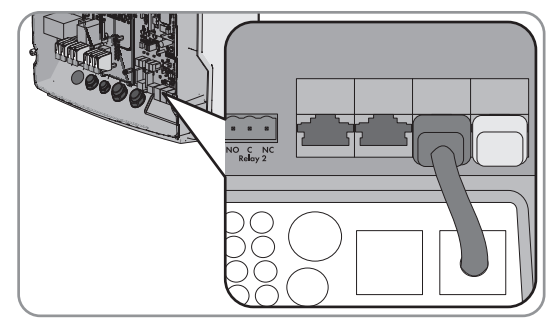

- 2. Das andere Ende des Datenkabels an einen Sunny Island Charger 50 anschließen und weitere Sunny Island Charger 50 untereinander verbinden (siehe Dokumentation des Ladereglers Sunny Island Charger 50).
- 3. Sicherstellen, dass der Kommunikationsbus an jedem Ende abgeschlossen ist, z. B. mit einem Abschlusswiderstand.

### 7.4.7.6 Datenkabel der Multicluster Box anschließen

Bei einem Multicluster-System kommuniziert die Multicluster Box über ein schwarzes Datenkabel mit dem Master des Main Clusters (siehe Dokumentation der Multicluster Box). Das schwarze Datenkabel ist Bestandteil des Lieferumfangs der Multicluster Box.

#### Voraussetzungen:

Die Gesamtlänge des Kommunikationsbusses darf nicht länger als 30 m sein. Dabei beachten, dass der Kommunikationsbus möglicherweise mehrere Teilnehmer verbindet, z. B. weitere Sunny Island Charger.

#### Kabelanforderungen:

- □ Klassifizierung: CAT5e
- □ Steckertyp: RJ45

#### Vorgehen:

 Am Sunny Island das Datenkabel in eine freie Buchse ComSync stecken. Dabei sicherstellen, dass das Kabel korrekt angeschlossen ist (siehe Kapitel 7.5.4 "Datenkabel anschließen", Seite 63).

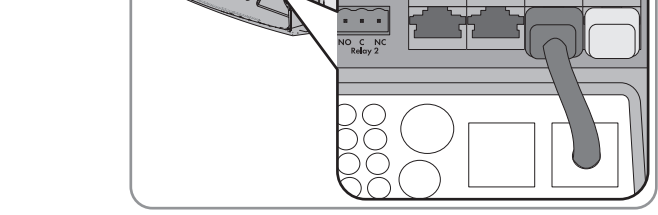

- 2. Das andere Ende des Datenkabels an die Multicluster Box anschließen (siehe Dokumentation der Multicluster Box).
- 3. Sicherstellen, dass der Kommunikationsbus an jedem Ende abgeschlossen ist, z. B. mit einem Abschlusswiderstand.

### 7.4.7.7 Steuer- und Messkabel der Multicluster Box anschließen

Bei einem Multicluster-System kommuniziert die Multicluster Box Steuerdaten und Messdaten über 3 rote Datenkabel mit den 3 Sunny Island des Main Clusters (siehe Dokumentation der Multicluster Box). Die roten Datenkabel sind Bestandteil des Lieferumfangs der Multicluster Box.

#### Vorgehen:

- An die Sunny Island des Main Clusters die roten Datenkabel in die Buchse BackupVtgCur stecken (siehe Kapitel 7.5.4 "Datenkabel anschließen", Seite 63). Dabei folgende Zuordnung beachten:
- Master mit dem Anschluss Mstr./L1 der Multicluster Box verbinden.
- Slave 1 mit dem Anschluss **Slv1./L2** der Multicluster Box verbinden.
- Slave 2 mit dem Anschluss **Slv2./L3** der Multicluster Box verbinden.
- Master mit dem Anschluss Mstr./L1 der Multicluster Box verbinden.
- Slave 1 mit dem Anschluss Slv1./L2 der Multicluster Box verbinden.
- Slave 2 mit dem Anschluss Slv2./L3 der Multicluster Box verbinden.

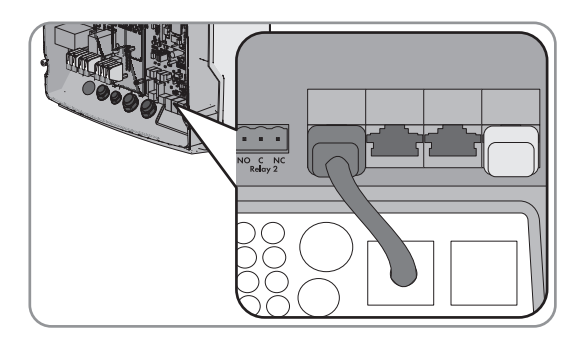

### 7.4.7.8 Datenkabel für Multicluster-Kommunikation anschließen

In einem Multicluster-System kommunizieren die Master der jeweiligen Cluster untereinander (siehe Dokumentation der Multicluster Box). Für die Multicluster-Kommunikation muss die Kommunikationsschnittstelle SI-SYSCAN.BGx in jeden Master eingebaut sein. Bei einem Multicluster-System mit 1 Cluster entfällt diese Kommunikation. Wenn der Sunny Island mit der Bestelloption **Kommunikation für Multicluster-System** bestellt wurde, ist SI-SYSCAN.BGx in jedem Master eingebaut.

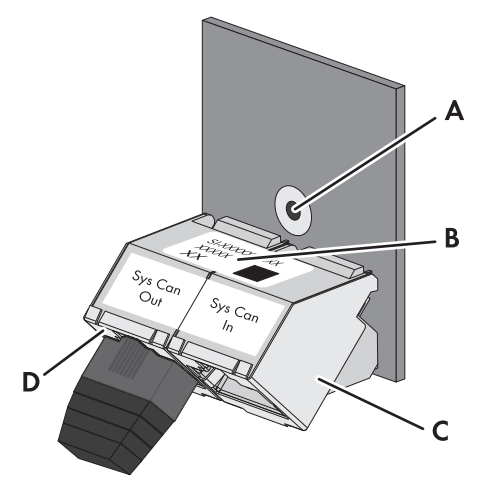

Abbildung 12: Aufbau der SI-SYSCAN.BGx

| Position | Bezeichnung         |
|----------|---------------------|
| А        | Befestigungsloch    |
| В        | Typenschild         |
| С        | Buchse SysCanIn     |
| D        | Buchse SysCanOutPin |

#### Kabelanforderungen:

- □ Klassifizierung: CAT5e
- 🗆 Maximale Kabellänge: 30 m

#### Vorgehen:

- 1. Wenn keine Kommunikationsschnittstelle SI-SYSCAN.BGx eingebaut ist, SI-SYSCAN.BGx in jeden Master einbauen (siehe Dokumentation SI-SYSCAN-NR).
- 2. Am Master des Main Clusters Abschlusswiderstand aus der Buchse **SysCanOut** entfernen und in die Buchse SysCanIn stecken.
- Am Master des Main Clusters das gelbe Datenkabel in die Buchse SysCanOut stecken (siehe Kapitel 7.5.4 "Datenkabel anschließen", Seite 63).
- 4. Am Master des Extension Clusters 1 das andere Ende des gelben Datenkabels in die Buchse SysCanIn stecken.
- 5. Weitere Extension Cluster wie in den Schritten 3 und 4 beschrieben miteinander verbinden. Dazu die Abschlusswiderstände entfernen.
- 6. Bei der unbenutzten Buchse **SysCanOut** Abschlusswiderstand gesteckt lassen. Dadurch ist der Kommunikationsbus abgeschlossen.

### 7.4.7.9 Kommunikationsgerät über RS485 anschließen

Relevant für Inselnetzsystem

Für die RS485-Kommunikation mit einem Kommunikationsgerät oder anderen SMA-Produkten (z. B. PV-Wechselrichter) benötigen Sie die Kommunikationsschnittstelle **SI-COMSMA.BGx**. Wenn der Sunny Island mit der Bestelloption **Kommunikation für RS485** bestellt wurde, ist SI-COMSMA.BGx bei jedem Master eingebaut.

#### Steckerbelegung:

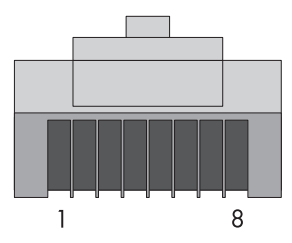

| Pin | Signal    | Farbcodierung der Adern    |
|-----|-----------|----------------------------|
| 2   | GND       | Orange mit weißen Streifen |
| 3   | Data+ (A) | Weiß mit grünen Streifen   |
| 6   | Data- (B) | Grün mit weißen Streifen   |

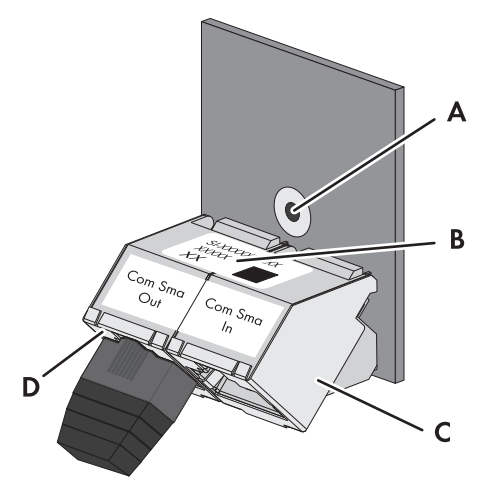

Abbildung 13: Aufbau der SI-COMSMA.BGx

| Position | Bezeichnung      |
|----------|------------------|
| А        | Befestigungsloch |
| В        | Typenschild      |
| С        | Buchse ComSmaln  |
| D        | Buchse ComSmaOut |

#### Kabelanforderungen:

- □ Klassifizierung: CAT5e
- 🗆 Maximale Kabellänge: 1200 m

#### Vorgehen:

- 1. Wenn im Sunny Island keine SI-COMSMA.BGx eingebaut ist, SI-COMSMA.BGx in den Sunny Island einbauen (siehe Montageanleitung SI-COMSMA-NR):
  - Bei Single-Systemen SI-COMSMA.BGx in den Sunny Island einbauen.
  - Bei einem Single-Cluster-System SI-COMSMA.BGx in den Master einbauen.

- Bei einem Multicluster-System SI-COMSMA.BGx in jeden Master einbauen.
- An das Kommunikationsgerät das weiße Datenkabel in die Buchse ComSmaln stecken (siehe Kapitel 7.5.4 "Datenkabel anschließen", Seite 63).
- 3. Bei einem Single-Cluster-System am Master das weiße Datenkabel in die Buchse **ComSmaln** stecken (siehe Kapitel 7.5.4 "Datenkabel anschließen", Seite 63).
- 4. Bei einem Multicluster-System die Master untereinander verbinden:
  - Am Master des Main Cluster Abschlusswiderstand aus der Buchse **ComSmaOut** entfernen.
  - Am Master des Main Cluster das graue Datenkabel in die Buchse **ComSmaOut** stecken.
  - Am Master des Extension Cluster 1 das graue Datenkabel in die Buchse **ComSmaln** stecken.
  - Weitere Extension Cluster wie beschrieben miteinander verbinden.
- 5. Bei der unbenutzten Buchse **ComSmaOut** Abschlusswiderstand gesteckt lassen. Dadurch ist der Kommunikationsbus abgeschlossen.

### 7.4.8 Batterietemperatursensor anschließen

Bei Bleibatterien muss das Batteriemanagement des Wechselrichters Sunny Island die Temperatur der angeschlossenen Batterie erfassen

#### i Batterietemperatursensor in einem Cluster

In einem Cluster misst ausschließlich der Master die Batterietemperatur.

• Batterietemperatursensor ausschließlich am Master anschließen.

#### ACHTUNG

#### Beschädigung der Batterie durch zu hohe Ladespannung

Durch falsche Temperaturmesswerte lädt der Sunny Island die Batterie mit der falschen Ladespannung.

- Nur den mitgelieferten Batterietemperatursensor anschließen.
- Batterietemperatursensor in der Mitte des Batterieverbandes, im oberen Drittel der Batteriezelle befestigen.

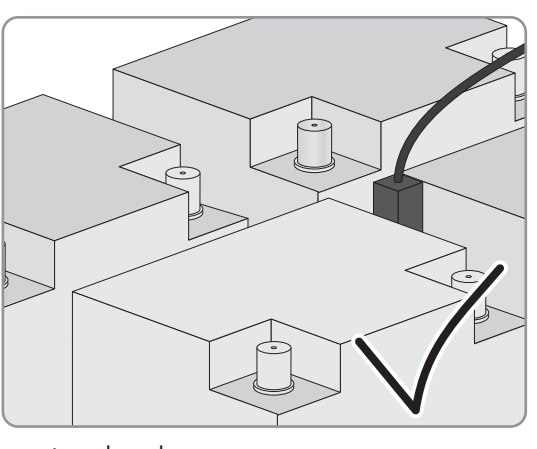

🗹 Der Batterietemperatursensor misst den wärmsten Punkt im Batterieverband.

#### Vorgehen:

 Am Sunny Island beide Adern des Sensors an die Anschlussklemme BatTmp anschließen (siehe Kapitel 7.5.6 "BatVtgOut, DigIn, BatTMP und BatCur anschließen", Seite 65
 Dabei ist die Polarität beliebig.

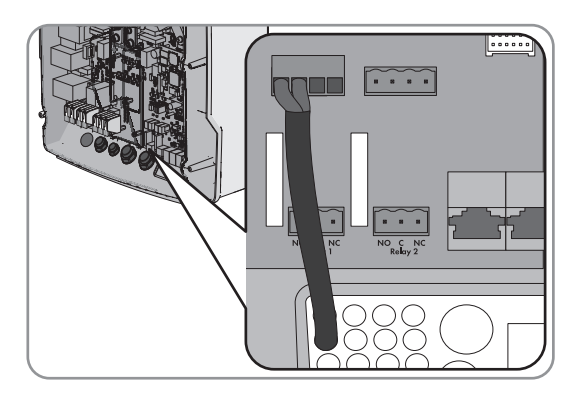

# 7.4.9 Batteriestromsensor im Inselnetzsystem anschließen

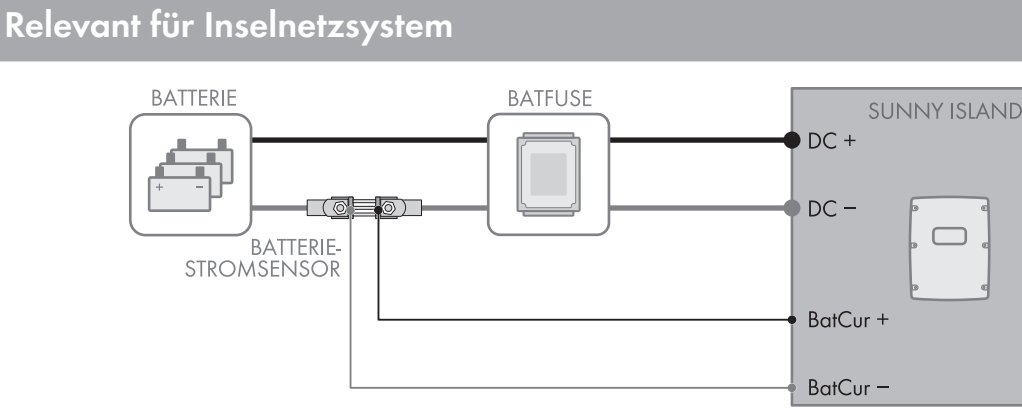

Abbildung 14: Anschluss des Batteriestromsensors an den Sunny Island

#### Kabelanforderungen:

- □ Kupferleiter
- 🗆 Maximale Kabellänge: 3 m
- □ Leiterquerschnitt: 0,2 mm<sup>2</sup> bis 2,5 mm<sup>2</sup>
- □ Ein Messkabel für eigensichere Stromkreise muss verwendet werden. Dabei bedeutet eigensicher, dass das Kabel doppelt isoliert ist und im Kurzschlussfall der Leiter schmilzt, aber die Isolierung bestehen bleibt. Außerdem ist das Kabel nicht brennbar.
- □ Adern im Messkabel müssen verdrillt sein.

#### Vorgehen:

- 1. Zwischen Batterie und BatFuse Batteriestromsensor in das Leistungskabel DC- installieren.
- Am Batteriestromsensor die Messader BatCur + auf der Seite zum Anschluss der BatFuse anschließen.

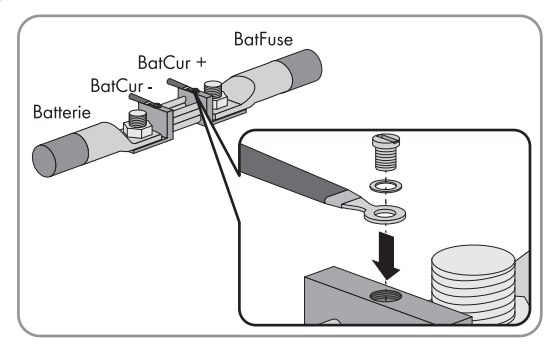

#### SMA Solar Technology AG

3. Am Batteriestromsensor die Messader **BatCur**- auf der Seite zum Anschluss der Batterie anschließen.

 Am Sunny Island Adern an die Anschlussklemmen BatCur + und BatCur – anschließen. Dabei sicherstellen, dass das Kabel korrekt angeschlossen ist (siehe Kapitel 7.5.6 "BatVtgOut, DigIn, BatTMP und BatCur anschließen", Seite 65).

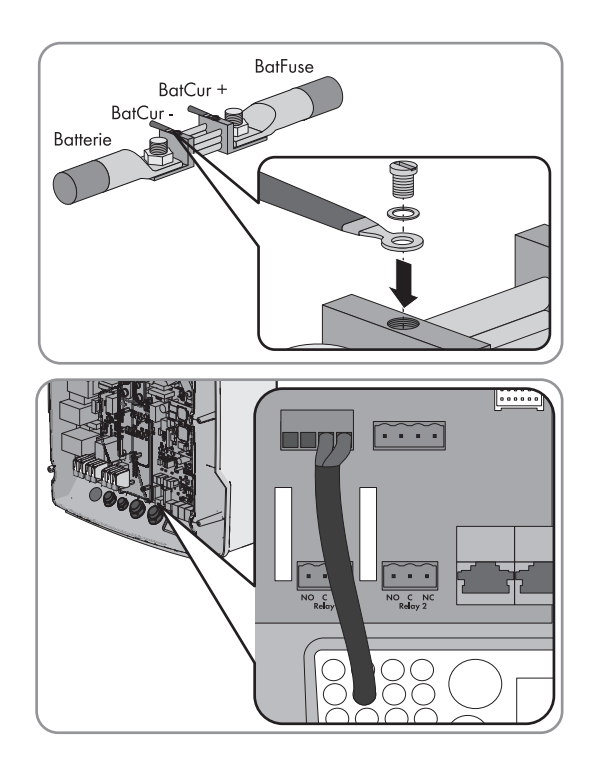

# 7.4.10 Steuerkabel für autostartfähige Generatoren anschließen

# Relevant für Inselnetzsystem

Ein autostartfähiger Generator wird mit 1 Kontakt gestartet und gestoppt.

#### **i** Signalgeber oder Generatorsteuerung in einem Cluster

Slaves steuern den Generator weniger zuverlässig als Master.

- Generatorsteuerung bevorzugt am Master anschließen.
- In einem Multicluster-System den Signalgeber immer an den Master des Main Clusters anschließen.

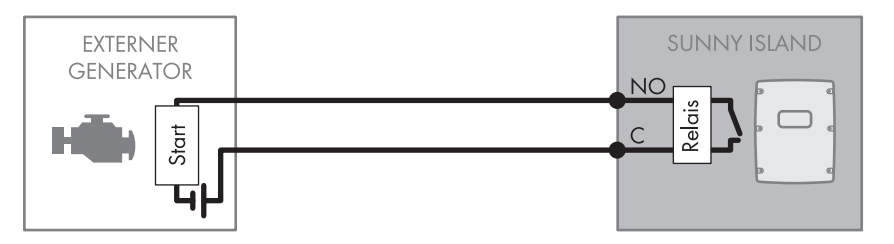

Abbildung 15: Anschluss der Generatorsteuerung an den Sunny Island

#### Voraussetzungen:

Die technischen Anforderungen des Multifunktionsrelais müssen erfüllt sein (siehe Kapitel 10 "Technische Daten", Seite 111).

#### Kabelanforderungen:

- □ Kupferleiter
- □ Leiterquerschnitt: 0,2 mm<sup>2</sup> bis 2,5 mm<sup>2</sup>

#### Vorgehen:

#### 1. A WARNUNG

#### Lebensgefahr durch Stromschlag bei fehlerhafter Isolierung

 Da die Werkseinstellung des Sunny Island das Multifunktionsrelais Relay1 für die Generatoranforderung vorsieht, am Sunny Island das Steuerkabel an Multifunktionsrelais Relay1 anschließen (siehe Kapitel 7.5.5 "Relay 1 und Relay 2 anschließen", Seite 64). Dabei die Anschlüsse C und NO verwenden.

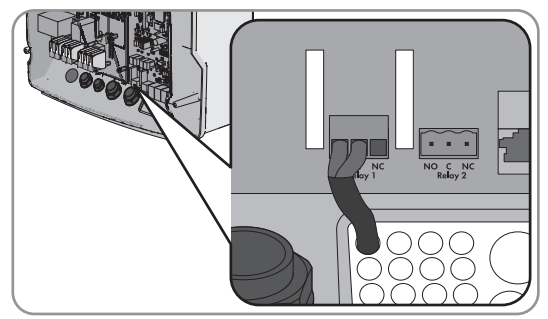

- Wenn das Multifunktionsrelais Relay1 f
  ür die Generatoranforderung nicht zur Verf
  ügung steht, am Sunny Island das Steuerkabel an Multifunktionsrelais Relay2 anschlie
  ßen (siehe Kapitel 7.5.5 "Relay 1 und Relay 2 anschlie
  ßen", Seite 64). Dabei die Anschl
  üsse C und NO verwenden.
- 2. Die Konfiguration **AutoGn** in die Tabelle der Einstellungen eintragen (siehe Kapitel 8.1.5 "Funktionen der Multifunktionsrelais einstellen", Seite 75).

# 7.4.11 Signalgeber für Generatoren ohne Autostartfunktion anschließen

# Relevant für Inselnetzsystem

Generatoren ohne Autostartfunktion verfügen über keine elektrische Startvorrichtung. Wenn Sie einen Generator ohne Autostartfunktion installieren, können Sie einen Signalgeber (z. B. Signallampe) an das Multifunktionsrelais des Wechselrichters Sunny Island anschließen. Der Sunny Island kann dadurch signalisieren, wann Sie den Generator manuell starten und stoppen sollten.

#### i Signalgeber oder Generatorsteuerung in einem Cluster

Slaves steuern den Generator weniger zuverlässig als Master.

- Generatorsteuerung bevorzugt am Master anschließen.
- In einem Multicluster-System den Signalgeber immer an den Master des Main Clusters anschließen.

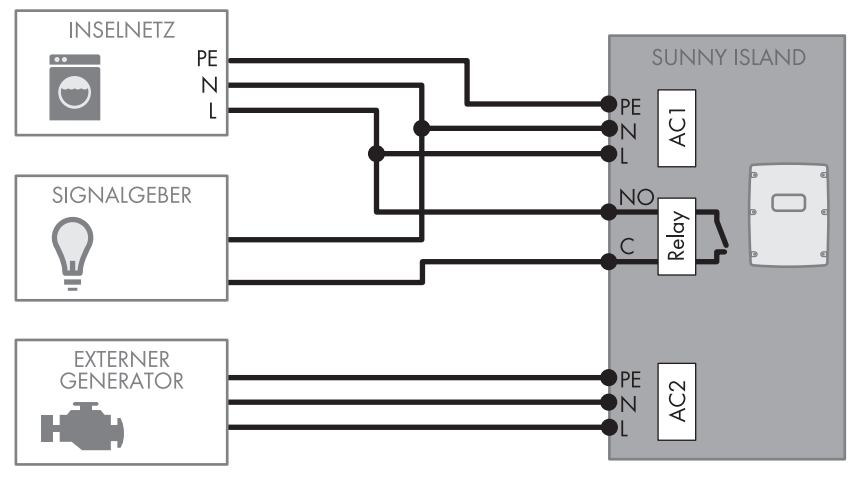

Abbildung 16: Anschluss eines Signalgebers für die Signalisierung der Generatoranforderung (Beispiel)

#### Voraussetzungen:

Die technischen Anforderungen des Multifunktionsrelais müssen erfüllt sein (siehe Kapitel 10 "Technische Daten", Seite 111).

#### Kabelanforderungen:

- □ Kupferleiter
- □ Leiterquerschnitt: 0,2 mm² bis 2,5 mm²

#### Vorgehen:

1. **A WARNUNG** 

#### Lebensgefahr durch Stromschlag bei fehlerhafter Isolierung

 Da die Werkseinstellung des Sunny Island das Multifunktionsrelais Relay1 für die Generatoranforderung vorsieht, am Sunny Island das Steuerkabel an Multifunktionsrelais Relay1 anschließen (siehe Kapitel 7.5.5 "Relay 1 und Relay 2 anschließen", Seite 64). Dabei die Anschlüsse C und NO verwenden.

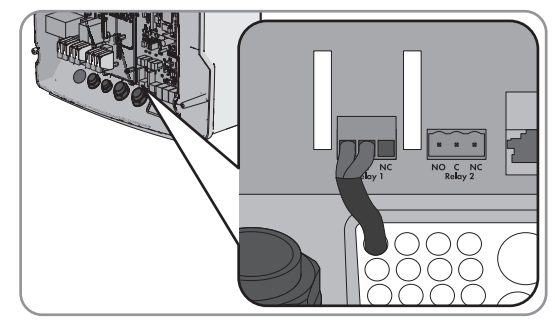

- Wenn das Multifunktionsrelais Relay1 f
  ür die Generatoranforderung nicht zur Verf
  ügung steht, am Sunny Island das Steuerkabel an Multifunktionsrelais Relay2 anschlie
  ßen (siehe Kapitel 7.5.5 "Relay 1 und Relay 2 anschlie
  ßen", Seite 64). Dabei die Anschl
  üsse C und NO verwenden.
- 2. Die Konfiguration **AutoGn** in die Tabelle der Einstellungen eintragen (siehe Kapitel 8.1.5 "Funktionen der Multifunktionsrelais einstellen", Seite 75).

### 7.4.12 Lastabwurfschütze anschließen

# Relevant für Inselnetzsystem

Der Lastabwurf verhindert die Batterietiefentladung und steuert die Stromabgabe an Verbraucher. Der Lastabwurf bietet Ihnen die Möglichkeit gezielt Verbraucher vom System zu trennen.

Ein Lastabwurf ist notwendig, wenn ein Inselnetzsystem ausschließlich mit PV-Energie oder Windenergie versorgt wird.

Der Sunny Island steuert bis zu 2 Lastabwurfschütze in Abhängigkeit vom Ladezustand der Batterie an. Sie können 2 Arten von Lastabwurf installieren:

• 1-stufiger Lastabwurf

Wenn die Grenze des Ladezustandes der Batterie erreicht wird, trennt 1 Lastabwurfschütz alle Verbraucher gleichzeitig. Je nach Konfiguration schließt das Lastabwurfschütz entweder, wenn die Batterie ausreichend geladen wurde oder wenn das Inselnetz auf eine externe Energiequelle geschaltet wurde.

• 2-stufiger Lastabwurf

Bei dem 2-stufigen Lastabwurf gibt es 2 Grenzwerte für den Ladezustand der Batterie, um 2 Lastabwurfschütze zu steuern. Wenn der erste Grenzwert für den Ladezustand der Batterie erreicht wurde, trennt das erste Lastabwurfschütz eine Gruppe von Verbrauchern. Wenn der zweite Grenzwert für den Ladezustand der Batterie erreicht wurde, trennt das zweite Lastabwurfschütz die restlichen Verbraucher.

#### **i** Lastabwurf im Multicluster-System

In der Multicluster Box ist ein 1-stufiger Lastabwurf integriert. Das Lastabwurfschütz wird direkt vom Master des Main Cluster über die Kommunikation mit der Multicluster Box gesteuert. Wenn Sie ein zusätzliches Lastabwurfschütz im Multicluster-System installieren, steuern Sie das zusätzliche Lastabwurfschütz mit einem Multifunktionsrelais im Master des Extension Cluster 1. Zusätzliche Lastabwurfschütze können nicht vom Main Cluster gesteuert werden.

# i Lastabwurfschütze in einem Cluster

Wenn Sie die Lastabwurfschütze an den Master anschließen, ist im Störungsfall ein eingeschränkter Betrieb möglich. Slaves können im Störungsfall die Lastabwurfschütze weniger zuverlässig steuern. Bei einer Störung wartet der Slave möglicherweise auf eine Quittierung vom Master.

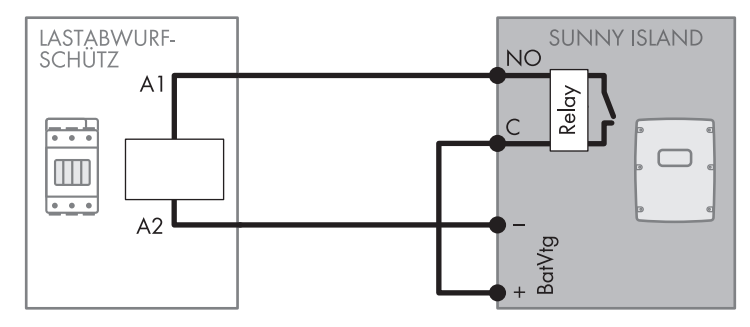

Abbildung 17: Anschluss des Steuerkabels für einen 1-stufigen Lastabwurf (Beispiel)

### Voraussetzungen:

Die technischen Anforderungen des Multifunktionsrelais müssen erfüllt sein (siehe Kapitel 10 "Technische Daten", Seite 111).

### Kabelanforderungen:

□ Kupferleiter

□ Leiterquerschnitt: 0,2 mm² bis 2,5 mm²

#### Vorgehen:

- 1. Sicherstellen, dass das Lastabwurfschütz ausschließlich Verbraucher vom System trennt. Dadurch stellen Sie sicher, dass die Batterie von den AC-Quellen im System wieder aufgeladen werden kann.
- Da die Werkseinstellung des Sunny Island das Multifunktionsrelais Relay2 f
  ür den Lastabwurf vorsieht, beim Anschließen des Lastabwurfs bevorzugt Multifunktionsrelais Relay2 verwenden. Dazu folgende Schritte ausf
  ühren:
  - Ader f
    ür den Spulenanschluss A1 des Lastabwurfsch
    ützes am Sunny Island an die Anschlussklemme Relay2 NO anschlie
    ßen (siehe Kapitel 7.5.5 "Relay 1 und Relay 2 anschlie
    ßen", Seite 64).
  - Ader für den Spulenanschluss **A2** an die Anschlussklemme **BatVtgOut** anschließen .
  - Die Anschlussklemme BatVtgOut + mit der Anschlussklemme Relay2 C verbinden. Dabei den gleichen Leiterquerschnitt wie im Kabel für das Lastabwurfschütz verwenden.
- 3. Wenn das Multifunktionsrelais **Relay2** für den Lastabwurf nicht zur Verfügung steht, beim Anschließen des Lastabwurfs Multifunktionsrelais **Relay1** verwenden. Dazu folgende Schritte ausführen:
  - Ader f
    ür den Spulenanschluss A1 des Lastabwurfsch
    ützes am Sunny Island an die Anschlussklemme Relay1 NO anschlie
    ßen (siehe Kapitel 7.5.5 "Relay 1 und Relay 2 anschlie
    ßen", Seite 64).
  - Ader für den Spulenanschluss **A2** an die Anschlussklemme **BatVtgOut** anschließen .
  - Die Anschlussklemme **BatVtgOut** + mit der Anschlussklemme **Relay1 C** verbinden. Dabei den gleichen Leiterquerschnitt wie im Kabel für das Lastabwurfschütz verwenden.
- 4. Die gewählte Konfiguration in die Tabelle der Einstellungen eintragen (siehe Kapitel 8.1.5 "Funktionen der Multifunktionsrelais einstellen", Seite 75):

| Wert       | Erklärung                                                                                                    |
|------------|----------------------------------------------------------------------------------------------------|
| AutoLodExt | Einstellung für einen 1-stufigen Lastabwurf. Wenn der Sunny Island auf eine externe Energie-<br>quelle schaltet, wird der Lastabwurf beendet und die Verbraucher werden von der externen<br>Energiequelle versorgt. Die Batterie wird nur mit der überschüssigen Energie geladen. |

| Wert        | Erklärung                                                                                                    |
|-------------|----------------------------------------------------------------------------------------------------|
| AutoLod1Soc | Einstellung für einen 1-stufigen Lastabwurf oder die erste Stufe eines 2-stufigen Lastabwurfs. Der<br>Lastabwurf wird erst beendet, wenn die Batterie ausreichend geladen wurde.                         |
| AutoLod2Soc | Einstellung für die zweite Stufe eines 2-stufigen Lastabwurfs. Der Lastabwurf wird erst beendet, wenn die Batterie ausreichend geladen wurde.                                                            |
| MccAutoLod  | In einem Multicluster-System Einstellung für einen zusätzlichen, 1-stufigen Lastabwurf. Der Last-<br>abwurf wird erst beendet, wenn die Batterien der Extension Cluster ausreichend geladen wur-<br>den. |

5. Bei einem 2-stufigen Lastabwurf die Schritte 1 bis 5 wiederholen. Dabei das zweite Lastabwurfschütz an ein unbenutztes Multifunktionsrelais anschließen.

# 7.4.13 Zeitsteuerung für externe Vorgänge anschließen

Der Sunny Island stellt 2 Timer für die zeitabhängige Steuerung von externen Vorgängen zur Verfügung. Für jeden Timer können Sie einstellen, ab welchem Tag, zu welcher Tageszeit einmalig, täglich oder wöchentlich ein Multifunktionsrelais geschaltet werden soll.

#### Voraussetzungen:

Die technischen Anforderungen des Multifunktionsrelais müssen erfüllt sein (siehe Kapitel 10 "Technische Daten", Seite 111).

#### Kabelanforderungen:

- □ Kupferleiter
- □ Leiterquerschnitt: 0,2 mm² bis 2,5 mm²
- 1. **A WARNUNG**

#### Lebensgefahr durch Stromschlag bei fehlerhafter Isolierung

 Am Sunny Island das Steuerkabel entweder an Multifunktionsrelais Relay1 oder Relay2 anschließen (siehe Kapitel 7.5.5 "Relay 1 und Relay 2 anschließen", Seite 64). Dabei die Anschlüsse C und NO verwenden.

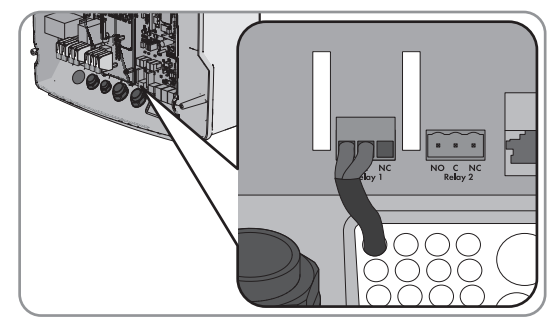

2. Die Konfiguration für den Timer 1 den Wert **TM1** oder für den Timer 2 den Wert **TM2** in die Tabelle der Einstellungen eintragen (siehe Kapitel 8.1.5 "Funktionen der Multifunktionsrelais einstellen", Seite 75).

### 7.4.14 Melder für Betriebszustände und Warnmeldungen anschließen

Sie können Melder an die Multifunktionsrelais anschließen, um Betriebszustände und Warnmeldungen des Wechselrichters Sunny Island ausgeben zu können. Pro Multifunktionsrelais kann 1 der folgenden Betriebszustände und Warnmeldungen ausgegeben werden:

- Generator läuft und ist zugeschaltet.
- Spannung und Frequenz des öffentlichen Stromnetzes liegen im Bereich für die Zuschaltung.
- Ein Sunny Island gibt eine Fehlermeldung ab der Stufe 2 aus. Dabei werden nur die Fehlermeldungen innerhalb eines Clusters ausgewertet.

#### i Abweichende Schaltungslogik bei Fehlermeldungen ab der Stufe 2

Durch eine abweichende Schaltungslogik ab Stufe 2 ist sichergestellt, dass die Fehlermeldung auch bei einer Selbstabschaltung ausgegeben wird.

- Wenn eine Fehlermeldung ab der Stufe 2 anliegt, fällt das Multifunktionsrelais ab.
- Wenn keine Fehlermeldung anliegt, zieht das Multifunktionsrelais an.
- Ein Sunny Island gibt eine Warnung aus. Dabei werden nur die Warnungen innerhalb eines Clusters ausgewertet.
- Im Single-System ist der Sunny Island in Betrieb.
- In einem Cluster-System ist das jeweilige Cluster in Betrieb.
- Im Single-System ist der Sunny Island im Derating.
- In einem Cluster-System ist das jeweilige Cluster im Derating.

#### Voraussetzungen:

Die technischen Anforderungen des Multifunktionsrelais müssen erfüllt sein (siehe Kapitel 10 "Technische Daten", Seite 111).

#### Kabelanforderungen:

- □ Kupferleiter
- □ Leiterquerschnitt: 0,2 mm² bis 2,5 mm²

#### 1. **A WARNUNG**

#### Lebensgefahr durch Stromschlag bei fehlerhafter Isolierung

 Am Sunny Island das Steuerkabel entweder an Multifunktionsrelais Relay1 oder Relay2 anschließen (siehe Kapitel 7.5.5 "Relay 1 und Relay 2 anschließen", Seite 64). Dabei die Anschlüsse C und NO verwenden.

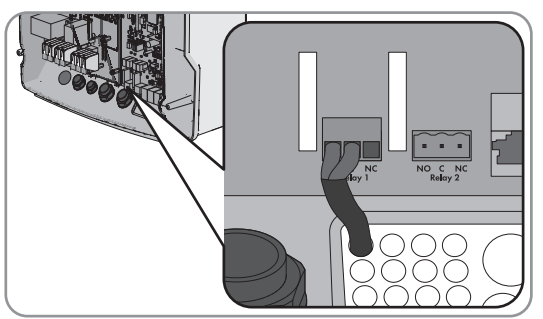

 Die gewählte Konfiguration in die Tabelle der Einstellungen eintragen (siehe Kapitel 8.1.5 "Funktionen der Multifunktionsrelais einstellen", Seite 75):

| Wert     | Ausgabe                                                                                                    |
|----------|----------------------------------------------------------------------------------------------------|
| GnRn     | Generator läuft und ist zugeschaltet.                                                                            |
| ExtVfOk  | Spannung und Frequenz des Generators liegen im Bereich für die Zuschaltung.                                      |
| GdOn     | Im Inselnetzsystem ist das öffentliche Stromnetz zugeschaltet.                                                   |
| Error    | Ein Sunny Island gibt eine Fehlermeldung ab der Stufe 2 aus.                                                     |
| Warn     | Ein Sunny Island gibt eine Warnung aus.                                                                          |
| Run      | Im Single-System ist ein Sunny Island in Betrieb oder in einem Cluster-System ist das Cluster in Be-<br>trieb.   |
| Overload | Im Single-System ist ein Sunny Island im Derating oder in einem Cluster-System ist das Cluster im De-<br>rating. |

### 7.4.15 Batterieraumlüfter anschließen

Wenn der Ladestrom zum Gasen der Batterie führt, wird der Batterieraumlüfter vom Sunny Island für mindestens 1 Stunde eingeschaltet.

#### Voraussetzungen:

Die technischen Anforderungen des Multifunktionsrelais müssen erfüllt sein (siehe Kapitel 10 "Technische Daten", Seite 111).

#### Kabelanforderungen:

- □ Kupferleiter
- □ Leiterquerschnitt: 0,2 mm² bis 2,5 mm²

#### Vorgehen:

Pro Batterie kann das Batteriemanagement des Wechselrichters Sunny Island 1 Batterieraumlüfter steuern. Dabei ergeben sich folgende Möglichkeiten für den Anschluss:

- Für jede Batterie eine eigene Batterieraumlüftung steuern.
- Für alle Batterien 1 Batterieraumlüftung steuern. Diese Möglichkeit besteht ausschließlich bei Multicluster-Systemen.

#### Für jede Batterie eine eigene Batterieraumlüftung steuern

1. Sicherstellen, dass bei Fehlfunktion des Multifunktionsrelais der Batterieraum ausreichend belüftet wird.

#### 2. **A WARNUNG**

#### Lebensgefahr durch Stromschlag bei fehlerhafter Isolierung

 Bei Single-Systemen oder Single-Cluster-Systemen den Batterieraumlüfter an ein Multifunktionsrelais anschließen (siehe Kapitel 7.5.5 "Relay 1 und Relay 2 anschließen", Seite 64) und die Konfiguration **BatFan** in die Tabelle der Einstellungen eintragen (siehe Kapitel 8.1.5 "Funktionen der Multifunktionsrelais einstellen", Seite 75).

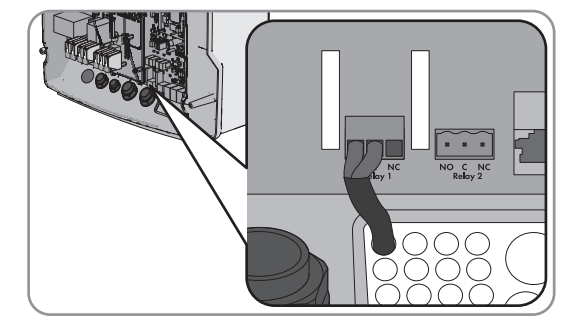

 Bei einem Multicluster-System in jedem Cluster an 1 Sunny Island 1 Batterieraumlüfter an ein beliebiges Multifunktionsrelais anschließen (siehe Kapitel 7.5.5 "Relay 1 und Relay 2 anschließen", Seite 64) und die Konfiguration **BatFan** in die Tabelle der Einstellungen eintragen (siehe Kapitel 8.1.5 "Funktionen der Multifunktionsrelais einstellen", Seite 75).

#### Für alle Batterien 1 Batterieraumlüftung steuern

- 1. Sicherstellen, dass bei Fehlfunktion des Multifunktionsrelais der Batterieraum ausreichend belüftet wird.
- 2. **A WARNUNG**

#### Lebensgefahr durch Stromschlag bei fehlerhafter Isolierung

 An einen Sunny Island des Main Cluster den Batterieraumlüfter an 1 Multifunktionsrelais anschließen (siehe Kapitel 7.5.5 "Relay 1 und Relay 2 anschließen", Seite 64).

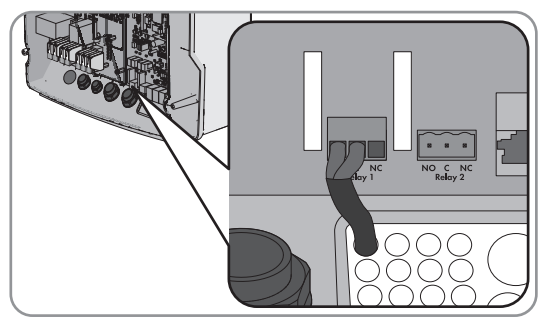

3. Die Konfiguration **MccBatFan** in die Tabelle der Einstellungen eintragen (siehe Kapitel 8.1.5 "Funktionen der Multifunktionsrelais einstellen", Seite 75)

# 7.4.16 Elektrolyt-Pumpe der Batterie anschließen

Der Sunny Island steuert die Elektrolyt-Pumpe der Batterie wie folgt:

- Der Sunny Island schaltet die Elektrolyt-Pumpe mindestens 1-mal pro Tag ein.
- Der Sunny Island schaltet die Elektrolyt-Pumpe maximal 9-mal pro Tag ein.
- Wenn 10 % der Nennkapazität der Batterie geladen wurden, schaltet der Sunny Island die Elektrolyt-Pumpe für 5 Minuten ein.

#### Voraussetzungen:

Die technischen Anforderungen des Multifunktionsrelais müssen erfüllt sein (siehe Kapitel 10 "Technische Daten", Seite 111).

#### Kabelanforderungen:

- □ Kupferleiter
- □ Leiterquerschnitt: 0,2 mm² bis 2,5 mm²

#### Vorgehen:

1. A WARNUNG

#### Lebensgefahr durch Stromschlag bei fehlerhafter Isolierung

• Am Sunny Island das Steuerkabel der Säure-Umwälzung an ein Multifunktionsrelais anschließen(siehe Kapitel 7.5.5 "Relay 1 und Relay 2 anschließen", Seite 64).

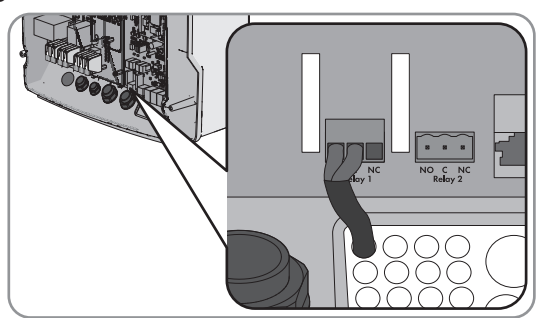

- 2. Bei einem Multicluster-System für jedes Cluster Schritt 1 wiederholen
- Die Konfiguration AcdCir in die Tabelle der Einstellungen eintragen (siehe Kapitel 8.1.5 "Funktionen der Multifunktionsrelais einstellen", Seite 75).

# 7.4.17 Steuerkabel für die Nutzung überschüssiger Energie im Inselnetzsystem anschließen

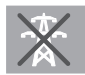

Relevant für Inselnetzsystem

Wenn die Batterie überschüssige Energie im Inselnetzsystem nicht mehr aufnehmen kann, werden die AC-Quellen im Inselnetz vom Sunny Island in ihrer Leistungsabgabe begrenzt. Dadurch geht die überschüssige Energie für die Nutzung verloren. Der Sunny Island kann über ein Multifunktionsrelais die Nutzung überschüssiger Energie ermöglichen.

Ein Multifunktionsrelais zieht während der Konstantspannungsphase an und steuert so zusätzliche Verbraucher, die die eventuell vorhandene, überschüssige Energie sinnvoll verwenden können. Durch die Nutzung der überschüssigen Energie muss der Sunny Island die AC-Quellen im Inselnetz in ihrer Leistungsabgabe weniger begrenzen.

#### Beispiel: Nutzung überschüssiger Energie

Die Energiequelle eines Inselnetzsystems ist PV-Energie. An einem Tag mit hoher Sonneneinstrahlung und einem niedrigem Stromverbrauch kann die Batterie während der Konstantspannungsphase nicht die gesamte PV-Energie aufnehmen. Um die überschüssige Energie nutzen zu können, schaltet der Sunny Island die Steuerung einer Pumpe ein, die Wasser für die spätere Verwendung in einen Behälter pumpt.

#### Voraussetzungen:

Die technischen Anforderungen des Multifunktionsrelais müssen erfüllt sein (siehe Kapitel 10 "Technische Daten", Seite 111).

#### Kabelanforderungen:

- □ Kupferleiter
- □ Leiterquerschnitt: 0,2 mm² bis 2,5 mm²
- 1. **WARNUNG**

#### Lebensgefahr durch Stromschlag bei fehlerhafter Isolierung

• Am Sunny Island das Steuerkabel für die Nutzung überschüssiger Energie an Multifunktionsrelais anschließen(siehe Kapitel 7.5.5 "Relay 1 und Relay 2 anschließen", Seite 64).

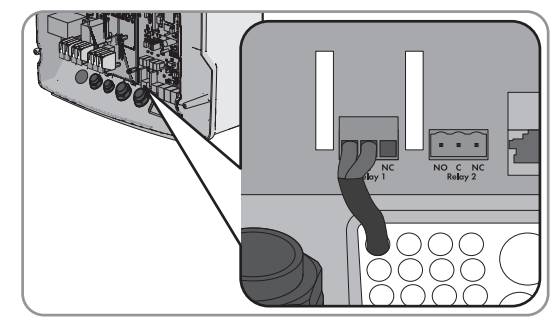

- Die Konfiguration ExtPwrDer in die Tabelle der Einstellungen eintragen (siehe Kapitel 8.1.5 "Funktionen der Multifunktionsrelais einstellen", Seite 75).
- Nach der Grundkonfiguration des Systems das Multifunktionsrelais einstellen (siehe Kapitel 8.1.5 "Funktionen der Multifunktionsrelais einstellen", Seite 75) und Funktion einstellen (siehe Kapitel 8.3.6 "Nutzung überschüssiger Energie in Inselnetzsystemen einstellen", Seite 95).

# 7.4.18 Signalkabel der externen Generatoranforderung anschließen

Relevant für Inselnetzsystem

Ein externes Steuersignal kann eine Generatoranforderung an das Generatormanagement übermitteln. Wenn Sie das Generatormanagement für die externe Generatoranforderung konfiguriert haben, startet das Generatormanagement den Generator bei anliegendem High-Pegel. Bei anliegendem Low-Pegel stoppt das Generatormanagement den Generator. Dabei werden alle Generatorlaufzeiten eingehalten.

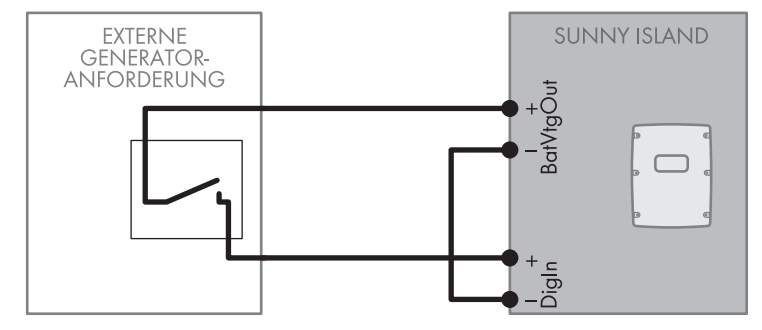

Abbildung 18: Anschluss des Signalkabels einer externen Generatoranforderung (Beispiel).

#### Voraussetzungen:

Die technischen Anforderungen des Multifunktionsrelais müssen erfüllt sein (siehe Kapitel 10 "Technische Daten", Seite 111).

#### Kabelanforderungen:

- □ Kupferleiter
- □ Leiterquerschnitt: 0,2 mm² bis 2,5 mm²
- 1. Am Sunny Island eine Ader des Steuerkabels an die Anschlussklemme **BatVtgOut**+ anschließen (siehe Kapitel 7.5.6 "BatVtgOut, DigIn, BatTMP und BatCur anschließen", Seite 65).
- 2. Eine Ader des Steuerkabels an die Anschlussklemme **DigIn** + anschließen.
- 3. Die Anschlussklemme **BatVtgOut** mit der Anschlussklemme **DigIn** verbinden. Dabei den gleichen Leiter wie im Steuerkabel verwenden.

# 7.5 Anschluss von Kabeln

# 7.5.1 DC-Leistungskabel anschließen

#### Zusätzlich benötigtes Material (nicht im Lieferumfang enthalten):

- 🗆 Ethanol
- □ 2 Kabelschuhe M8, 20 mm bis 25 mm breit

#### Kabelanforderungen:

- □ Leiterquerschnitt: 50 mm² bis 95 mm²
- □ Kabeldurchmesser: 14 mm bis 25 mm Kabeldurchmesser bei Verwendung einer BatFuse: 14 mm bis 21 mm

#### **WARNUNG**

#### Lebensgefahr durch inkompatible Lithium-Ionen-Batterie

Eine inkompatible Lithium-Ionen-Batterie kann zu einem Brand oder einer Explosion führen. Bei inkompatiblen Lithium-Ionen-Batterien ist nicht sichergestellt, dass das Batteriemanagement der Batterie die Batterie schützt und eigensicher ist.

- Sicherstellen, dass die Batterie den vor Ort gültigen Normen und Richtlinien entspricht und eigensicher ist.
- Sicherstellen, dass die Lithium-Ionen-Batterien für den Einsatz mit dem Sunny Island zugelassen sind. Die Liste der für den Sunny Island zugelassenen Lithium-Ionen-Batterien wird stetig aktualisiert (siehe Technische Information "Liste der zugelassenen Lithium-Ionen-Batterien" unter www.SMA-Solar.com).
- Wenn keine für den Sunny Island zugelassenen Lithium-Ionen-Batterien verwendet werden können, Bleibatterien verwenden.

#### Vorgehen:

- 1. Sicherstellen, dass der Lasttrennschalter der BatFuse geöffnet und gegen Wiedereinschalten gesichert ist.
- 2. Alle Schrauben des Gehäusedeckels lösen und den Gehäusedeckel abnehmen. Dabei die Schrauben und Sperrkantscheiben sicher aufbewahren.
- Kontaktfläche der Anschlüsse DC+ und DC- säubern, z. B. mit Ethanol. Dadurch verringern Sie die Übergangswiderstände an den Kontaktflächen. Ein geringer Übergangswiderstand erhöht die Systemstabilität und minimiert das Risiko von Schäden am Sunny Island.
- 4. Das Kabel **DC+** abisolieren und Kabelschuh montieren.
- 2 Kabelverschraubungen M32 mit Gegenmuttern an die Gehäuseöffnungen DC+ und DC- befestigen (Anzugsdrehmoment: 12 Nm).

 Das Kabel DC+ durch die Kabelverschraubung f
ür DC+ in den Sunny Island f
ühren.

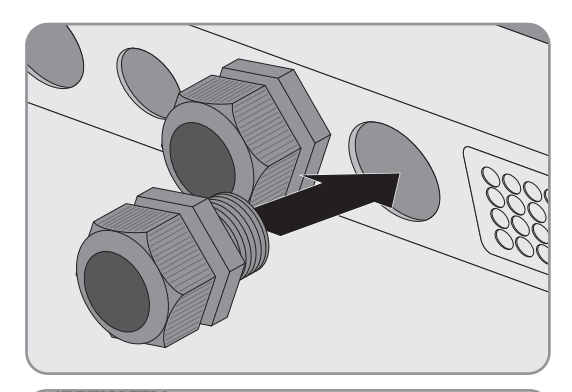

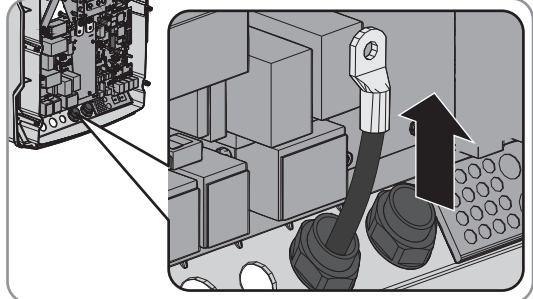

## 7. ACHTUNG

#### Beschädigung des Wechselrichters Sunny Island durch Verpolung oder falsche Wahl des Kabelschuhs

Wenn die DC-Kabel vertauscht werden fließen nach dem Schließen des Lasttrennschalters hohe Ströme, die den Sunny Island beschädigen können.

- Das Kabel **DC**+ auf der mit einem + gekennzeichneten Seite der Schutzabdeckung verlegen.
- Das Kabel DC+ mit M8x20 Schraube und einem Innensechskant-Schlüssel (SW 5) am Anschluss DC+ festschrauben (Anzugsdrehmoment: 12 Nm). Dabei folgenden Aufbau einhalten: Kopf der Schraube | Spannscheibe | Kotflügelscheibe | Kabelschuh | Anschluss DC.

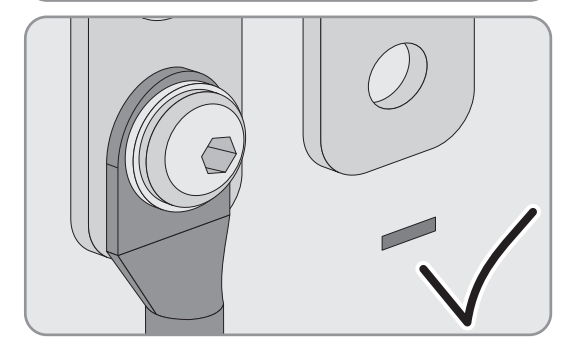

8. Sicherstellen, dass die Kontaktfläche der Kotflügelscheibe vollständig auf dem Kabelschuh aufliegt.

- 9. Das Kabel **DC** abisolieren und Kabelschuh montieren.
- Das Kabel DC- durch die Kabelverschraubung für DC- in den Sunny Island führen.

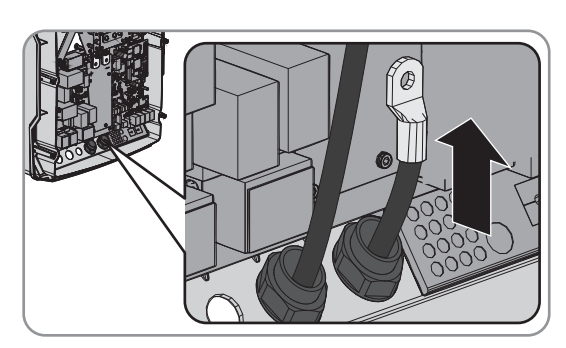

- 11. Das Kabel **DC** auf der mit einem gekennzeichneten Seite der Schutzabdeckung verlegen.
- Das Kabel DC- mit M8x20 Schraube und einem Innensechskant-Schlüssel (SW 5) am Anschluss DCfestschrauben (Anzugsdrehmoment: 12 Nm). Dabei folgenden Aufbau einhalten: Kopf der Schraube | Spannscheibe | Kotflügelscheibe | Kabelschuh | Anschluss DC.

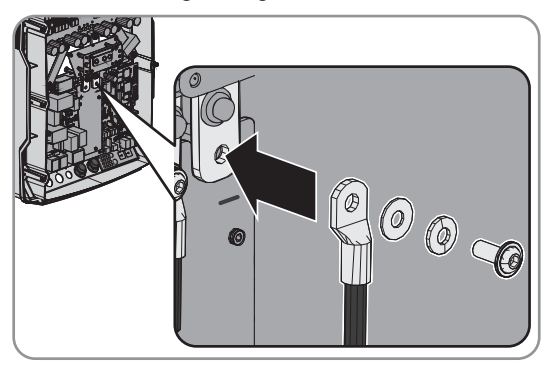

 Sicherstellen, dass die Kontaktfläche der Kotflügelscheibe liegt vollständig auf dem Kabelschuh auf.

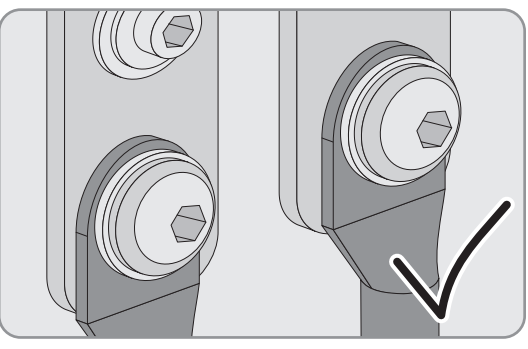

14. Überwurfmuttern der Kabelverschraubungen festdrehen (Anzugsdrehmoment 4,5 Nm).

# 7.5.2 AC-Leistungskabel anschließen

Schließen Sie die Leistungskabel immer nach folgendem Vorgehen an.

#### Kabelanforderungen:

- □ Kupferleiter
- □ Leiterquerschnitt: maximal 16 mm<sup>2</sup>
- □ Kabeldurchmesser: 9 mm bis 18 mm

### 

#### Lebensgefahr durch Stromschlag bei falschem Anschluss des Neutralleiters

Am Anschluss **AC2 Gen/Grid N** ist der Neutralleiter der externen Energiequelle fest mit dem Neutralleiter des Wechselrichters Sunny Island verbunden. Bei einer Trennung von der externen Energiequelle trennt der Sunny Island am Anschluss **AC2 Gen/Grid N** ausschließlich den Außenleiter. Am Anschluss **AC2 Gen/Grid N**<sub>TT</sub> trennt sich der Sunny Island allpolig von der externen Energiequelle. Wenn der Neutralleiter am Anschluss **AC2** falsch angeschlossen ist, kann dies zum Versagen der Schutzfunktionen im System führen. Tod oder schwere Verletzung können die Folge sein.

- Im System zur Eigenverbrauchsoptimierung den Neutralleiter immer an den Anschluss AC2 Gen/Grid  $N_{TT}$  anschließen.
- Im Ersatzstromsystem den Neutralleiter immer an den Anschluss **AC2 Gen/Grid**  $N_{TT}$  anschließen.
- Im Inselnetzsystem den Neutralleiter des Generators immer an den Anschluss AC2 Gen/Grid N anschließen.

#### Vorgehen:

- 1. Die Hebel der Anschlussklemmen an AC1 oder AC2 nach oben umlegen.
- Wenn Sie das Kabel an den Anschluss AC1 anschließen, Kabelverschraubung M25 mit der Gegenmutter an der Gehäuseöffnung AC1 befestigen (Drehmoment: 7 Nm).

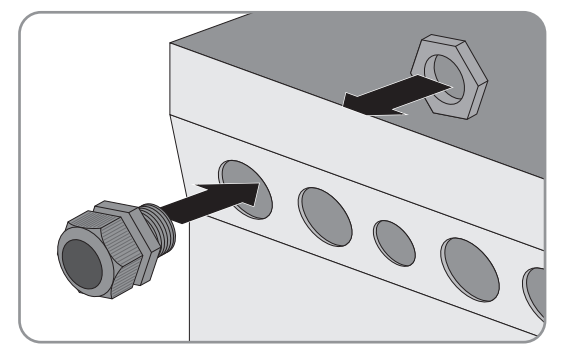

 Wenn Sie das Kabel an den Anschluss AC2 anschließen, Kabelverschraubung M25 mit der Gegenmutter an der Gehäuseöffnung AC2 befestigen (Anzugsdrehmoment: 7 Nm).

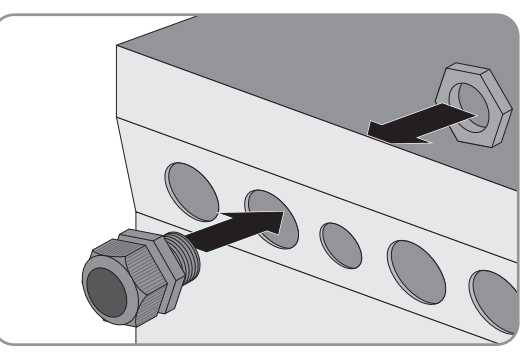

- 4. Ummantelung des Kabels entfernen und alle Adern 13 mm abisolieren.
- 5. Das Kabel durch die Kabelverschraubung in den Sunny Island führen.
- 6. Adern an Anschlussklemmen AC1 Loads/SunnyBoys oder AC2 Gen/Grid anschließen:
  - Den Neutralleiter bis zum Anschlag in Anschlussklemme **N** oder **NTT** stecken und den Hebel nach unten umlegen.
  - Den Außenleiter bis zum Anschlag in Anschlussklemme L stecken und den Hebel nach unten umlegen.
  - Den Schutzleiter bis zum Anschlag in Anschlussklemme **PE** stecken und den Hebel nach unten umlegen.
- 7. Überwurfmutter der Kabelverschraubung festdrehen (Anzugsdrehmoment: 4 Nm).

# 7.5.3 Schutzleiter anschließen

Der Sunny Island muss über einen Schutzleiter am Anschluss **AC1** oder **AC2** mit dem Erdpotenzial verbunden sein. Der Leiterquerschnitt des Schutzleiters muss 10 mm<sup>2</sup> oder größer sein. Wenn der Leiterquerschnitt kleiner ist, muss ein zusätzlicher Schutzleiter den Sunny Island mit dem Erdpotenzial verbinden.

Die zusätzliche Erdung ist erfüllt, wenn der Sunny Island wegen der geerdeten Batterie bereits zusätzlich geerdet ist (siehe Kapitel 7.3 "Schutzleiter in Systemen mit geerdeter Batterie anschließen", Seite 29).

#### Kabelanforderungen:

- Leiterquerschnitt des angeschlossenen Außenleiters oder größer (maximal 16 mm<sup>2</sup>)
- □ Kabeldurchmesser: 7 mm bis 14 mm

#### Vorgehen:

- 1. Den Hebel der Anschlussklemme AC1 Loads/SunnyBoys PE oder AC2 Gen/Grid PE nach oben umlegen.
- Kabelverschraubung M20 mit der Gegenmutter an der Gehäuseöffnung PE/ExtVtg befestigen (Anzugsdrehmoment: 5 Nm).

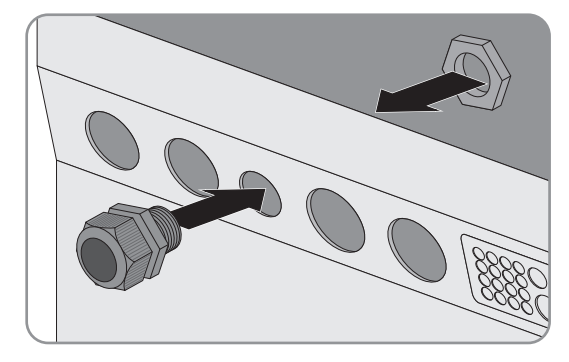

- 3. 13 mm von dem Schutzleiter abisolieren.
- 4. Das Kabel durch die Kabelverschraubung in den Sunny Island führen.
- 5. Den Schutzleiter bis zum Anschlag in die Anschlussklemme **AC1 Loads/SunnyBoys PE** oder **AC2 Gen/Grid PE** stecken und den Hebel nach unten umlegen.
- 6. Überwurfmutter der Kabelverschraubung festdrehen (Anzugsdrehmoment: 2,6 Nm).

# 7.5.4 Datenkabel anschließen

Wenn Sie die Datenkabel anschließen, schließen Sie die Datenkabel immer nach folgendem Vorgehen an.

#### Vorgehen:

1. Kabeldurchführungsplatte aus dem Gehäuse nach außen drücken.

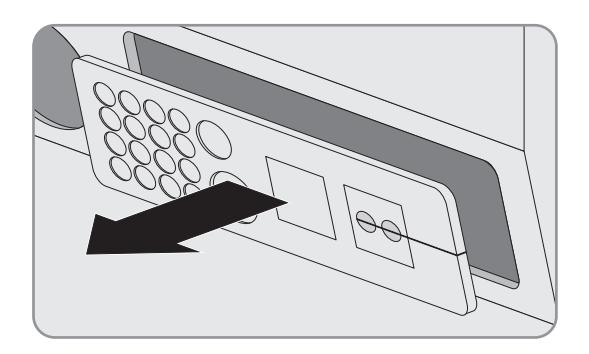

- 2. Kabeldurchführungsplatte sicher verwahren.
- 3. Das Datenkabel durch die Gehäuseöffnung führen.
- 4. Das Datenkabel anschließen.
- 5. Wenn alle Datenkabel angeschlossen sind, 2 Kabeltüllen mit passender Anzahl an Durchführungen wählen.
- 6. Kabeltüllen öffnen und die Kabel in die Kabeltüllen legen.

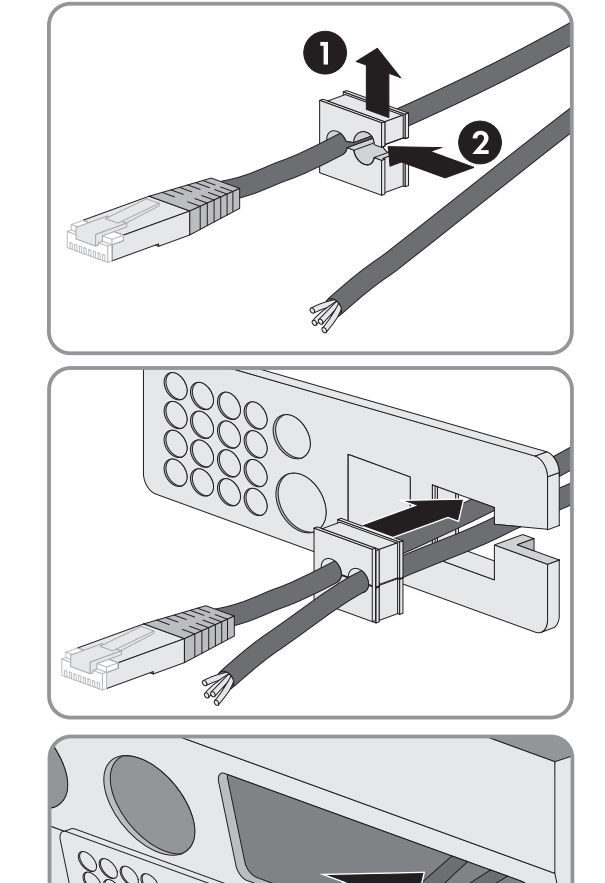

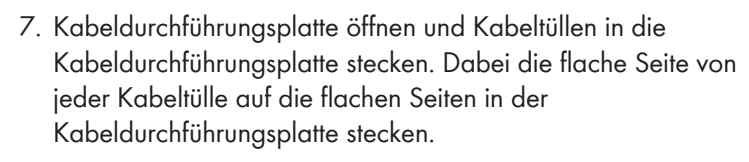

8. Die Kabel festhalten und Kabeldurchführungsplatte zur Gehäuseöffnung der Kabeldurchführungsplatte schieben.

9. Kabeldurchführungsplatte in die Gehäuseöffnung der Kabeldurchführungsplatte einhaken und in die Gehäuseöffnung drücken.

# 7.5.5 Relay 1 und Relay 2 anschließen

Wenn Sie ein Multifunktionsrelais nutzen, schließen Sie ein Multifunktionsrelais immer nach dem folgenden Vorgehen an.

#### i Schaltverhalten der Slaves

Die Multifunktionsrelais der Slaves schalten im Störungsfall weniger zuverlässig als die Multifunktionsrelais der Master. Im Störungsfall warten die Slaves auf eine Fehlerquittierung vom Master.

#### Zusätzlich benötigtes Material (nicht im Lieferumfang enthalten):

🗆 Bei Verwendung von Litze passende Aderendhülsen

#### Voraussetzungen:

Die technischen Anforderungen des Multifunktionsrelais müssen erfüllt sein (siehe Kapitel 10 "Technische Daten", Seite 111).

#### Kabelanforderungen:

- □ Kupferleiter
- □ Leiterquerschnitt: 0,2 mm² bis 2,5 mm²

#### Vorgehen:

- 1. Passende Stelle in der Kabeldurchführungsplatte mit einem spitzen Gegenstand durchstoßen.
- 2. Das Kabel abisolieren und Aderendhülsen auf die Adern pressen.
- 3. Das Kabel durch das Loch in der Kabeldurchführungsplatte in den Sunny Island führen.

#### 4. **A WARNUNG**

#### Lebensgefahr durch Stromschlag bei fehlerhafter Isolierung

Im Steuerkabel kann eine hohe Spannung anliegen. Eine fehlerhafter Isolierung kann zu einer leitenden Verbindung mit anderen Kabeln oder Teilen führen. Diese Verbindung ermöglicht das Berühren spannungsführender Teile. Das Berühren kann zum Tod oder zu einer schweren Verletzung durch Stromschlag führen.

- Silikonschlauch auf die Länge des Kabels im Sunny Island kürzen.
- Silikonschlauch über das Kabel ziehen.

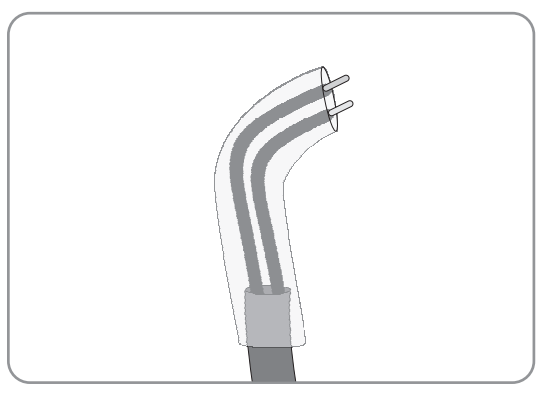

☑ Das Kabel ist doppelt isoliert.

- Das Kabel im Sunny Island so führen, dass das Kabel keine Datenkabel berührt.
- 5. Adern an die Anschlussklemme **Relay1** oder **Relay2** mit der 3-poligen Anschlussklemme anschließen (Anzugsdrehmoment: 0,5 Nm bis 0,6 Nm):

| Anschluss | Erklärung                  |
|-----------|----------------------------|
| NC        | Im Ruhezustand geschlossen |

| Anschluss | Erklärung               |
|-----------|-------------------------|
| С         | Umschaltkontakt         |
| NO        | Im Ruhezustand geöffnet |

# 7.5.6 BatVtgOut, DigIn, BatTMP und BatCur anschließen

Schließen Sie die Kabel an die Anschlüsse **BatVtgOut**, **DigIn**, **BatTMP** und **BatCur** immer nach dem folgenden Vorgehen an.

#### Zusätzlich benötigtes Material (nicht im Lieferumfang enthalten):

🗆 Bei Verwendung von Litze: passende Aderendhülsen

#### Kabelanforderungen:

- □ Kupferleiter
- □ Leiterquerschnitt: 0,2 mm² bis 2,5 mm²

#### Vorgehen:

- 1. Passende Stelle in der Kabeldurchführungsplatte mit einem spitzen Gegenstand durchstoßen.
- 2. Das Kabel abisolieren.
- 3. Bei Litzen Aderendhülsen auf die Adern pressen.
- 4. Durch das Loch in der Kabeldurchführungsplatte die Adern in den Sunny Island führen.
- 5. Adern mit der 4-poligen Anschlussklemme anschließen (Anzugsdrehmoment: 0,5 Nm bis 0,6 Nm).

# 7.5.7 ExtVtg anschließen

Schließen Sie das Kabel an den Anschluss ExtVtg immer nach dem folgenden Vorgehen an.

#### Zusätzlich benötigtes Material (nicht im Lieferumfang enthalten):

🗆 Bei Verwendung von Litze: passende Aderendhülsen

#### Kabelanforderungen:

- □ Kupferleiter
- □ Leiterquerschnitt: 0,2 mm² bis 2,5 mm²

#### Vorgehen:

 Am Sunny Island Kabelverschraubung M20 mit der Gegenmutter an der Gehäuseöffnung PE/ExtVtg befestigen (Anzugsdrehmoment: 5 Nm).

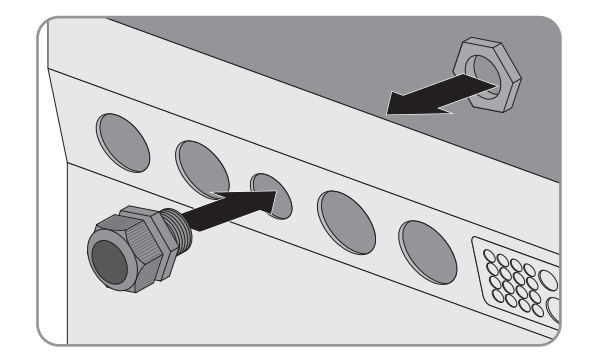

- 2. Das Kabel abisolieren.
- 3. Bei Litzen Aderendhülsen auf die Adern pressen.
- 4. Das Kabel durch die Kabelverschraubung in den Sunny Island führen.

 Adern an die Klemme ExtVtg mit der 2-poligen Anschlussklemme anschließen (Anzugsdrehmoment: 0,5 Nm bis 0,6 Nm)(Verschaltungsübersicht siehe Schnelleinstieg "SMA FLEXIBLE STORAGE SYSTEM mit Ersatzstromfunktion"):

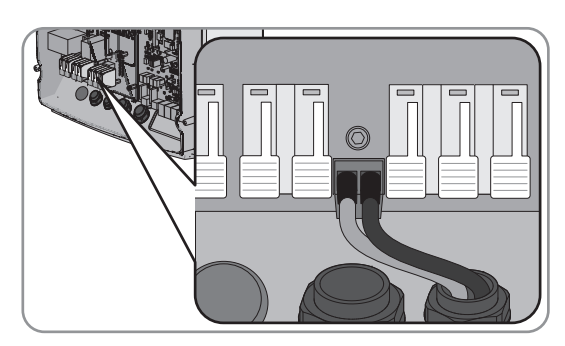

- Den Außenleiter an die Anschlussklemme **ExtVtg L** anschließen.
- Den Neutralleiter an die Anschlussklemme **ExtVtg N** anschließen.
- 6. Überwurfmutter der Kabelverschraubung festdrehen (Anzugsdrehmoment: 2,6 Nm).

# 7.6 Verdrahtung prüfen

Stellen Sie sicher, dass Sie alle auf das System zutreffenden Prüfungen durchführen und festgestellte Mängel beheben. Tipp: Prüfungen können direkt in den Tabellen dokumentiert werden. Dabei nicht zutreffende Prüfungen durchstreichen.

#### Voraussetzung:

□ Alle Sunny Island müssen spannungsfrei geschaltet sein (siehe Betriebsanleitung des Wechselrichters Sunny Island).

### Erdung prüfen

| Prüfpunkt                                                                          | Prüfkriterium                                                                                                    | ОК |
|------------------------------------------------------------------------------------|----------------------------------------------------------------------------------------------------|----|
| Gehäuseöffnung PE/ExtVtg                                                           | Gehäuseöffnung ist durch einen Blindstopfen oder mit Kabelverschrau-<br>bung M20 verschlossen.                                                                                                    |    |
|                                                                                    | Bei der Kabelverschraubung M20 muss der Kabeldurchmesser des Ka-<br>bels 7 mm bis 14 mm betragen.                                                                                                    |    |
| Leiterquerschnitt der Schutzleiter an<br>den Anschlüssen <b>AC1</b> und <b>AC2</b> | Wenn 1 Schutzleiter angeschlossen ist, muss der Leiterquerschnitt min-<br>destens 10 mm² betragen. Wenn 2 Schutzleiter angeschlossen sind,<br>muss jeder Leiterquerschnitt mindestens 4 mm² betragen.      |    |
| Verbindung Schutzleiter mit Erde                                                   | Die Schutzleiter müssen mit Erde verbunden sein, z. B. durch Anschluss<br>an eine Erdungsschiene oder an einen Fundamenterder.                                                                             |    |
| Bei einem TN-System Verbindung<br>Neutralleiter und Schutzleiter                   | Durch Messung sicherstellen, dass zwischen dem Neutralleiter und dem<br>Schutzleiter eine leitende Verbindung besteht.                                                                                     |    |
| Erdung der Batterie                                                                | Sicherstellen, dass die Batterie nicht unbeabsichtigt geerdet ist.                                                                                                    |    |
|                                                                                    | Wenn die Batterie beabsichtigt geerdet ist, sicherstellen, dass der Leiter-<br>querschnitt ausreichend ist (siehe Kapitel 7.3 "Schutzleiter in Systemen<br>mit geerdeter Batterie anschließen", Seite 29). |    |

### Zusätzliche Erdung prüfen

Wenn die Batterie geerdet ist, müssen Sie die zusätzliche Erdung am Sunny Island prüfen.

| Prüfpunkt                                 | Prüfkriterium                                                            | ОК |
|-------------------------------------------|--------------------------------------------------------------------------|----|
| Leiterquerschnitt für die zusätzliche Er- | Leiterquerschnitt muss dem Leiterquerschnitt für die Erdung der Batterie |    |
| dung                                      | entsprechen.                                                             |    |

| Prüfpunkt                             | Prüfkriterium                                                                                                    | ОК |
|---------------------------------------|----------------------------------------------------------------------------------------------------|----|
| Anschluss der zusätzlichen Erdung     | Innensechskant-Schraube ist festgeschraubt (Anzugsdrehmoment: 4<br>Nm bis 5,7 Nm).                                                   |    |
| Verbindung des Schutzleiters mit Erde | Die Schutzleiter müssen mit Erde verbunden sein, z. B. durch den An-<br>schluss an eine Erdungsschiene oder an einen Fundamenterder. |    |

# Anschluss DC des Wechselrichters Sunny Island prüfen

| Prüfpunkt                                         | Prüfkriterium                                                                                                    | ОК |
|---------------------------------------------------|----------------------------------------------------------------------------------------------------|----|
| Gehäuseöffnung DC                                 | In der Kabelverschraubung M32 muss der Kabeldurchmesser des DC-<br>Leistungskabels 14 mm bis 25 mm betragen.                                                                                     |    |
| Anschluss DC                                      | Kabelschuhe sind fest aufgepresst.                                                                                                    |    |
|                                                   | Die Schraubverbindung für die Befestigung der Kabelschuhe am An-<br>schluss DC ist wie folgt aufgebaut: Kopf der M8x20 Schraube  <br>Spannscheibe   Kotflügelscheibe   Kabelschuh   Anschluss DC |    |
|                                                   | Kabelschuhe am Sunny Island sind festgeschraubt (Anzugsdrehmo-<br>ment: 12 Nm).                                                                                                    |    |
| DC-Leistungskabel                                 | Die Kabel sind von der Batterie über die BatFuse bis zum Sunny Island maximal 10 m lang.                                                                                                    |    |
|                                                   | Leiterquerschnitt entspricht den Kabelanforderungen von 50 mm² bis<br>95 mm² (empfohlener Leiterquerschnitt siehe Kapitel 7.4.1).                                                                |    |
| BatFuse                                           | Sicherungseinsätze sind auf den Sunny Island abgestimmt.                                                                                                    |    |
|                                                   | • SI3.0M-11: 80 A                                                                                                    |    |
|                                                   | • SI4.4M-11: 100 A                                                                                                    |    |
|                                                   | • SI6.0H-11: 160 A                                                                                                    |    |
|                                                   | • SI8.0H-11: 200 A                                                                                                    |    |
|                                                   | Die Kabel an der BatFuse sind mit dem vorgesehenen Anzugsdrehmo-<br>ment festgeschraubt (siehe Installationsanleitung der BatFuse).                                                              |    |
| Wenn vorhanden, Laderegler und DC-<br>Verbraucher | Alle Laderegler und DC-Verbraucher sind entsprechend den Hersteller-<br>angaben installiert.                                                                                                    |    |
| Wenn vorhanden, Batteriestromsensor               | Batteriestromsensor ist mit dem maximalen DC-Strom belastbar (siehe<br>Technische Daten des Batteriestromsensors).                                                                               |    |

# Anschlüsse AC1 und AC2 des Wechselrichters Sunny Island prüfen

| Prüfpunkt                    | Prüfkriterium                                                                                     | ОК |
|------------------------------|---------------------------------------------------------------------------------------------------|----|
| Gehäuseöffnungen AC1 und AC2 | Alle Gehäuseöffnungen sind durch Kabelverschraubungen M25 oder<br>Blindstopfen verschlossen.      |    |
|                              | Bei einer Kabelverschraubung M25 muss der Kabeldurchmesser des<br>Kabels 9 mm bis 18 mm betragen. |    |

| Prüfpunkt                                                   | Prüfkriterium                                                                                                    |  |
|-------------------------------------------------------------|----------------------------------------------------------------------------------------------------|--|
| Anschlüsse AC1 und AC2                                      | Alle Kontaktflächen sind frei von Isolierung.                                                                                                    |  |
|                                                             | Alle Hebel der Anschlussklemmen sind nach unten umgelegt.                                                                                                    |  |
|                                                             | Alle Kabel sind fest eingeklemmt.                                                                                                    |  |
| AC-Leistungskabel am Anschluss AC1                          | Die Kabel sind durch Leitungsschutzschalter ausreichend geschützt.                                                                                                    |  |
|                                                             | Auslösefähige Leitungsschutzschalter sind installiert und es wurden zu-<br>sätzliche Fehlerstrom-Schutzeinrichtungen vom Typ A installiert.                                                                                          |  |
|                                                             | Maximal auslösefähige Leitungsschutzschalter:                                                                                                    |  |
|                                                             | <ul> <li>SI3.0M-11: Auslösecharakteristik B6</li> </ul>                                                                                                    |  |
|                                                             | SI4.4M-11: Auslösecharakteristik B6                                                                                                    |  |
|                                                             | SI6.0H-11: Auslösecharakteristik B16 oder C6                                                                                                    |  |
|                                                             | SI8.0H-11: Auslösecharakteristik B16 oder C6                                                                                                    |  |
| Bei einem 3-phasigen System Zuord-<br>nung der Sunny Island | Die Zuordnung der Sunny Island zu den Außenleitern des Inselnetzes<br>oder der Multicluster Box ergibt ein rechtes Drehfeld. Master muss L1<br>zugeordnet sein, Slave 1 muss L2 zugeordnet sein, Slave 2 muss L3<br>zugeordnet sein. |  |

# Anschluss am Generator prüfen

| Prüfpunkt                                                          | Prüfkriterium                                                                                                    | ОК |
|--------------------------------------------------------------------|----------------------------------------------------------------------------------------------------|----|
| Die Anschlusskabel                                                 | Der Leiterquerschnitt ist ausreichend für den maximalen Generator-<br>strom.                                                                                                    |    |
|                                                                    | Die Kabel sind durch Leitungsschutzschalter ausreichend geschützt.                                                                                                    |    |
| Bei einem 3-phasigen Inselnetzsystem,<br>Zuordnung der Außenleiter | Die Zuordnung der Sunny Island zu den Außenleitern des Generators<br>ergibt ein rechtes Drehfeld. Master muss L1 zugeordnet sein, Slave 1<br>muss L2 zugeordnet sein, Slave 2 muss L3 zugeordnet sein. |    |
| Erdung                                                             | Körper des Generators ist geerdet.                                                                                                    |    |

### Steuer- und Messkabel prüfen

| Prüfpunkt                                                         | Prüfkriterium                                                                                                    | ОК |
|-------------------------------------------------------------------|----------------------------------------------------------------------------------------------------|----|
| Wenn vorhanden, Batterietemperatur-<br>sensor                     | Der Batterietemperatursensor ist an der Anschlussklemme <b>BatTmp</b> angeschlossen.                                                                                                    |    |
|                                                                   | Der Batterietemperatursensor ist in der Mitte des Batterieverbandes, im<br>oberen Drittel einer Batteriezelle befestigt.                                                                                              |    |
| Wenn vorhanden, die Steuer- und<br>Messkabel der Multicluster Box | Die Steuer- und Messkabel sind korrekt angeschlossen (siehe Anlei-<br>tung der Multicluster Box).                                                                                                    |    |
| Wenn vorhanden, das Messkabel des<br>Batteriestromsensors         | Das Messkabel des Batteriestromsensors ist an der Anschlussklemme<br><b>BatCur</b> mit der richtigen Polarität angeschlossen (siehe Kapitel 7.4.9<br>"Batteriestromsensor im Inselnetzsystem anschließen", Seite 48). |    |

| Prüfpunkt                                                    | Prüfkriterium                                                                                                    | ОК |
|--------------------------------------------------------------|----------------------------------------------------------------------------------------------------|----|
| Wenn vorhanden, das Steuerkabel<br>des Lastabwurfs           | Das Multifunktionsrelais und die Lastabwurfschütze sind korrekt mitein-<br>ander verdrahtet (siehe Kapitel 7.4.12 "Lastabwurfschütze anschlie-<br>ßen", Seite 51). |    |
| Wenn vorhanden, Kommunikation mit<br>Sunny Island Charger 50 | Das Datenkabel zwischen Sunny Island Charger 50 und Sunny Island<br>ist korrekt angeschlossen (siehe Anleitung des Ladereglers Sunny Is-<br>land Charger 50).      |    |

### Verdrahtung der Kommunikationsprodukte prüfen

| Prüfpunkt                                 | Prüfkriterium                                                                       | ОК |
|-------------------------------------------|-------------------------------------------------------------------------------------|----|
| Stromversorgung der Kommunikations-       | Die Steckernetzteile sind gesteckt.                                                 |    |
| produkte                                  | Die Kommunikationsprodukte sind mit einer Stromversorgung verbun-<br>den.           |    |
| Terminierung der Kommunikationsbus-<br>se | Die Kommunikationsbusse sind am ersten und letzten Gerät im Bus ab-<br>geschlossen. |    |

### Komponenten des Systems prüfen

| Prüfpunkt               | Prüfkriterium                                                                                                    | ОК |
|-------------------------|----------------------------------------------------------------------------------------------------|----|
| Komponenten des Systems | Alle Komponenten des Systems sind korrekt angeschlossen (siehe An-<br>leitungen der Komponenten).                                                                                        |    |
|                         | Durch Messung sicherstellen, dass alle Komponenten des Systems mit<br>dem gleichen Erdpotenzial verbunden sind.                                                                          |    |
| Anschluss <b>AC1</b>    | Nach der systemspezifischen Verschaltung sind die erforderlichen<br>Komponenten am Anschluss <b>AC1</b> angeschlossen (siehe Installation –<br>Schnelleinstieg des verwendeten Systems). |    |
| Anschluss <b>AC2</b>    | Nach der systemspezifischen Verschaltung sind die erforderlichen<br>Komponenten am Anschluss <b>AC2</b> angeschlossen (siehe Installation –<br>Schnelleinstieg des verwendeten Systems). |    |

# 7.7 Sunny Island abdichten und schließen

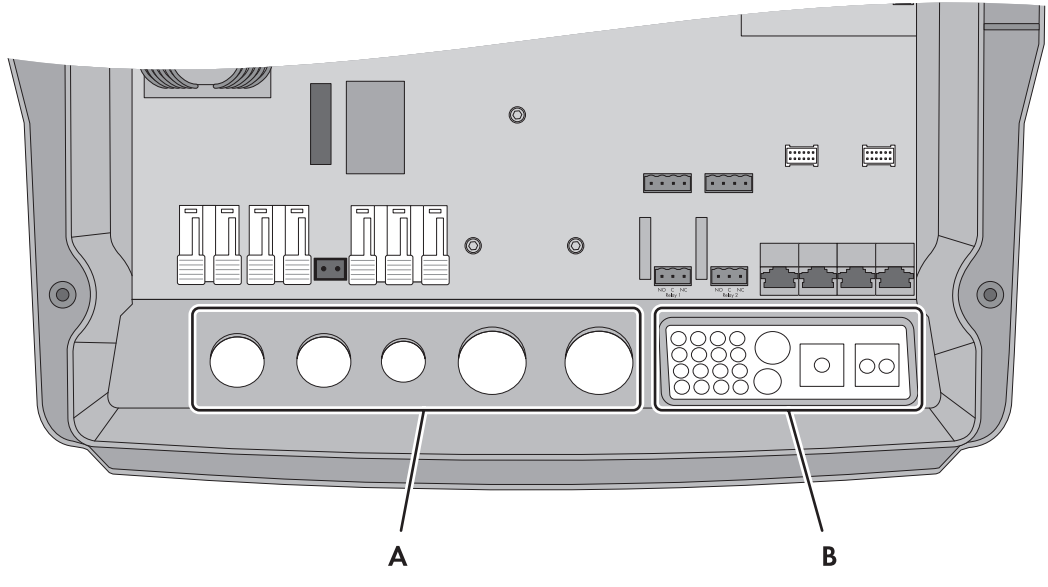

Abbildung 19: Position der Kabelverschraubungen und der Kabeldurchführungsplatte

| Position | Bezeichnung              |
|----------|--------------------------|
| A        | Kabelverschraubungen     |
| В        | Kabeldurchführungsplatte |

1. Das Innere des Sunny Island vor Staub und Feuchtigkeit schützen:

- Sicherstellen, dass die Kabelverschraubungen (A) die Kabeldurchführungen vollständig abdichten.
- An der Kabeldurchführungsplatte (B) ungenutzte Gehäuseöffnungen mit Blindstopfen verschließen.
- Die Kabeldurchführungsplatte (B) mit der mitgelieferten Dichtmasse abdichten. Dabei muss die Dichtmasse die Kabeldurchführungsplatte und die Fuge zwischen der Kabeldurchführungsplatte und dem Gehäuse vollständig bedecken.
- Je 1 Sperrkantscheibe über 1 Schraube führen. Dabei zeigt die geriffelte Seite der Sperrkantscheibe zum Schraubenkopf. Tipp: Der Lieferumfang des Wechselrichters Sunny Island enthält als Ersatz eine weitere Schraube mit Sperrkantscheibe.

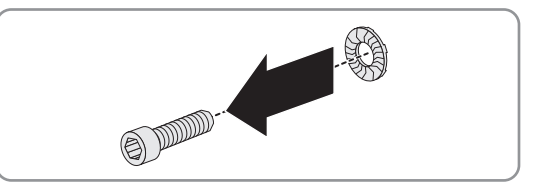

 Am Sunny Island den Gehäusedeckel in der Reihenfolge 1 bis 6 mit einem Innensechskant-Schlüssel (SW 5) festschrauben (Anzugsdrehmoment: 6 Nm).

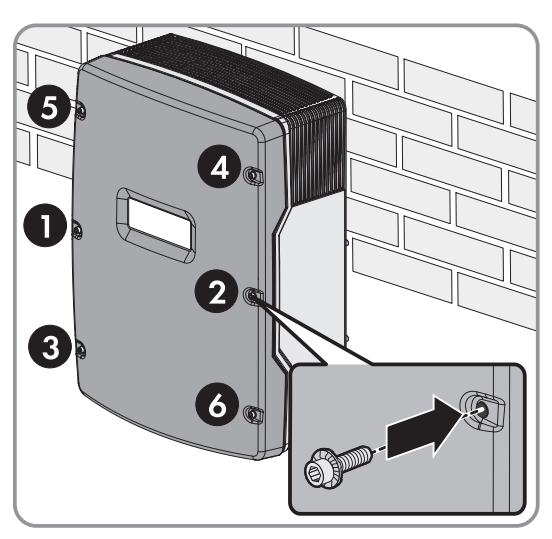

Zähne der Sperrkantscheibe drücken sich in den Gehäusedeckel. Dadurch ist der Gehäusedeckel geerdet.

# 7.8 Sicherungseinsätze in Sicherungslasttrennschalter BatFuse einlegen

|    |                | •        |             |                | -           |                |
|----|----------------|----------|-------------|----------------|-------------|----------------|
| 1. | Sicherstellen, | dass der | NH1 Sicheru | ngseinsatz für | die BatFuse | e korrekt ist: |
|    |                |          |             |                |             |                |

| Sunny Island | Sicherungseinsatz |
|--------------|-------------------|
| SI3.0M-11    | 80 A              |
| SI4.4M-11    | 100 A             |
| SI6.0H-11    | 160 A             |
| SI8.0H-11    | 200 A             |

2. Sicherungseinsatz einlegen und BatFuse schließen (siehe Dokumentation BatFuse).

# 8 Inbetriebnahme

# 8.1 Grundkonfiguration

# 8.1.1 Quick Configuration Guide starten

Mit dem Quick Configuration Guide (QCG) konfigurieren Sie die Einstellungen, die für den Betrieb erforderlich sind.

Der QCG fragt Schritt für Schritt die erforderlichen Einstellungen des Systems ab. Am Master erfolgt zentral die Einstellung der Parameter eines Clusters. Alle Slaves übernehmen die Konfiguration automatisch.

#### i Konfiguration des Systems mit dem QCG

Der Sunny Island, der zu Beginn der Konfiguration eines neuen Systems mit einem Sunny Remote Control verbunden ist, wird automatisch zum Master.

- Während der Konfiguration darf ausschließlich der Master mit einem Sunny Remote Control verbunden sein.
- Bei einem Multicluster-System muss jedes Cluster einzeln am Master konfiguriert werden.

#### Voraussetzungen:

- □ Im AC-Verteiler müssen alle Leitungsschutzschalter offen sein.
- □ Alle Sunny Island müssen geschlossen sein.
- □ Alle Sunny Island müssen ausgeschaltet sein.

#### Vorgehen:

- Den Lasttrennschalter der BatFuse zügig schließen und BatFuse schließen (siehe Installationsanleitung der BatFuse).
- 2. Sunny Island einschalten:

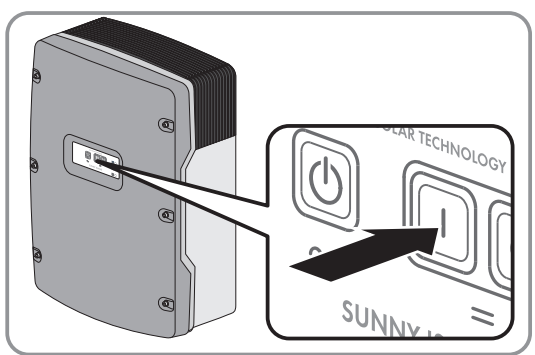

- Bei einem Single-System Einschalt-Taste am Sunny Island drücken.
- Bei einem Cluster Einschalt-Taste am Master drücken und gedrückt halten, bis ein Signalton ertönt. Dadurch werden alle Sunny Island im Cluster eingeschaltet.
- Wenn das Sunny Remote Control <Init System> zeigt, am Sunny Remote Control den Knopf drücken und gedrückt halten (Bedienkonzept des Wechselrichters Sunny Remote Control siehe Betriebsanleitung des Wechselrichters Sunny Island).
  - Ein Signalton ertönt 3-mal und das Sunny Remote Control zeigt den QCG.
  - X Das Sunny Remote Control zeigt den QCG nicht?
    - Sie haben den Knopf zu spät oder nicht lang genug gedrückt.
      - Ausschalt-Taste drücken.
      - Schritt 2 und 3 wiederholen.

| Boot    | <init< th=""><th>XXX.XX<br/>System&gt;4</th></init<> | XXX.XX<br>System>4 |
|---------|------------------------------------------------------|--------------------|
| ××. ××. | XXXX                                                 | XXIXXIXX           |

| Se | 1 | ec | t. | option        |
|----|---|----|----|---------------|
| 00 | 1 | #0 | 1  | <∎ooccocco]   |
|    |   |    |    | StartMenu     |
|    |   |    |    | Start System# |
### 8.1.2 Grundkonfiguration des Sunny Island starten

#### Voraussetzungen:

- □ Sunny Remote Control muss am Master angeschlossen sein.
- □ Alle Sunny Island müssen eingeschaltet sein, aber nicht in Betrieb sein (Sunny Island einschalten siehe Betriebsanleitung des Wechselrichters Sunny Island).
- Der Quick Configuration Guide (QCG) ist gestartet.

#### Vorgehen:

 Am Sunny Remote Control Knopf nach rechts drehen und New System wählen.

| Select | option                          |
|--------|---------------------------------|
| 001#01 | <ao∎aaaaa]< th=""></ao∎aaaaa]<> |
|        | StartMenu                       |
|        | New System#                     |

- 2. Knopf drücken.
- 3. Knopf nach rechts drehen bis Y blinkt und Knopf drücken. Dadurch bestätigen Sie die Wahl New System.
- 4. Parameter des QCG einstellen (Grundkonfiguration entsprechend dem installierten System siehe Schnelleinstieg des installierten Systems).

### 8.1.3 Sunny Island für Laderegler/Sunny Island Charger in Inselnetzsystemen einstellen

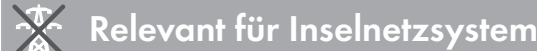

#### Voraussetzungen:

□ Bei Systemen mit maximal 4 Sunny Island Charger müssen alle Sunny Island Charger über einen Kommunikationsbus mit dem Master verbunden sein.

#### Vorgehen:

- 1. Am Kommunikationsprodukt als **Installateur** anmelden (siehe Bedienungsanleitung des Kommunikationsprodukts) oder am Sunny Remote Control in den Expertenmodus wechseln (siehe Betriebsanleitung des Wechselrichters Sunny Island).
- 2. Den Parameter Typ zusätzliche DC-Quellen / 250.28 ChrgCtlOp wählen und wie folgt einstellen:

| Wert  | Erklärung                                                                                                    |
|-------|----------------------------------------------------------------------------------------------------|
| Auto  | System mit AC-Quellen (z. B. PV-Wechselrichter)<br>Sunny Island Charger oder Laderegler können ebenfalls im System vorhanden sein.                     |
| SMA   | System mit Sunny Island Charger und ohne AC-Quellen<br>Maximal 4 Sunny Island Charger sind installiert.                                                |
| NoFrq | System mit Ladereglern und ohne AC-Quellen<br>Die Laderegler sind keine Sunny Island Charger oder die Anzahl ist größer als 4 Sunny Island<br>Charger. |

### 8.1.4 Batteriestromsensor in Inselnetzsystemen in Betrieb nehmen

### Relevant für Inselnetzsystem

Für den Betrieb des Batteriestromsensors müssen Sie den Typ des Batteriestromsensors einstellen und den Abgleich des Batteriestromsensors starten.

Der Sunny Island unterscheidet die Batteriestromsensoren in 50 mV-Typen und 60 mV-Typen. Die Typen geben den Verstärkungsfaktor des Batteriestromsensors wieder. Die Verstärkungsfaktoren werden in Ampere pro 50 mV oder in Ampere pro 60 mV angegeben, z. B. 400 A/60 mV.

#### Voraussetzung:

□ Sunny Remote Control muss am Master angeschlossen sein.

#### Vorgehen:

 Sunny Island ausschalten und den Lasttrennschalter der BatFuse zügig öffnen.

 Am Batteriestromsensor das Messkabel kurzschließen. Dazu die Messadern BatCur- und BatCur+ an den Anschluss für BatCur+ anschließen.

3. Den Lasttrennschalter der BatFuse zügig schließen und Sunny Island einschalten.

- 4. Am Sunny Remote Control in den Installateurmodus wechseln (siehe Betriebsanleitung Sunny Island).
- 5. Den Parameter **225.01 BatCurSnsTyp** wählen und auf den Typ des verwendeten Batteriestromsensors stellen.
- 6. Bei einem 60 mV-Typ den Parameter **225.02 BatCurGain60** wählen und entsprechend dem Verstärkungsfaktor des Batteriestromsensors einstellen.
- 7. Bei einem 50 mV-Typ den Parameter **225.03 BatCurGain50** wählen und entsprechend dem Verstärkungsfaktor des Batteriestromsensors einstellen.
- 8. Den Parameter **225.04 BatCurAutoCal** wählen und auf Start stellen.
  - ☑ Der Sunny Island startet den Abgleich.
- 9. Nach 10 Sekunden den Parameter **120.06 TotBatCur** wählen und Wert ablesen.
  - Der Wert des Parameters liegt zwischen 0 A und 1 A.
  - ★ Der Wert des Parameters liegt nicht zwischen 0 A und 1 A.
    - Die Messkabel sind nicht korrekt angeschlossen oder nicht kurzgeschlossen.
      - Prüfen, ob die Messkabel richtig angeschlossen und kurzgeschlossen sind.

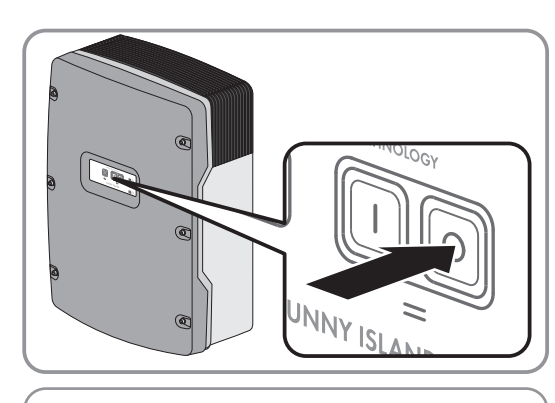

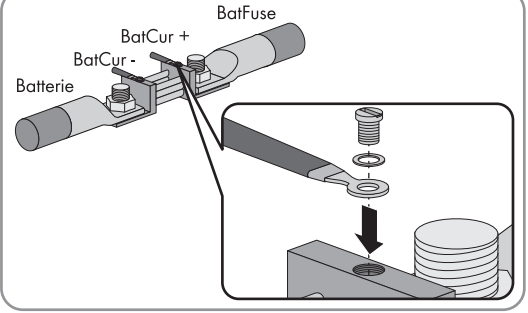

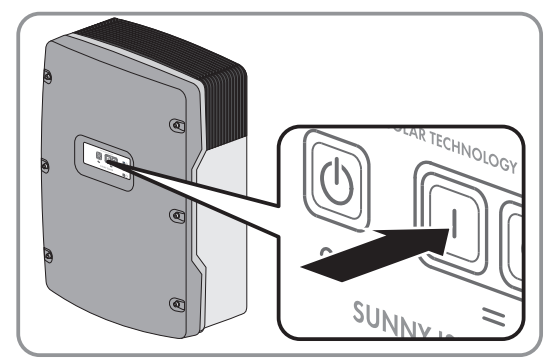

anschließen.

- Schritte 8 und 9 wiederholen.
- Sunny Island ausschalten und den Lasttrennschalter der BatFuse zügig öffnen.

 Messader BatCur+ auf der Seite zum Anschluss der BatFuse anschließen.

12. Messader **BatCur**- auf der Seite zum Anschluss der Batterie

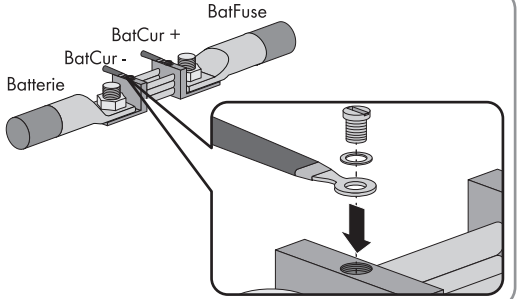

13. Den Lasttrennschalter der BatFuse zügig schließen und Sunny Island einschalten.

### 8.1.5 Funktionen der Multifunktionsrelais einstellen

Bei einem SMA Flexible Storage System sind die Multifunktionsrelais des Masters voreingestellt und können nicht verändert werden.

In Multicluster-Systemen mit Multicluster Box 12 (MC-Box-12.3-20) sind die Multifunktionsrelais 1 und 2 im Master des Main Cluster und das Multifunktionsrelais 1 im Slave 1 des Main Cluster unveränderbar eingestellt.

Während des elektrischen Anschlusses notieren Sie die Nutzung der Multifunktionsrelais (siehe Kapitel 7.4 "Anschluss der Komponenten", Seite 31) in der folgenden Tabelle .

#### Tabelle zur Konfiguration der Betriebsarten der Multifunktionsrelais (für Ihre Notizen):

| Multifunktionsrelais                                         |                   | Wert | Funktion/Ausgabe |
|--------------------------------------------------------------|-------------------|------|------------------|
| <b>Relay 1</b> des Wechselrich-<br>ters Sunny Island/Masters | 241.01 Rly1Op     |      |                  |
| <b>Relay 2</b> des Wechselrich-<br>ters Sunny Island/Masters | 241.02 Rly2Op     |      |                  |
| Relay 1 des Slave 1                                          | 244.01 Rly1OpSlv1 |      |                  |
| Relay 2 des Slave 1                                          | 244.02 Rly2OpSlv1 |      |                  |

| Multifunktionsrelais |                   | Wert | Funktion/Ausgabe |
|----------------------|-------------------|------|------------------|
| Relay 1 des Slave 2  | 245.01 Rly1OpSlv2 |      |                  |
| Relay 2 des Slave 2  | 245.02 Rly2OpSlv2 |      |                  |

#### Vorgehen:

- 1. Am Kommunikationsprodukt als **Installateur** anmelden (siehe Bedienungsanleitung des Kommunikationsprodukts) oder am Sunny Remote Control in den Expertenmodus wechseln (siehe Betriebsanleitung des Wechselrichters Sunny Island).
- 2. Die Parameter für die Funktionen der Multifunktionsrelais wie in der obigen Tabelle angegeben einstellen.

### 8.2 Batteriemanagement

### 8.2.1 Sicherheit bei der Einstellung von Parametern des Batteriemanagements

Dieses Kapitel beinhaltet einen Sicherheitshinweis, der bei der Konfiguration des Batteriemanagements immer beachtet werden muss. Um Sachschäden zu vermeiden und einen dauerhaften Betrieb des Produkts zu gewährleisten, lesen Sie dieses Kapitel aufmerksam und befolgen Sie den Sicherheitshinweis.

#### ACHTUNG

#### Beschädigung der Batterie durch fehlerhafte Einstellungen

Die für die Batterie eingestellten Parameter beeinflussen das Ladeverhalten des Wechselrichters Sunny Island. Die Batterie kann durch falsche Einstellungen der Parameter für Batterietyp, Nennspannung der Batterie und Batteriekapazität beschädigt werden.

- Sicherstellen, dass Sie die vom Hersteller empfohlenen Werte f
  ür die Batterie einstellen (Technische Daten der Batterie siehe Dokumentation des Batterieherstellers). Dabei beachten, dass die Bezeichnungen der Batterieladeverfahren vom Batteriehersteller und von SMA Solar Technology AG in Ausnahmefällen unterschiedliche Bedeutungen haben (Batterieladeverfahren des Wechselrichters Sunny Island siehe Technische Information "Liste der zugelassenen Lithium-Ionen-Batterien").
- Die Batteriekapazität für eine 10-stündige Entladung (C10) einstellen. Dazu gibt der Hersteller der Batterie die Batteriekapazität in Abhängigkeit von der Entladezeit an.

### 8.2.2 Batteriemanagement an die Batterie anpassen

Weiterführende Informationen zum Batteriemanagement und den Ladeverfahren des Wechselrichters Sunny Island siehe Technische Information "Batteriemanagement" auf der mitgelieferten CD.

- 1. Am Kommunikationsprodukt als **Installateur** anmelden (siehe Bedienungsanleitung des Kommunikationsprodukts) oder am Sunny Remote Control in den Expertenmodus wechseln (siehe Betriebsanleitung des Wechselrichters Sunny Island).
- 2. Um die Parameter zum Batteriemanagement am Sunny Explorer einzustellen, am Sunny Explorer die Registerkarte **Einstellungen** aufrufen und die Gruppe **Batterie > Ladung** wählen.
- 3. Den Parameter **Maximaler Batterieladestrom** / **222.01 BatChrgCurMax** wählen und auf den vom Batteriehersteller empfohlenen maximalen Batterieladestrom stellen.
- 4. Die Parameter für die Schnell-Ladung (Boost Charge) einstellen.
  - Den Parameter Zeit für Schnellladung der Batterie / 222.02 AptTmBoost wählen und auf die vom Batteriehersteller empfohlene Absorptionszeit der Schnell-Ladung stellen.
  - Den Parameter **Zellladesollspannung für Schnellladung** / **222.07 ChrgVtgBoost** wählen und auf den vom Batteriehersteller empfohlenen Sollwert der Zellenspannung bei Schnell-Ladung stellen.

- 5. Die Parameter für die Voll-Ladung (Full Charge) einstellen.
  - Den Parameter Zeit für **Vollladung der Batterie** / **222.03 AptTmFul** wählen und auf die vom Batteriehersteller empfohlene Absorptionszeit der Voll-Ladung stellen.
  - Den Parameter **Zykluszeit Vollladung** / **222.05 CycTmFul** wählen und auf die vom Batteriehersteller empfohlene Zykluszeit der Voll-Ladung stellen.
  - Den Parameter **Zellladesollspannung für Vollladung** / **222.08 ChrgVtgFul** wählen und auf den vom Batteriehersteller empfohlenen Sollwert der Zellenspannung bei Voll-Ladung stellen.
- 6. Die Parameter für die Ausgleichsladung (Equalization Charge) einstellen.
  - Den Parameter Zeit für Ausgleichsladung der Batterie / 222.04 AptTmEqu wählen und auf die vom Batteriehersteller empfohlene Absorptionszeit der Ausgleichsladung stellen.
  - Den Parameter Zykluszeit Ausgleichsladung / 222.06 CycTmEqu wählen und auf die vom Batteriehersteller empfohlene Zykluszeit der Ausgleichsladung stellen.
  - Den Parameter **Zellladesollspannung für Ausgleichsladung** / **222.09 ChrgVtgEqu** wählen und auf den vom Batteriehersteller empfohlenen Sollwert der Zellenspannung bei Ausgleichsladung stellen

### 8.2.3 Batterienutzung durch Ersatzstromsysteme ohne Eigenverbrauchsoptimierung ändern

### Relevant für System mit Anschluss an das öffentliche Stromnetz

#### i Veränderung der Default-Werte

Die Parameter für die Batterienutzung werden während der Grundkonfiguration automatisch auf sinnvolle Werte für das jeweilige System eingestellt. Bei besonderen Anforderungen an das System oder an die Batterie können Sie die Werte der Parameter anpassen.

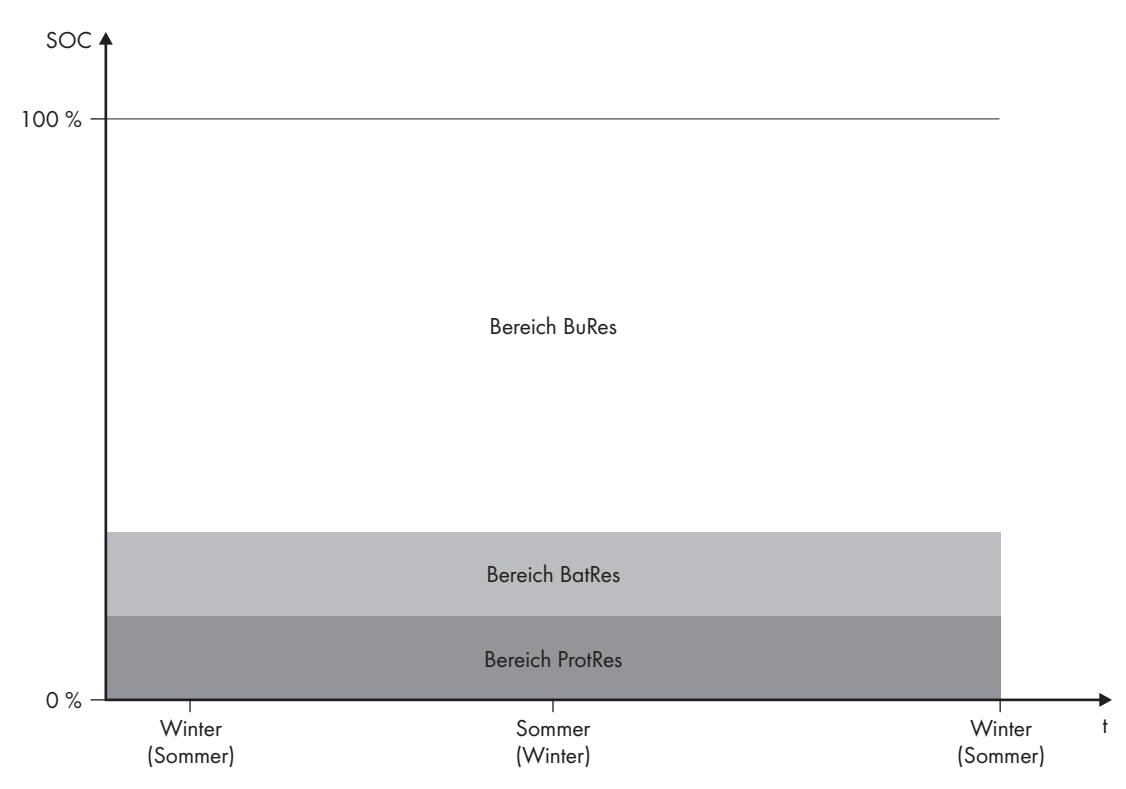

Abbildung 20: Bereiche des Ladezustandes der Batterie in Abhängigkeit von der Jahreszeit (Beispiel)

| Bereich | Erklärung des Bereichs und Parameter                                                                  | Verhalten des Wechselrichters Sunny Is-<br>land                                                                                                    |  |
|---------|----------------------------------------------------------------------------------------------------|----------------------------------------------------------------------------------------------------|--|
| BuRes   | Bereich für die Ersatzstrom-Funktion                                                                  | Wenn das öffentliche Stromnetz ausfällt,<br>nutzt der Sunny Island diesen Bereich für die<br>Versorgung des Ersatzstromnetzes. Wenn<br>das öffentliche Stromnetz wieder verfügbar<br>ist, lädt der Sunny Island die Batterie mit<br>Nennleistung aus dem öffentlichen Strom-<br>netz. |  |
|         | Minimale Breite des Ersatzstrombereichs /<br>262.03 BUResSOC                                          |                                                                                                    |  |
| BatRes  | Bereich zum Schutz gegen Tiefentladung                                                                | Der Sunny Island wechselt in den Standby.                                                                                                    |  |
|         | Dieser Bereich kann ausschließlich bei einem Ausfall des<br>öffentlichen Stromnetzes erreicht werden. | Alle 2 Stunden startet der Sunny Island und<br>versucht die Batterie mit PV-Energie zu lade<br>– Wenn keine Ladung der Batterie möglich is<br>wechselt der Sunny Island wieder in den<br>Standby.                                                                                     |  |
|         | Minimale Breite des Tiefentladeschutzbereichs /<br>262.02 BatResSOC                                   |                                                                                                    |  |
|         |                                                                                                    | Wenn das öffentliche Stromnetz wieder ver-<br>fügbar ist, lädt der Sunny Island mit Nennleis-<br>tung die Batterie aus dem öffentlichen Strom-<br>netz.                                                                                                    |  |
| ProtRes | Bereich zum Schutz bei Tiefentladung                                                                  | Wenn dieser Bereich erreicht wird, schaltet                                                                                                    |  |
|         | Dieser Bereich kann ausschließlich bei einem Ausfall des<br>öffentlichen Stromnetzes erreicht werden. | sich der Sunny Island zum Schutz der Batterie<br>ab. Wenn das öffentliche Stromnetz wieder<br>verfügbar ist muss das System manuell gela-                                                                                                    |  |
|         | Untere Grenze des Tiefentladeschutzbereichs vor<br>Abschaltung / 262.01 ProtResSOC                    | den werden (siehe Betriebsanleitung Sunny<br>Island).                                                                                                    |  |

| Bereich | Bleibatterie   | Lithium-Ionen-Batterie |
|---------|----------------|------------------------|
| BuRes   | 15 % bis 100 % | 13 % bis 100 %         |
| BatRes  | 10 % bis 15 %  | 3 % bis 13 %           |
| ProtRes | 0 % bis10 %    | 0 % bis3 %             |

Die folgenden Bereiche ergeben sich mit den Default-Werten der Parameter:

#### **i** Vorgehen bei Multicluster-Systemen mit Ersatzstromnetz

Mit der Multicluster Box 12 (MC-Box-12.3-20) und der NA Box oder der Grid Connect Box lassen sich Multicluster-Systeme mit Ersatzstromnetz aufbauen (siehe Dokumentation der Multicluster Box und der NA Box / Grid Connect Box).

• In einem Multicluster-System mit Ersatzstromnetz die Bereiche des Ladezustands der Batterie für jedes Cluster auf dieselben Werte einstellen.

Sie können die Batterienutzung durch Ersatzstromsysteme ohne Eigenverbrauchsoptimierung am Kommunikationsprodukt oder am Sunny Remote Control ändern.

#### Vorgehen:

- 1. Am Kommunikationsprodukt als **Installateur** anmelden (siehe Bedienungsanleitung des Kommunikationsprodukts) oder am Sunny Remote Control in den Expertenmodus wechseln (siehe Betriebsanleitung des Wechselrichters Sunny Island).
- 2. Die folgenden Parameter für die Eigenverbrauchsoptimierung einstellen:

| Parameter                                                                          | Wert                                                                                                    |
|------------------------------------------------------------------------------------|----------------------------------------------------------------------------------------------------|
| Eigenverbrauchserhöhung eingeschaltet /<br>261.01 SlfCsmpIncEna                    | Disable                                                                                                    |
| Untere Grenze des Tiefentladeschutzbereichs vor<br>Abschaltung / 262.01 ProtResSOC | Bereich zum Schutz bei Tiefentladung in Prozent der<br>Batteriekapazität                                                                         |
| Minimale Breite des Tiefentladeschutzbereichs / 262.02 BatResSOC                   | Bereich zum Schutz gegen Tiefentladung in Prozent<br>der Batteriekapazität                                                                       |
| Minimale Breite des Ersatzstrombereichs /<br>262.03 BUResSOC                       | Bereich für die Ersatzstromfunktion<br>Wenn alle Bereiche zusammen nicht 100 % ergeben,<br>wird der Bereich <b>BuRes</b> automatisch vergrößert. |
| Saisonbetrieb aktiv / 261.03 Saisonenable                                          | Νο                                                                                                    |

### 8.2.4 Batterienutzung durch Systeme zur Eigenverbrauchsoptimierung

#### 8.2.4.1 Saisonale Anpassung der Batterienutzung

### Relevant für System mit Anschluss an das öffentliche Stromnetz

Die Möglichkeiten zur Eigenverbrauchsoptimierung hängen stark von der Batterie und von der Verfügbarkeit von PV-Energie ab. Um die Batterie optimal nutzen zu können, können Sie die Entladetiefe der Batterie an den Anwendungsfall anpassen. In vielen Gebieten ist die verfügbare PV-Energie stark von der Jahreszeit und damit von der Anzahl an Sonnenstunden abhängig. An kurzen Tagen mit wenig Sonnenstunden kann der Sunny Island die Batterie nicht vollständig laden. Gerade bei Bleibatterien führt eine geringe Ladung über einen längeren Zeitraum zu einer schnelleren Alterung. Deshalb ist es an kurzen Tagen besser, wenn die Batterie vom Sunny Island nicht zu stark entladen wird. An kurzen Tagen fehlt die notwendige PV-Energie zum Laden der Batterie. An langen Tagen mit vielen Sonnenstunden kann der Sunny Island die Batterie meist vollständig laden. In diesen Zeiten ist es besser, möglichst viel der Batteriekapazität für die Optimierung des Eigenverbrauchs zu nutzen.

Der Sunny Island bietet Ihnen die Möglichkeit, das Entladeverhalten auf den Ort und die Zeit anzupassen. Dazu können Sie eine saisonale Anpassung (Parameter **Saisonbetrieb aktiv / 261.03 Saisonenable**) aktivieren. Bei aktivierter Anpassung nutzt der Sunny Island an kurzen Tagen nur einen geringen Teil der Batteriekapazität für die Eigenverbrauchsoptimierung. An langen Tagen nutzt der Sunny Island einen großen Teil der Batteriekapazität für die Eigenverbrauchsoptimierung. Die saisonale Anpassung verlängert die Lebensdauer der Batterie in Gebieten, in denen die verfügbare PV-Energie stark von der Jahreszeit abhängt.

### 8.2.4.2 Batterienutzung durch Systeme zur Eigenverbrauchsoptimierung ohne Ersatzstromnetz ändern

## Relevant für System mit Anschluss an das öffentliche Stromnetz

#### i Veränderung der Default-Werte

Die Parameter für die Batterienutzung werden während der Grundkonfiguration automatisch auf sinnvolle Werte für das jeweilige System eingestellt. Bei besonderen Anforderungen an das System oder an die Batterie können Sie die Werte der Parameter anpassen.

In Systemen zur Eigenverbrauchsoptimierung kann 1 Bereich saisonal angepasst werden:

• Bereich für die Eigenverbrauchsoptimierung (SlfCsmp)

Sie geben an, wie viel Prozent der Batteriekapazität am kürzesten Tag im Jahr für die Eigenverbrauchsoptimierung genutzt werden soll.

Je länger die Tage werden, desto mehr wird der Bereich SlfCsmp automatisch vergrößert und der Bereich zum Schutz gegen Tiefentladung (BatRes) verkleinert. Am längsten Tag erreicht der Bereich für die Eigenverbrauchsoptimierung sein Maximum:

SlfCsmp<sub>max</sub> = 100 %-262.04 PVResSOC-262.02 BatResSOC-262.01 ProtResSOC

Dadurch ergibt sich der saisonale Verlauf der Bereiche.

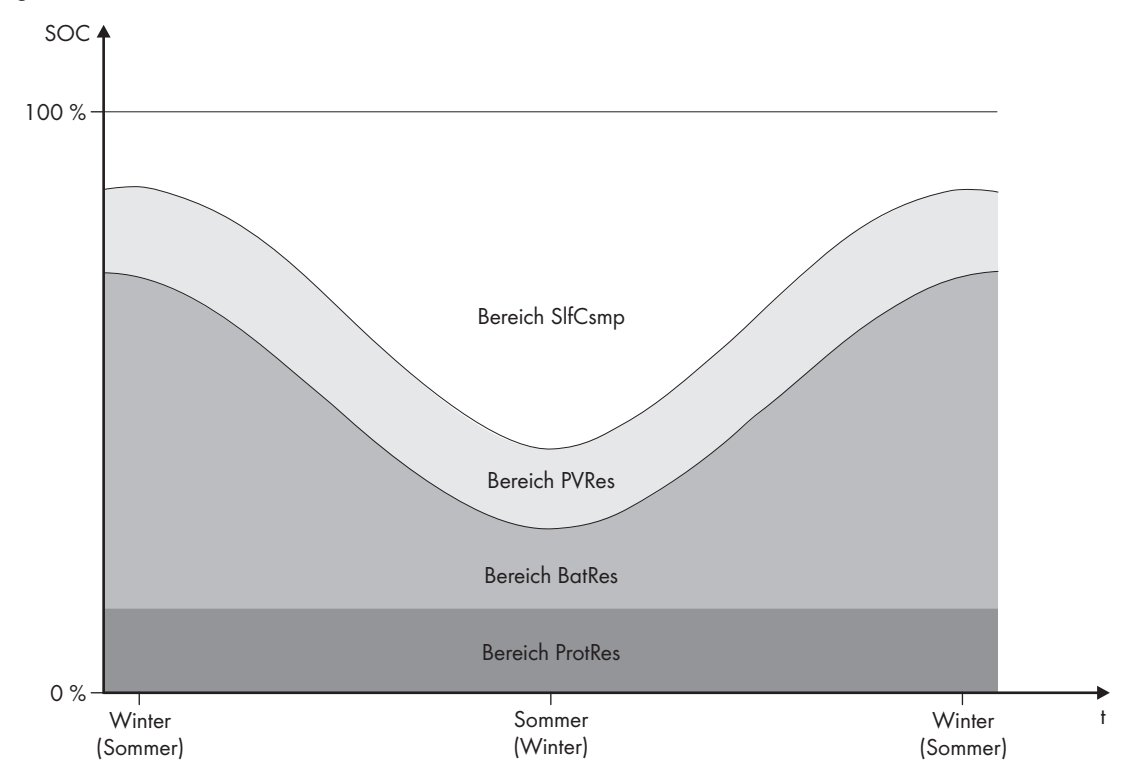

Abbildung 21: Bereiche des Ladezustandes der Batterie in Abhängigkeit von der Jahreszeit (Beispiel)

| Bereich | Erklärung des Bereichs und Parameter                                                                                                    | Verhalten des Wechselrichters Sunny Is-<br>land                                                                                                    |  |
|---------|----------------------------------------------------------------------------------------------------|----------------------------------------------------------------------------------------------------|--|
| SlfCsmp | Bereich für die Eigenverbrauchsoptimierung<br>Bei saisonaler Anpassung (siehe Kapitel 8.2.4.1, Seite 79<br>) gilt der Bereich <b>SlfCsmp</b> für den kürzesten Tag im Jahr.<br>Wenn die saisonale Anpassung deaktiviert ist, wird nur<br>der Bereich <b>SlfCsmp</b> genutzt und der Bereich <b>BatRes</b><br>entsprechend vergrößert. | Der Sunny Island nutzt die Batterie zur Eigenverbrauchsoptimierung.                                                                                                    |  |
|         | Minimale Breite des Eigenverbrauchsbereichs /<br>262.05 MinSlfCsmpSOC                                                                                                    |                                                                                                    |  |
| PVRes   | Bereich zur Erhaltung des Ladezustandes der Batterie                                                                                                    | Überschüssige PV-Energie wird zur Ladungs                                                                                                    |  |
|         | Die Größe des Bereichs ist ganzjährig konstant.                                                                                                    | erhaltung der Batterie genutzt. Steht keine<br>überschüssige PV-Energie zur Verfügung.                                                                                                    |  |
|         | Breite des Bereichs zur Erhaltung des Batterielade-<br>zustands / 262.04 PVResSOC                                                                                                    | wechselt der Sunny Island in den Energie-<br>sparmodus. Wenn der Ladezustand die<br>Grenze des Bereichs BatRes erreicht, lädt der<br>Sunny Island die Batterie bis zur Hälfte des<br>Bereichs PVRes aus dem öffentlichen Strom-<br>netz auf. Dazu lädt der Sunny Island die Bat-<br>terie mit maximalem Wirkungsgrad bei 25 %<br>der Nennleistung des Wechselrichters Sunny<br>Island. |  |

| Bereich | Erklärung des Bereichs und Parameter                                                                                                    | Verhalten des Wechselrichters Sunny Is-<br>land                                                                                          |  |
|---------|----------------------------------------------------------------------------------------------------|----------------------------------------------------------------------------------------------------|--|
| BatRes  | 262.02 BatResSOC<br>Bereich zum Schutz gegen Tiefentladung<br>Dieser Bereich kann ausschließlich bei einem Ausfall des<br>öffentlichen Stromnetzes erreicht werden. Bei saisonaler<br>Anpassung (siehe Kapitel 8.2.4.1, Seite 79) gilt der Be-<br>reich <b>BatRes</b> für den längsten Tag im Jahr. Wenn die sai-<br>sonale Anpassung deaktiviert ist, wird der Bereich<br><b>BatRes</b> entsprechend vergrößert. | Wenn ein öffentliches Stromnetz vorhanden<br>ist, lädt der Sunny Island mit Nennleistung<br>die Batterie aus dem öffentlichen Stromnetz. |  |
|         | Minimale Breite des Tiefentladeschutzbereichs / 262.02 BatResSOC                                                                                                    |                                                                                                    |  |
| ProtRes | Bereich zum Schutz bei Tiefentladung                                                                                                    | Wenn dieser Bereich erreicht wird, schaltet                                                                                              |  |
|         | Dieser Bereich kann ausschließlich bei einem Ausfall des<br>öffentlichen Stromnetzes erreicht werden.                                                                                                    | sich der Sunny Island zum Schutz der Batterie<br>ab. Wenn das öffentliche Stromnetz wieder<br>verfügbar ist muss das System manuell gela |  |
|         | Untere Grenze des Tiefentladeschutzbereichs vor<br>Abschaltung / 262.01 ProtResSOC                                                                                                    | den werden (siehe Betriebsanleitung Sunny<br>Island).                                                                                    |  |

Die folgenden Bereiche ergeben sich mit den Default-Werten der Parameter:

| Bereich    | Bleibatterie   |                | Lithium-Ionen-Batterie |                |
|------------|----------------|----------------|------------------------|----------------|
|            | Kürzester Tag* | Längster Tag** | Kürzester Tag*         | Längster Tag** |
| MinSlfCsmp | 65 % bis100 %  | 40 % bis100 %  | 30 % bis100 %          | 10 % bis100 %  |
| PVRes      | 60 % bis 65 %  | 40 % bis 45 %  | 25 % bis 30 %          | 5 % bis 10 %   |
| BatRes     | 10 % bis 60 %  | 10 % bis 40 %  | 3 % bis 13 %           | 3 % bis 5 %    |
| ProtRes    | 0 % bis10 %    | 0 % bis10 %    | 0 % bis3 %             | 0 % bis3 %     |

\* 21. Dezember (Nordhalbkugel) oder 21. Juni (Südhalbkugel)

\*\* 21. Juni (Nordhalbkugel) oder 21. Dezember (Südhalbkugel)

Die folgenden Bereiche ergeben sich bei Deaktivierung der saisonalen Anpassung mit den Default-Werten der Parameter:

| Bereich    | Bleibatterie  | Lithium-Ionen-Batterie |
|------------|---------------|------------------------|
| MinSlfCsmp | 65 % bis100 % | 30 % bis100 %          |
| PVRes      | 60 % bis 65 % | 25 % bis 30 %          |
| BatRes     | 10 % bis 60 % | 3 % bis 25 %           |
| ProtRes    | 0 % bis10 %   | 0 % bis3 %             |

#### Voraussetzung:

□ Das System ist kein Ersatzstromsystem

#### Vorgehen:

- 1. Am Kommunikationsprodukt als **Installateur** anmelden (siehe Bedienungsanleitung des Kommunikationsprodukts) oder am Sunny Remote Control in den Expertenmodus wechseln (siehe Betriebsanleitung des Wechselrichters Sunny Island).
- 2. Die folgenden Parameter für die Batterienutzung einstellen:

| Parameter                                                                          | Wert                                                                                                    |
|------------------------------------------------------------------------------------|----------------------------------------------------------------------------------------------------|
| Eigenverbrauchserhöhung eingeschaltet /<br>261.01 SlfCsmpIncEna                    | Enable                                                                                                    |
| Untere Grenze des Tiefentladeschutzbereichs vor<br>Abschaltung / 262.01 ProtResSOC | Bereich zum Schutz bei Tiefentladung in Prozent der<br>Batteriekapazität                                             |
| Minimale Breite des Tiefentladeschutzbereichs /<br>262.02 BatResSOC                | Bereich zum Schutz gegen Tiefentladung am längsten<br>Tag im Jahr in Prozent der Batteriekapazität                   |
|                                                                                    | Bei deaktivierter saisonaler Anpassung bleibt der Be-<br>reich ganzjährig konstant.                                  |
| Breite des Bereichs zur Erhaltung des Batteriela-<br>dezustands / 262.04 PVResSOC  | Bereich zur Erhaltung des Ladezustandes der Batterie<br>in Prozent der Batteriekapazität                             |
| Minimale Breite des Eigenverbrauchsbereichs /<br>262.05 MinSlfCsmpSOC              | Bereich zur Optimierung des Eigenverbrauchs am kür-<br>zesten Tag im Jahr in Prozent der Batteriekapazität           |
|                                                                                    | Bei deaktivierter saisonaler Anpassung wird dieser<br>Wert ganzjährig für die Eigenverbrauchsoptimierung<br>genutzt. |
| Ertragreichster Monat für Batterienutzungsbe-                                      | North für nördliche Erdhalbkugel*                                                                                    |
| reich / 261.02 SlfCsmpPosSel                                                       | South für südliche Erdhalbkugel**                                                                                    |
| Saisonbetrieb aktiv / 261.03 Saisonenable                                          | No für keine saisonale Anpassung                                                                                     |
|                                                                                    | oder                                                                                                    |
|                                                                                    | Yes für saisonale Anpassung                                                                                          |

\* Wenn der Juni der ertragreichste Monat ist, den Wert auf **North** setzen.

\*\* Wenn der Dezember der ertragreichste Monat ist, den Wert auf **South** setzen.

- ☑ Die Parameter für die Batterienutzung ist eingestellt.
- ★ Ein Parameter lässt sich nicht verstellen?

Alle Bereiche zusammen ergeben einen Wert, der größer als 100 % ist.

• Sicherstellen, dass alle Bereiche korrekt eingestellt sind.

### 8.2.4.3 Batterienutzung durch Ersatzstromsysteme mit Eigenverbrauchsoptimierung ändern

Relevant für System mit Anschluss an das öffentliche Stromnetz

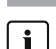

#### i Veränderung der Default-Werte

Die Parameter für die Batterienutzung werden während der Grundkonfiguration automatisch auf sinnvolle Werte für das jeweilige System eingestellt. Bei besonderen Anforderungen an das System oder an die Batterie können Sie die Werte der Parameter anpassen. In Ersatzstromsystemen mit Eigenverbrauchsoptimierung können 2 Bereiche saisonal angepasst werden:

• Bereich für die Eigenverbrauchsoptimierung (MinSlfCsmp)

Sie geben an, wie viel Prozent der Batteriekapazität am kürzesten Tag im Jahr für die Eigenverbrauchsoptimierung genutzt werden soll.

• Bereich für die Ersatzstrom-Funktion (BURes)

Sie geben an, wie viel Prozent der Batteriekapazität am längsten Tag für die Ersatzstrom-Funktion genutzt werden soll.

Je länger die Tage werden, desto mehr wird der Bereich SlfCsmp automatisch vergrößert und der Bereich BURes verkleinert. Am längsten Tag erreicht der Bereich für die Eigenverbrauchsoptimierung sein Maximum:

SlfCsmp<sub>max</sub> = 100 %-262.04 PVResSOC-262.03 BUResSOC-262.02 BatResSOC-262.01 ProtResSOC

Dadurch ergibt sich der saisonale Verlauf der Bereiche.

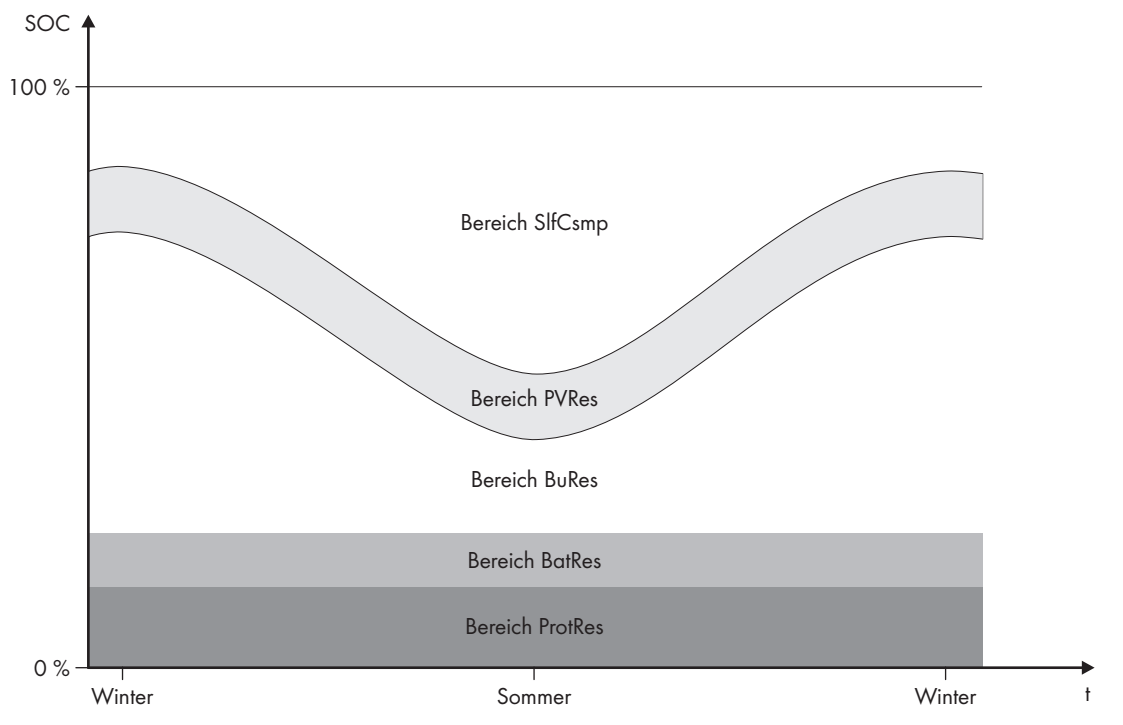

Abbildung 22: Bereiche des Ladezustandes der Batterie in Abhängigkeit von der Jahreszeit (Beispiel)

| Bereich | Erklärung des Bereichs und Parameter                                                                                                    | Verhalten des Wechselrichters Sunny Is-<br>land                     |
|---------|----------------------------------------------------------------------------------------------------|---------------------------------------------------------------------|
| SlfCsmp | Bereich für die Eigenverbrauchsoptimierung<br>Bei saisonaler Anpassung (siehe Kapitel 8.2.4.1, Seite 79<br>) gilt der Bereich <b>SlfCsmp</b> für den kürzesten Tag im Jahr.<br>Wenn die saisonale Anpassung deaktiviert ist, wird nur<br>der Bereich <b>SlfCsmp</b> genutzt und der Bereich <b>BURes</b><br>entsprechend vergrößert.<br><b>Minimale Breite des Eigenverbrauchsbereichs</b> /<br><b>262.05 MinSlfCsmpSOC</b> | Der Sunny Island nutzt die Batterie zur Eigenverbrauchsoptimierung. |

| Bereich                                                                                                    | Erklärung des Bereichs und Pa                                                                                                    | rameter                                                                                                    | Verhalten des Wech<br>land                                                                                                    | selrichters Sunny Is-                                                |
|----------------------------------------------------------------------------------------------------|----------------------------------------------------------------------------------------------------|----------------------------------------------------------------------------------------------------|----------------------------------------------------------------------------------------------------|----------------------------------------------------------------------|
| PVRes                                                                                                    | Bereich zur Erhaltung des Ladezus<br>Die Größe des Bereichs ist ganzjä                                                                           | tandes der Batterie<br>hrig konstant.                                                                                                    | <ul> <li>Überschüssige PV-Energie wird zur Ladung<br/>erhaltung der Batterie genutzt. Steht keine</li> <li>überschüssige PV-Energie zur Verfügung,</li> <li>wechselt der Sunny Island in den Energie-<br/>sparmodus. Wenn der Ladezustand die<br/>Grenze des Bereichs BatRes erreicht, lädt of<br/>Sunny Island die Batterie bis zur Hälfte des<br/>Bereichs PVRes aus dem öffentlichen Strom<br/>netz auf. Dazu lädt der Sunny Island die Bot<br/>terie mit maximalem Wirkungsgrad bei 25<br/>der Nennleistung des Wechselrichters Sunn<br/>Island.</li> </ul> |                                                                      |
|                                                                                                    | Breite des Bereichs zur Erhaltur<br>zustands / 262.04 PVResSOC                                                                                   | ng des Batterielade-                                                                                                    |                                                                                                    |                                                                      |
| BuRes                                                                                                    | Bereich für die Ersatzstrom-Funktion                                                                                                    | n                                                                                                    | Wenn das öffentliche S                                                                                                    | itromnetz ausfällt,                                                  |
| Bei saisonaler Anpassung (siehe Kapitel 8.2.4.1, Seite 79<br>) gilt der Bereich <b>BuRes</b> für den längsten Tag im Jahr.<br>Wenn die saisonale Anpassung deaktiviert ist, nur der<br>Mindestbereich genutzt und der Bereich <b>SlfCsmp</b> ent-<br>sprechend vergrößert. |                                                                                                    | Versorgung des Ersatzstromnetzes. Wenn<br>das öffentliche Stromnetz wieder verfügbar<br>ist, lädt der Sunny Island mit Nennleistung<br>die Batterie aus dem öffentlichen Stromnetz. |                                                                                                    |                                                                      |
|                                                                                                    | Minimale Breite des Ersatzstron<br>262.03 BUResSOC                                                                                               | mbereichs /                                                                                                    |                                                                                                    |                                                                      |
| BatRes                                                                                                    | Bereich zum Schutz gegen Tiefentladung. Dieser Bereich<br>kann ausschließlich bei einem Ausfall des öffentlichen<br>Stromnetzes erreicht werden. |                                                                                                    | Der Sunny Island wechselt in den Standby.<br>Alle 2 Stunden startet der Sunny Island und<br>versucht die Batterie mit PV-Energie zu laden.<br>Wenn keine Ladung der Batterie möglich ist,<br>wechselt der Sunny Island wieder in den<br>Standby.                                                                                                    |                                                                      |
|                                                                                                    | Minimale Breite des Tiefentladeschutzbereichs /<br>262.02 BatResSOC                                                                              |                                                                                                    |                                                                                                    |                                                                      |
|                                                                                                    |                                                                                                    |                                                                                                    | Wenn das öffentliche S<br>lädt der Sunny Island n<br>Batterie aus dem öffent                                                                                                    | tromnetz verfügbar ist,<br>nit Nennleistung die<br>lichen Stromnetz. |
| ProtRes                                                                                                    | Bereich zum Schutz bei Tiefentladung<br>Dieser Bereich kann ausschließlich bei einem Ausfall des<br>öffentlichen Stromnetzes erreicht werden.    |                                                                                                    | Wenn dieser Bereich erreicht wird, schaltet<br>sich der Sunny Island zum Schutz der Batterie<br>ab. Wenn das öffentliche Stromnetz wieder<br>verfügbar ist, muss das System manuell gela-<br>den werden (siehe Betriebsanleitung Sunny<br>Island).                                                                                                    |                                                                      |
|                                                                                                    |                                                                                                    |                                                                                                    |                                                                                                    |                                                                      |
|                                                                                                    | Untere Grenze des Tiefentladeschutzbereichs vor<br>Abschaltung / 262.02 ProtResSOC                                                               |                                                                                                    |                                                                                                    |                                                                      |
| Bereich                                                                                                    | Bleibatterie                                                                                                    |                                                                                                    | Lithium-Ion                                                                                                    | en-Batterie                                                          |
|                                                                                                    | Kürzester Tag*                                                                                                    | Längster Tag**                                                                                                    | Kürzester Tag*                                                                                                    | Längster Tag**                                                       |
| SlfCsmp                                                                                                    | 65 % bis100 %                                                                                                    | 40 % bis100 %                                                                                                    | 30 % bis100 %                                                                                                    | 28 % bis100 %                                                        |
| PVRes                                                                                                    | 60 % bis 65 %                                                                                                    | 40 % bis 45 %                                                                                                    | 25 % bis 30 %                                                                                                    | 23 % bis 28%                                                         |
| BURes                                                                                                    | 15 % bis 60 %                                                                                                    | 15 % bis 40 %                                                                                                    | 13 % bis 25 %                                                                                                    | 13 % bis 23 %                                                        |

| Bereich | Bleibatterie   |                | Lithium-Ionen-Batterie |                |
|---------|----------------|----------------|------------------------|----------------|
|         | Kürzester Tag* | Längster Tag** | Kürzester Tag*         | Längster Tag** |
| BatRes  | 10 % bis 15%   | 10 % bis 15 %  | 3 % bis 13 %           | 3 % bis 13 %   |
| ProtRes | 0 % bis10 %    | 0 % bis10 %    | 0 % bis3 %             | 0 % bis3 %     |

\* 21. Dezember (Nordhalbkugel) oder 21. Juni (Südhalbkugel)

\*\* 21. Juni (Nordhalbkugel) oder 21. Dezember (Südhalbkugel)

Die folgenden Bereiche ergeben sich bei Deaktivierung der saisonalen Anpassung mit den Default-Werten der Parameter:

| Bereich | Bleibatterie  | Lithium-Ionen-Batterie |
|---------|---------------|------------------------|
| SlfCsmp | 65 % bis100 % | 30 % bis100 %          |
| PVRes   | 60 % bis 65 % | 25 % bis 30 %          |
| BURes   | 10 % bis 60 % | 13 % bis 25 %          |
| BatRes  | 10 % bis 15 % | 3 % bis 13 %           |
| ProtRes | 0 % bis10 %   | 0 % bis3 %             |

#### i Vorgehen bei Multicluster-Systemen mit Ersatzstromnetz

Mit der Multicluster Box 12 (MC-Box-12.3-20) und der NA Box oder der Grid Connect Box lassen sich Multicluster-Systeme mit Ersatzstromnetz aufbauen (siehe Dokumentation der Multicluster Box und der NA Box / Grid Connect Box).

• In einem Multicluster-System mit Ersatzstromnetz die Bereiche des Ladezustands der Batterie für jedes Cluster auf dieselben Werte einstellen.

Sie können die Batterienutzung durch Ersatzstromsysteme mit Eigenverbrauchsoptimierung am Kommunikationsprodukt oder am Sunny Remote Control ändern.

- 1. Am Kommunikationsprodukt als **Installateur** anmelden (siehe Bedienungsanleitung des Kommunikationsprodukts) oder am Sunny Remote Control in den Expertenmodus wechseln (siehe Betriebsanleitung des Wechselrichters Sunny Island).
- 2. Die folgenden Parameter für die Batterienutzung einstellen:

| Parameter                                                                          | Wert                                                                                             |
|------------------------------------------------------------------------------------|--------------------------------------------------------------------------------------------------|
| Eigenverbrauchserhöhung eingeschaltet /<br>261.01 SlfCsmpIncEna                    | Enable                                                                                           |
| Untere Grenze des Tiefentladeschutzbereichs vor<br>Abschaltung / 262.01 ProtResSOC |                                                                                                  |
| Minimale Breite des Tiefentladeschutzbereichs / 262.02 BatResSOC                   | Bereich zum Schutz gegen Tiefentladung in Prozent<br>der Batteriekapazität                       |
| Minimale Breite des Ersatzstrombereichs /<br>262.03 BUResSOC                       | Bereich für die Ersatzstrom-Funktion am längsten Tag<br>im Jahr in Prozent der Batteriekapazität |
|                                                                                    | Bei deaktivierter saisonaler Anpassung bleibt der Be-<br>reich ganzjährig konstant.              |

| Parameter                                                                         | Wert                                                                                                    |  |
|-----------------------------------------------------------------------------------|----------------------------------------------------------------------------------------------------|--|
| Breite des Bereichs zur Erhaltung des Batteriela-<br>dezustands / 262.04 PVResSOC | Bereich zur Erhaltung des Ladezustandes der Batterie<br>in Prozent der Batteriekapazität                             |  |
| Minimale Breite des Eigenverbrauchsbereichs /<br>262.05 MinSlfCsmpSOC             | Bereich zur Optimierung des Eigenverbrauchs am kür-<br>zesten Tag im Jahr in Prozent der Batteriekapazität           |  |
|                                                                                   | Bei deaktivierter saisonaler Anpassung wird dieser<br>Wert ganzjährig für die Eigenverbrauchsoptimierung<br>genutzt. |  |
| Ertragreichster Monat für Batterienutzungsbe-                                     | North für nördliche Erdhalbkugel*                                                                                    |  |
| reich / 261.02 SlfCsmpPosSel                                                      | South für südliche Erdhalbkugel**                                                                                    |  |
| Ertragreichster Monat für Batterienutzungsbe-                                     | No für keine saisonale Anpassung                                                                                     |  |
| reich / 261.03 Saisonenable                                                       | oder                                                                                                    |  |
|                                                                                   | Yes für saisonale Anpassung                                                                                          |  |

\* Wenn der Juni der ertragreichste Monat ist, den Wert auf **North** setzen.

\*\* Wenn der Dezember der ertragreichste Monat ist, den Wert auf **South** setzen.

- 🗹 Die Parameter für die Batterienutzung ist eingestellt.
- ★ Ein Parameter lässt sich nicht verstellen?

Alle Bereiche zusammen ergeben einen Wert, der größer als 100 % ist.

• Sicherstellen, dass alle Bereiche korrekt eingestellt sind.

# 8.2.5 Batterieschonbetrieb (Battery Protection-Mode) in Inselnetzsystemen ändern

🖌 Relevant für Inselnetzsystem

#### Funktion des Batterieschonbetriebs:

Der Batterieschonbetrieb schützt die Batterie.

Wenn die Grenzwerte für den Ladezustand (SOC) der Batterie unterschritten werden, wird der Batterieschonbetrieb aktiv. Im Batterieschonbetrieb schaltet der Sunny Island in Standby oder schaltet sich selbst ab. Der Batterieschonbetrieb verfügt über 3 Stufen. Für jede Stufe gibt es 1 einstellbaren SOC-Grenzwert. Die Stufen 1 und 2 des Batterieschonbetriebs sind durch Startzeiten und Endzeiten tageszeitabhängig (siehe Kapitel 9.3 "Einstellung tageszeitabhängiger Funktionen", Seite 110).

• Stufe 1

Wenn der SOC-Grenzwert für die Stufe 1 unterschritten wird, schaltet der Sunny Island zwischen der Startzeit und der Endzeit in Standby. Dadurch können Sie Zeiten vorgeben, in der bei Energiemangel der Sunny Island bevorzugt abgeschaltet wird.

• Stufe 2

Wenn der SOC-Grenzwert für die Stufe 2 unterschritten wird, schaltet der Sunny Island in den Standby. Mit der Startzeit und der Endzeit stellen Sie das Zeitfenster ein, in welchem keine Energie von AC-Quellen zu erwarten ist. Außerhalb von diesem Zeitfenster startet der Sunny Island alle 2 Stunden, um die Batterie zu laden. Steht keine Energie zum Laden der Batterie zur Verfügung, verbleibt der Sunny Island im Standby.

Dadurch können Sie z. B. bei Inselnetzen mit PV-Wechselrichtern vorgeben, dass der Sunny Island nachts nicht startet und dadurch keine Energie aus der Batterie verbraucht.

• Stufe 3

Wenn der SOC-Grenzwert für die Stufe 3 unterschritten wird, schaltet sich der Sunny Island selbsttätig aus. Dadurch wird die Batterie vor Tiefentladung und vollständiger Schädigung geschützt. Um die Batterie wieder zu laden muss der Sunny Island manuell eingeschaltet und gestartet werden.

Für alle 3 Stufen gilt, dass der Sunny Island nur dann in den Standby wechselt oder sich ausschaltet, wenn innerhalb von 5 Minuten kein Ladestrom in die Batterie fließt.

#### Batterie mit der externen Energiequelle wieder aufladen:

In der Stufe 1 und Stufe 2 des Batterieschonbetriebs können Sie jederzeit die Batterie mit einer externen Energiequelle aufladen. Wenn eine Spannung am Anschluss **AC2** anliegt, verlässt der Sunny Island den Standby.

Wenn der Sunny Island in der Stufe 3 des Batterieschonbetriebs sich selbst abgeschaltet hat, müssen Sie die Batterie im Notladebetrieb laden (siehe Betriebsanleitung des Wechselrichters Sunny Island).

#### Einstellbare Zeiten:

Einstellbar sind die Startzeit und die Endzeit für die Stufe 1 und 2 des Batterieschonbetriebs.

Wenn der SOC-Grenzwert für die Stufe 1 unterschritten wird, schaltet der Sunny Island zwischen der Startzeit und der Endzeit in Standby.

Wenn der SOC-Grenzwert für die Stufe 2 unterschritten wird, schaltet der Sunny Island zwischen der Startzeit und der Endzeit in Standby. In der restlichen Zeit versucht der Sunny Island die Batterie zu laden.

Sie können den Batterieschonbetrieb am Kommunikationsprodukt oder am Sunny Remote Control ändern. Die Parameter zum Batterieschonbetrieb sind im Kommunikationsprodukt als Datenfeld angelegt. Datenfelder ermöglichen die Zusammenfassung von Parametern. Daher werden die Parameter im Sunny Explorer in einer Tabelle angezeigt.

#### Voraussetzung:

□ In einem Cluster muss das Kommunikationsprodukt oder das Sunny Remote Control mit dem Master verbunden sein.

- 1. Am Kommunikationsprodukt als **Installateur** anmelden (siehe Bedienungsanleitung des Kommunikationsprodukts) oder am Sunny Remote Control in den Expertenmodus wechseln (siehe Betriebsanleitung des Wechselrichters Sunny Island).
- 2. Um den Batterieschonbetrieb in der Stufe 1 zu ändern, gewünschte Zeiten und SOC-Grenzwerte einstellen:

- Den Parameter Startzeit Batterieschonbetrieb / 223.01 BatPro1TmStr wählen und auf die gewünschte Startzeit stellen.
- Den Parameter Endzeit Batterieschonbetrieb / 223.02 BatPro1TmStp wählen und auf die gewünschte Endzeit stellen.
- 3. Um den Batterieschonbetrieb in der Stufe 2 zu ändern, gewünschte Zeiten und SOC-Grenzwerte einstellen:
  - Den Parameter Startzeit Batterieschonbetrieb / 223.03 BatPro2TmStr wählen und auf die gewünschte Startzeit stellen.
  - Den Parameter Endzeit Batterieschonbetrieb / 223.04 BatPro2TmStp wählen und auf die gewünschte Endzeit stellen.
- 4. Um den Batterieschonbetrieb in der Stufe 3 zu ändern, den Parameter **Batterieladezustand für Schonbetrieb** / **223.07 BatPro3Soc** wählen und auf den gewünschten SOC-Grenzwert stellen.

### 8.2.6 Widerstand der Batterieleitung einstellen

Sie können das Batteriemanagement optimieren, wenn Sie im Expertenmodus den Widerstand der Batterieleitung einstellen.

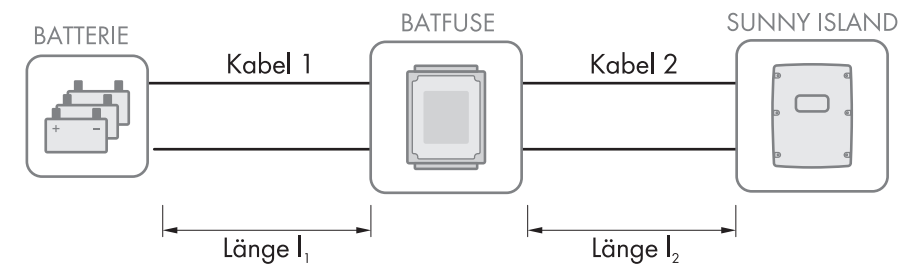

Abbildung 23: Benennung der Kabel

Der Widerstand der Batterieleitung setzt sich aus dem Widerstand des Kabels 1, der BatFuse und dem Widerstand des Kabels 2 zusammen.

#### Voraussetzung:

□ In einem Cluster muss das Kommunikationsprodukt oder das Sunny Remote Control mit dem Master verbunden sein.

#### Vorgehen:

- 1. Widerstände der einzelnen Kabel berechnen. Dabei folgende Formel anwenden:
  - $R_{Cu}(I,A) =$  Widerstand des Kabels

 $\rho$  = spezifischer Widerstand von Kupfer ( $\rho$  = 0,018<sup> $\Omega$  mm<sup>2</sup>/m</sup>)

I = Gesamtlänge des Leiters (Hinleiter + Rückleiter = 2-fache Kabellänge) in m

- $A = Leiterquerschnitt in mm^2$
- 2. Gesamten Widerstand der Batterieleitung berechnen. Dabei folgende Formel anwenden:

 $R_{BatRes} = R_{Kabel 1} + R_{BatFuse} + R_{Kabel 2}$ 

R<sub>BatRes</sub> = gesamter Widerstand der Batterieleitung

- $R_{Kabel 1}$  = berechneter Widerstand des Kabels 1
- $R_{Kabel 2}$  = berechneter Widerstand des Kabels 2
- $R_{BatFuse}$  = gesamter Widerstand der BatFuse = 2 m  $\Omega$

- 3. Am Kommunikationsprodukt als **Installateur** anmelden (siehe Bedienungsanleitung des Kommunikationsprodukts) oder am Sunny Remote Control in den Expertenmodus wechseln (siehe Betriebsanleitung des Wechselrichters Sunny Island).
- 4. Den Parameter Leitungswiderstand des Batterieanschlusses / 221.06 BatWirRes wählen und auf den Widerstand der Batterieleitung stellen.

### 8.2.7 Steuerung für Batterieraumlüfter einstellen

- 1. Am Kommunikationsprodukt als **Installateur** anmelden (siehe Bedienungsanleitung des Kommunikationsprodukts) oder am Sunny Remote Control in den Expertenmodus wechseln (siehe Betriebsanleitung des Wechselrichters Sunny Island).
- Den Parameter Temperaturgrenze f
  ür Multifunktionsrelais mit Batterierauml
  üfter / 221.07 BatFanTmpStr w
  ählen und auf die Temperatur der Batterie stellen, bei der der L
  üfter geschaltet werden soll.
- 3. Sicherstellen, dass das für die Steuerung verwendete Multifunktionsrelais auf **BatFan** oder **MccBatFan** gestellt ist (siehe Kapitel 8.1.5 "Funktionen der Multifunktionsrelais einstellen", Seite 75).
- 4. Sicherstellen, dass der Batterieraum bei Fehlfunktionen ausreichend belüftet wird, z. B. bei Ausfall des Multifunktionsrelais.

### 8.3 Energiemanagement

### 8.3.1 Lastabwurf im Multicluster-System einstellen

### 🛣 Relevant für Inselnetzsystem

Das Verbraucherschütz in der Multicluster Box ist ein Lastabwurfschütz und wird in Abhängigkeit vom Ladezustand der Batterien gesteuert.

#### Bedeutung der SOC-Grenzwerte:

Wenn der Ladezustand von 1 Batterie den unteren SOC-Grenzwert erreicht, öffnet das Verbraucherschütz. Dabei werden der Ladezustand der Batterie des Main Clusters und die Ladezustände der Batterien der Extension Cluster ausgewertet. Das Verbraucherschütz trennt die Verbraucher vom Inselnetz. Erreicht der Ladezustand aller Batterien während des Nachladens den oberen SOC-Grenzwert, schließt das Verbraucherschütz. Das Verbraucherschütz verbindet die Verbraucher mit dem Inselnetz.

#### Voraussetzung:

□ In einem Cluster muss das Kommunikationsprodukt oder das Sunny Remote Control mit dem Master verbunden sein.

- 1. Am Kommunikationsprodukt als **Installateur** anmelden (siehe Bedienungsanleitung des Kommunikationsprodukts) oder am Sunny Remote Control in den Expertenmodus wechseln (siehe Betriebsanleitung des Wechselrichters Sunny Island).
- 2. Den Parameter **Grenzwert Batterieladezustand für Start Lastabwurf 1** / **242.01 Lod1SocTm1Str** wählen und auf den unteren SOC-Grenzwert stellen.
- 3. Den Parameter **Grenzwert Batterieladezustand für Stopp Lastabwurf 1 / 242.02 Lod1SocTm1Stp** wählen und auf den oberen SOC-Grenzwert stellen. Dabei muss der obere SOC-Grenzwert mindestens 10 Prozentpunkte größer sein als der untere SOC-Grenzwert.

- Den Parameter Zeitpunkt Lastabwurf 1 / 242.05 Lod1Tm1Str und den Parameter Startzeit zusätzlicher Zeitbereich Lastabwurf 1 / 242.06 Lod1Tm2Str jeweils auf den gleichen Wert einstellen, z. B. auf 00:00:00
   Dadurch wird der tageszeitabhängige Lastabwurf abgeschaltet.
- 5. Wenn das Inselnetzsystem ein Multicluster-System ist, sicherstellen, dass der Parameter des Multifunktionsrelais auf **MccAutoLod** gestellt ist (siehe Kapitel 8.1.5 "Funktionen der Multifunktionsrelais einstellen", Seite 75).

### 8.3.2 1-stufigen Lastabwurf einstellen

1 Multifunktionsrelais steuert das Lastabwurfschütz in Abhängigkeit vom Ladezustand der Batterie.

#### Bedeutung der SOC-Grenzwerte:

Wenn der Ladezustand der Batterie den unteren SOC-Grenzwert erreicht, öffnet das Multifunktionsrelais das angeschlossene Lastabwurfschütz. Das Lastabwurfschütz trennt die Verbraucher vom Inselnetz. Erreicht der Ladezustand der Batterie während des Nachladens den oberen SOC-Grenzwert, schließt das Multifunktionsrelais das angeschlossene Lastabwurfschütz. Das Lastabwurfschütz verbindet die Verbraucher mit dem Inselnetz.

#### Voraussetzung:

□ In einem Cluster muss das Kommunikationsprodukt oder das Sunny Remote Control mit dem Master verbunden sein.

- 1. Am Kommunikationsprodukt als **Installateur** anmelden (siehe Bedienungsanleitung des Kommunikationsprodukts) oder am Sunny Remote Control in den Expertenmodus wechseln (siehe Betriebsanleitung des Wechselrichters Sunny Island).
- 2. Den Parameter **Grenzwert Batterieladezustand für Start Lastabwurf 1** / **242.01 Lod1SocTm1Str** wählen und auf den unteren SOC-Grenzwert stellen.
- 3. Den Parameter **Grenzwert Batterieladezustand für Stopp Lastabwurf 1 / 242.02 Lod1SocTm1Stp** wählen und auf den oberen SOC-Grenzwert stellen. Dabei muss der obere SOC-Grenzwert mindestens 10 Prozentpunkte größer sein als der untere SOC-Grenzwert.
- Den Parameter Zeitpunkt Lastabwurf 1 / 242.05 Lod1Tm1Str und den Parameter Startzeit zusätzlicher Zeitbereich Lastabwurf 1 / 242.06 Lod1Tm2Str jeweils auf den gleichen Wert einstellen, z. B. auf 00:00:00. Dadurch wird der tageszeitabhängige Lastabwurf abgeschaltet.
- 5. Wenn die Verbraucher erst wieder zugeschaltet werden sollen, wenn der eingestellte SOC-Grenzwert erreicht wird, sicherstellen, dass der Parameter des Multifunktionsrelais auf **AutoLod1Soc** gestellt wurde (siehe Kapitel 8.1.5 "Funktionen der Multifunktionsrelais einstellen", Seite 75).
- 6. Wenn die Verbraucher während des Nachladens der Batterie durch eine externe Energiequelle versorgt werden sollen, folgende Schritte ausführen:
  - Sicherstellen, dass der Parameter des Multifunktionsrelais auf **AutoLodExt** gestellt ist (siehe Kapitel 8.1.5 "Funktionen der Multifunktionsrelais einstellen", Seite 75).
  - Sicherstellen, dass die externe Energiequelle die Verbraucher ausreichend mit Leistung versorgen kann.
- 7. Wenn das Inselnetzsystem ein Multicluster-System ist, sicherstellen, dass der Parameter des Multifunktionsrelais auf **MccAutoLod** gestellt ist (siehe Kapitel 8.1.5 "Funktionen der Multifunktionsrelais einstellen", Seite 75).

### 8.3.3 2-stufigen Lastabwurf einstellen

2 Multifunktionsrelais steuern 2 Lastabwurfschütze in Abhängigkeit vom Ladezustand der Batterie.

#### Bedeutung der SOC-Grenzwerte:

Pro Intervall stehen Ihnen jeweils 2 untere und 2 obere SOC-Grenzwerte zur Steuerung der Lastabwurfschütze zur Verfügung. Die Lastabwurfschütze trennen die Verbraucher vom Stromnetz bei folgenden Ladezuständen:

- Wenn der Ladezustand der Batterie den ersten unteren SOC-Grenzwert erreicht, öffnet das Multifunktionsrelais für die erste Stufe des Lastabwurfs das angeschlossene Lastabwurfschütz. Das Lastabwurfschütz trennt die Verbraucher vom Stromnetz, die bei der ersten Stufe getrennt werden sollen.
- Wenn der Ladezustand der Batterie den zweiten unteren SOC-Grenzwert erreicht, öffnet das Multifunktionsrelais für die zweite Stufe des Lastabwurfs das angeschlossene Lastabwurfschütz. Das Lastabwurfschütz trennt die verbliebenen Verbraucher vom Stromnetz.
- Wenn der Ladezustand der Batterie während des Nachladens den zweiten oberen SOC-Grenzwert erreicht, schließt das Multifunktionsrelais für die zweite Stufe des Lastabwurfs das angeschlossene Lastabwurfschütz. Das Lastabwurfschütz verbindet die Verbraucher mit dem Stromnetz, die bei der zweiten Stufe getrennt wurden.
- Wenn der Ladezustand der Batterie während des Nachladens den ersten oberen SOC-Grenzwert erreicht, schließt das Multifunktionsrelais für die erste Stufe des Lastabwurfs das angeschlossene Lastabwurfschütz. Das Lastabwurfschütz verbindet die Verbraucher mit dem Stromnetz, die bei der ersten Stufe getrennt wurden. Alle Verbraucher sind mit dem Stromnetz verbunden.

#### Voraussetzung:

□ In einem Cluster muss das Kommunikationsprodukt oder das Sunny Remote Control mit dem Master verbunden sein.

- 1. Am Kommunikationsprodukt als **Installateur** anmelden (siehe Bedienungsanleitung des Kommunikationsprodukts) oder am Sunny Remote Control in den Expertenmodus wechseln (siehe Betriebsanleitung des Wechselrichters Sunny Island).
- 2. Erste Stufe des Lastabwurfs einstellen:
  - Den Parameter **Grenzwert Batterieladezustand für Start Lastabwurf 1** / **242.01 Lod1SocTm1Str** wählen und auf den unteren SOC-Grenzwert stellen.
  - Den Parameter **Grenzwert Batterieladezustand für Stopp Lastabwurf 1** / **242.02 Lod1SocTm1Stp** wählen und auf den oberen SOC-Grenzwert stellen.
  - Den Parameter Zeitpunkt Lastabwurf 1 / 242.05 Lod1Tm1Str und den Parameter Startzeit zusätzlicher Zeitbereich Lastabwurf 1 / 242.06 Lod1Tm2Str jeweils auf den gleichen Wert einstellen, z. B. auf 00:00:00. Dadurch wird der tageszeitabhängige Lastabwurf abgeschaltet.
  - Sicherstellen, dass der Parameter des Multifunktionsrelais auf **AutoLod1Soc** gestellt wurde (siehe Kapitel 8.1.5 "Funktionen der Multifunktionsrelais einstellen", Seite 75).
- 3. Zweite Stufe des Lastabwurfs einstellen:
  - Den Parameter **Grenzwert Batterieladezustand für Start Lastabwurf 2** / **242.07 Lod2SocTm1Str** wählen und auf den unteren SOC-Grenzwert stellen.
  - Den Parameter Grenze Batterieladezustand f
    ür Stopp Lastabwurf 2 im zus
    ätzlichen Zeitbereich / 242.08 Lod2SocTm1Stp w
    ählen und auf den oberen SOC-Grenzwert stellen.
  - Den Parameter Zeitpunkt Lastabwurf 2 / 242.11 Lod2Tm1Str und den Parameter Startzeit zusätzlicher Zeitbereich Lastabwurf 2 / 242.12 Lod2Tm2Str jeweils auf den gleichen Wert einstellen, z. B. auf 00:00:00. Dadurch wird der tageszeitabhängige Lastabwurf abgeschaltet.
  - Sicherstellen, dass der Parameter des Multifunktionsrelais auf **AutoLod2Soc** gestellt wurde (siehe Kapitel 8.1.5 "Funktionen der Multifunktionsrelais einstellen", Seite 75).

### 8.3.4 1-stufigen Lastabwurf tageszeitabhängig einstellen

Der tageszeitabhängige Lastabwurf unterteilt den Tag in 2 Intervalle (siehe Kapitel 9.3 "Einstellung tageszeitabhängiger Funktionen", Seite 110). Für jedes Intervall stellen Sie ein, welche SOC-Grenzwerte gelten. Damit können Sie z. B. einstellen, dass in der Nacht möglichst keine Verbraucher vom Stromnetz getrennt werden.

#### Bedeutung der SOC-Grenzwerte:

Wenn der Ladezustand der Batterie den unteren SOC-Grenzwert erreicht, öffnet das Multifunktionsrelais das angeschlossene Lastabwurfschütz. Das Lastabwurfschütz trennt die Verbraucher vom Stromnetz. Erreicht der Ladezustand der Batterie während des Nachladens den oberen SOC-Grenzwert, schließt das Multifunktionsrelais das angeschlossene Lastabwurfschütz. Das Lastabwurfschütz verbindet die Verbraucher mit dem Stromnetz.

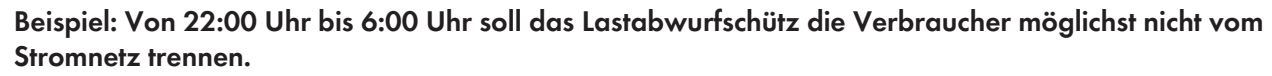

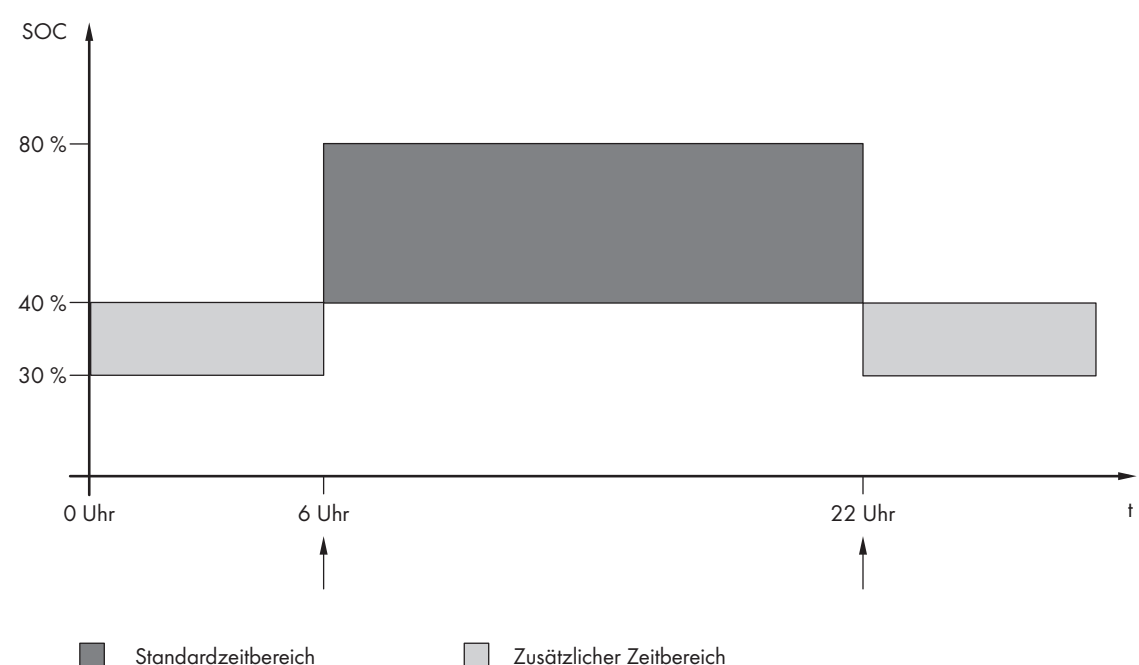

Abbildung 24: Verlauf der SOC-Grenzwerte für die Steuerung des Lastabwurfschützes und die Startzeiten für die Intervalle

Die Startzeit für das erste Intervall ist auf 6:00 Uhr eingestellt. Der untere SOC-Grenzwert ist auf 40 % und der obere SOC-Grenzwert ist auf 80 % in diesem Zeitintervall eingestellt.

Die Startzeit für das zweite Intervall ist auf 22:00 Uhr eingestellt. Der untere SOC-Grenzwert ist auf 30 % SOC und der obere SOC-Grenzwert ist auf 40 % SOC in diesem Zeitintervall eingestellt.

#### Voraussetzung:

□ In einem Cluster muss das Kommunikationsprodukt oder das Sunny Remote Control mit dem Master verbunden sein.

- 1. Am Kommunikationsprodukt als **Installateur** anmelden (siehe Bedienungsanleitung des Kommunikationsprodukts) oder am Sunny Remote Control in den Expertenmodus wechseln (siehe Betriebsanleitung des Wechselrichters Sunny Island).
- 2. Parameter für den Standardzeitbereich einstellen:
  - Den Parameter Zeitpunkt Lastabwurf 1 / 242.05 Lod1Tm1Str wählen und auf die Startzeit f
    ür den Standardzeitbereich stellen.

- Den Parameter **Grenzwert Batterieladezustand für Start Lastabwurf 1** / **242.01 Lod1SocTm1Str** wählen und auf den unteren SOC-Grenzwert für den Standardzeitbereich stellen.
- Den Parameter **Grenzwert Batterieladezustand für Stopp Lastabwurf 1** / **242.02 Lod1SocTm1Stp** wählen und auf den oberen SOC-Grenzwert für den Standardzeitbereich stellen.

3. Parameter für den zusätzlichen Zeitbereich einstellen:

- Den Parameter **Startzeit zusätzlicher Zeitbereich Lastabwurf 1** / **242.06 Lod1Tm2Str** wählen und auf die Startzeit für den zusätzlichen Zeitbereich stellen.
- Den Parameter Grenze Batterieladezustand f
  ür Start Lastabwurf 1 im zus
  ätzlichen Zeitbereich / 242.03 Lod1SocTm2Str w
  ählen und auf den unteren SOC-Grenzwert f
  ür den zus
  ätzlichen Zeitbereich stellen.
- Den Parameter Grenze Batterieladezustand für Stopp Lastabwurf 1 im zusätzlichen Zeitbereich / 242.04 Lod1SocTm2Stp wählen und auf den oberen SOC-Grenzwert für den zusätzlichen Zeitbereich.
- 4. Sicherstellen, dass der Parameter des Multifunktionsrelais auf **AutoLod1Soc** gestellt ist (siehe Kapitel 8.1.5 "Funktionen der Multifunktionsrelais einstellen", Seite 75).

### 8.3.5 2-stufigen Lastabwurf tageszeitabhängig einstellen

Der tageszeitabhängige Lastabwurf unterteilt den Tag in 2 Intervalle (siehe Kapitel 9.3 "Einstellung tageszeitabhängiger Funktionen", Seite 110). Für jedes Intervall stellen Sie SOC-Grenzwerte für einen 2-stufigen Lastabwurf ein. Damit können Sie z. B. einstellen, dass am Tag möglichst keine Verbraucher vom Stromnetz getrennt werden.

#### Bedeutung der SOC-Grenzwerte:

Pro Intervall stehen Ihnen jeweils 2 untere und 2 obere SOC-Grenzwerte zur Steuerung der Lastabwurfschütze zur Verfügung. Die Lastabwurfschütze trennen die Verbraucher vom Stromnetz bei folgenden Ladezuständen:

- Wenn der Ladezustand der Batterie den ersten unteren SOC-Grenzwert erreicht, öffnet das Multifunktionsrelais für die erste Stufe des Lastabwurfs das angeschlossene Lastabwurfschütz. Das Lastabwurfschütz trennt die Verbraucher vom Stromnetz, die bei der ersten Stufe getrennt werden sollen.
- Wenn der Ladezustand der Batterie den zweiten unteren SOC-Grenzwert erreicht, öffnet das Multifunktionsrelais für die zweite Stufe des Lastabwurfs das angeschlossene Lastabwurfschütz. Das Lastabwurfschütz trennt die verbliebenen Verbraucher vom Stromnetz.
- Wenn der Ladezustand der Batterie während des Nachladens den zweiten oberen SOC-Grenzwert erreicht, schließt das Multifunktionsrelais für die zweite Stufe des Lastabwurfs das angeschlossene Lastabwurfschütz. Das Lastabwurfschütz verbindet die Verbraucher mit dem Stromnetz, die bei der zweiten Stufe getrennt wurden.
- Wenn der Ladezustand der Batterie während des Nachladens den ersten oberen SOC-Grenzwert erreicht, schließt das Multifunktionsrelais für die erste Stufe des Lastabwurfs das angeschlossene Lastabwurfschütz. Das Lastabwurfschütz verbindet die Verbraucher mit dem Stromnetz, die bei der ersten Stufe getrennt wurden. Alle Verbraucher sind mit dem Stromnetz verbunden.

#### Voraussetzung:

□ In einem Cluster muss das Kommunikationsprodukt oder das Sunny Remote Control mit dem Master verbunden sein.

- 1. Am Kommunikationsprodukt als **Installateur** anmelden (siehe Bedienungsanleitung des Kommunikationsprodukts) oder am Sunny Remote Control in den Expertenmodus wechseln (siehe Betriebsanleitung des Wechselrichters Sunny Island).
- 2. Den Parameter **Zeitpunkt Lastabwurf 1** / **242.05 Lod1Tm1Str** wählen und auf die Startzeit für das erste Intervall stellen.

- Den Parameter Startzeit zusätzlicher Zeitbereich Lastabwurf 1 / 242.06 Lod1Tm2Str wählen und auf die Startzeit für das zweite Intervall stellen.
- 4. SOC-Grenzwerte für den Standardzeitbereich einstellen:
  - Den Parameter **Grenzwert Batterieladezustand für Start Lastabwurf 1** / **242.01 Lod1SocTm1Str** wählen und auf den unteren SOC-Grenzwert für die erste Stufe des Lastabwurfs stellen.
  - Den Parameter **Grenzwert Batterieladezustand für Stopp Lastabwurf 1** / **242.02 Lod1SocTm1Stp** wählen und auf den oberen SOC-Grenzwert für die erste Stufe des Lastabwurfs stellen.
  - Den Parameter **Grenzwert Batterieladezustand für Start Lastabwurf 2** / **242.07 Lod2SocTm1Str** wählen und auf den unteren SOC-Grenzwert für die zweite Stufe des Lastabwurfs stellen.
  - Den Parameter Grenze Batterieladezustand f
    ür Stopp Lastabwurf 2 im zus
    ätzlichen Zeitbereich / 242.08 Lod2SocTm1Stp w
    ählen und auf den oberen SOC-Grenzwert f
    ür die zweite Stufe des Lastabwurfs stellen.
- 5. SOC-Grenzwert für den zusätzlichen Zeitbereich einstellen:
  - Den Parameter Grenze Batterieladezustand f
    ür Start Lastabwurf 1 im zus
    ätzlichen Zeitbereich / 242.03 Lod1SocTm2Str w
    ählen und auf den unteren SOC-Grenzwert f
    ür die erste Stufe des Lastabwurfs stellen.
  - Den Parameter Grenze Batterieladezustand f
    ür Stopp Lastabwurf 1 im zus
    ätzlichen Zeitbereich / 242.04 Lod1SocTm2Stp w
    ählen und auf den oberen SOC-Grenzwert f
    ür die erste Stufe des Lastabwurfs stellen.
  - Den Parameter Grenze Batterieladezustand f
    ür Start Lastabwurf 2 im zus
    ätzlichen Zeitbereich / 242.09 Lod2SocTm2Str w
    ählen und auf den unteren SOC-Grenzwert f
    ür die zweite Stufe des Lastabwurfs stellen.
  - Den Parameter Grenze Batterieladezustand f
    ür Stopp Lastabwurf 2 im zus
    ätzlichen Zeitbereich / 242.10 Lod2SocTm2Stp w
    ählen und auf den oberen SOC-Grenzwert f
    ür die zweite Stufe des Lastabwurfs stellen.
- 6. Sicherstellen, dass das für die Steuerung der ersten Stufe des Lastabwurfs verwendete Multifunktionsrelais auf **AutoLod1Soc** gestellt ist (siehe Kapitel 8.1.5 "Funktionen der Multifunktionsrelais einstellen", Seite 75).
- 7. Sicherstellen, dass das für die Steuerung der zweiten Stufe des Lastabwurfs verwendete Multifunktionsrelais auf **AutoLod2Soc** gestellt ist.

### 8.3.6 Nutzung überschüssiger Energie in Inselnetzsystemen einstellen

Relevant für Inselnetzsystem

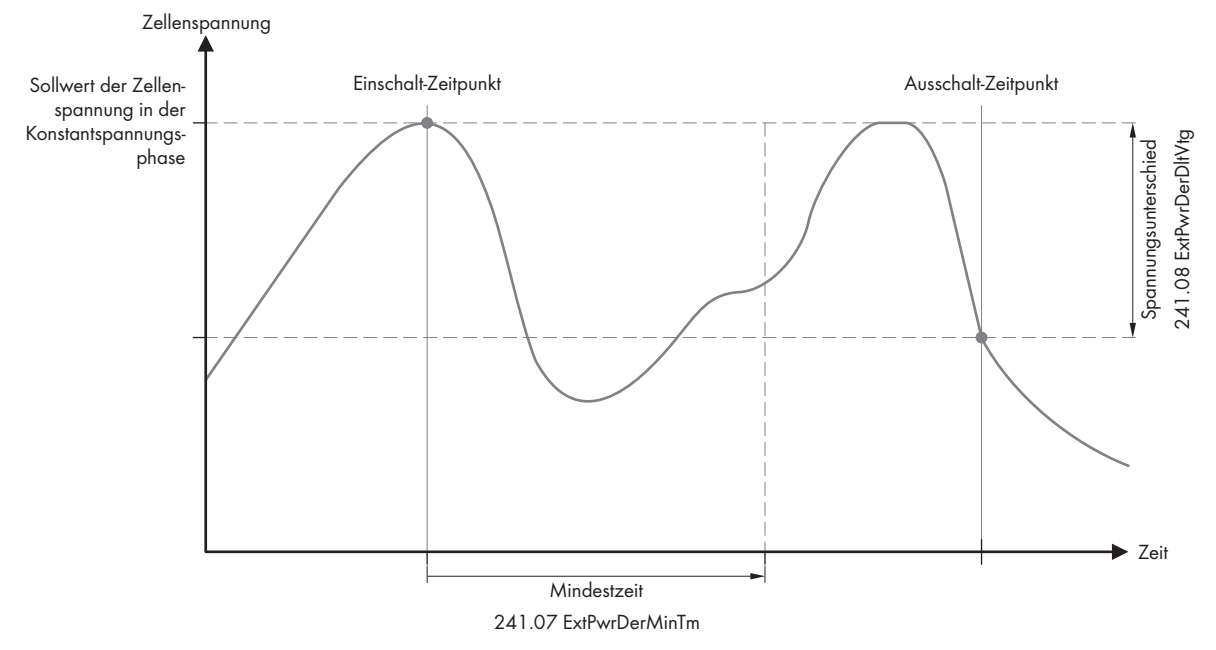

Abbildung 25: Einschaltzeitpunkt und Ausschaltzeitpunkt für die Nutzung überschüssiger Energie während der Konstantspannungsphase

Der Sunny Island regelt die Nutzung überschüssiger Energie in Abhängigkeit von der Zellenspannung der Batterie während der Konstantspannungsphase. Bei der Konstantspannungsphase wird die Batterie mit einer konstanten Ladespannung geladen. Wird der Sollwert der Zellenspannung in der Konstantspannungsphase erreicht, zieht das Multifunktionsrelais an. In dieser Stellung verbleibt das Multifunktionsrelais für die Mindestzeit

**241.07 ExtPwrDerMinTm**. Wenn nach der Mindestzeit die Zellenspannung mehr als **241.08 ExtPwrDerDltVtg** vom Sollwert der Zellenspannung abweicht, fällt das Multifunktionsrelais ab. Der Sollwert der Zellenspannung hängt vom Ladeverfahren während der Konstantspannungsphase ab.

| Ladeverfahren    | Parameter                                                               | Default-Wert |
|------------------|-------------------------------------------------------------------------|--------------|
| Schnell-Ladung   | Zellladesollspannung für Schnell-<br>ladung / 222.07 ChrgVtgBoost       | 2,40 V       |
| Voll-Ladung      | Zellladesollspannung für Vollla-<br>dung / 222.08 ChrgVtgFul            | 2,45 V       |
| Ausgleichsladung | Zellladesollspannung für Aus-<br>gleichsladung / 222.09 ChrgVt-<br>gEqu | 2,45 V       |

Um die Nutzung überschüssiger Energie zu steuern, stellen Sie das Multifunktionsrelais nach folgendem Vorgehen ein.

#### Vorgehen:

- 1. Am Sunny Remote Control in den Installateurmodus wechseln.
- 2. Den Parameter **241.07 ExtPwrDerMinTm** wählen und auf die Mindestzeit stellen, die das Multifunktionsrelais angezogen bleibt.
- 3. Den Parameter **241.08 ExtPwrDerDltVtg** wählen und auf den Spannungsunterschied zum Sollwert der Zellenspannung während der Konstantspannungsphase stellen.
- 4. **i** Messwerterfassung der Zellenspannung reagiert träge auf Veränderungen

Die Zellenspannung berechnet der Sunny Island aus der gemessenen Batteriespannung. Von den Messwerten der Batteriespannung berechnet der Sunny Island einen Mittelwert. Durch die Bildung des Mittelwertes reagiert die erfasste Zellenspannung träge auf Veränderungen. 5. Sicherstellen, dass das für die Steuerung verwendete Multifunktionsrelais auf **ExtPwrDer** gestellt ist (siehe Kapitel 8.1.5 "Funktionen der Multifunktionsrelais einstellen", Seite 75)

### 8.4 Generatormanagement

### 8.4.1 Konfiguration der Grenzwerte für den Generatoranschluss

### 8.4.1.1 Stromgrenzwerte für den Generator ändern

Relevant für Inselnetzsystem

#### Bedeutung der Stromgrenze:

Das Generatormanagement begrenzt die Aufnahme des Generatorstroms auf den eingestellten Maximalwert.

In 3-phasigen Systemen erfolgt die Begrenzung des Generatorstroms für jede Phase einzeln. Der eingestellte Wert gilt also pro Phase.

Bei parallel betriebenen Sunny Island begrenzt das Generatormanagement nur den gesamten Generatorstrom. Die Aufteilung des Generatorstroms auf die Sunny Island kann ungleichmäßig sein. Wenn z. B. ein Sunny Island ausfällt, fließt durch die verbleibenden Sunny Island entsprechend mehr Strom.

#### **Erweitertes Generatormanagement:**

Wenn der eingestellte Generatorstrom nicht zur Versorgung der Verbraucher reicht, fordert das Generatormanagement zusätzlichen Strom aus der Batterie. Das System versorgt dann die Verbraucher mit dem Generatorstrom und dem Batteriestrom.

#### Vorgehen:

- 1. Am Kommunikationsprodukt als **Installateur** anmelden (siehe Bedienungsanleitung des Kommunikationsprodukts) oder am Sunny Remote Control in den Expertenmodus wechseln (siehe Betriebsanleitung des Wechselrichters Sunny Island).
- Den Parameter Generatornennstrom / 234.03 GnCurNom wählen und auf den gewünschten Wert stellen. Tipp: Ein geeigneter Wert für den Parameter 234.03 GnCurNom liegt bei 80 % des maximalen Generatorstroms pro Phase.

### 8.4.1.2 Spannungsgrenzwerte für den Generator ändern

### Relevant f ür Inselnetzsystem

Mit den Spannungsgrenzwerten bestimmen Sie, in welchem Bereich die Spannung des Generators schwanken darf. Wenn der Sunny Island auf den Generator geschaltet ist, schwankt auch das Inselnetz in diesem Bereich.

Eine Verletzung der eingestellten Spannungsgrenzwerte führt zur Trennung der Phase vom Inselnetz oder der Generator wird nicht zugeschaltet.

- 1. Am Kommunikationsprodukt als **Installateur** anmelden (siehe Bedienungsanleitung des Kommunikationsprodukts) oder am Sunny Remote Control in den Expertenmodus wechseln (siehe Betriebsanleitung des Wechselrichters Sunny Island).
- 2. Den Parameter **Spannungsüberwachung Generator untere Minimalschwelle** / **234.01 GnVtgMin** wählen und auf die minimale Generatorspannung stellen.
- 3. Den Parameter **Spannungsüberwachung Generator obere Maximalschwelle** / **234.02 GnVtgMax** wählen und auf die maximale Generatorspannung stellen.

### 8.4.1.3 Frequenzgrenzwerte der Generatorspannung ändern

### 🛣 Relevant für Inselnetzsystem

Mit den Frequenzgrenzwerten bestimmen Sie, in welchem Bereich die Frequenz der Generatorspannung schwanken darf. Wenn der Sunny Island auf den Generator geschaltet ist, schwankt auch das Inselnetz in diesem Bereich.

Eine Verletzung der eingestellten Frequenzgrenzen führt zur Trennung der Phase vom Inselnetz oder der Generator wird nicht zugeschaltet.

#### Vorgehen:

- 1. Am Kommunikationsprodukt als **Installateur** anmelden (siehe Bedienungsanleitung des Kommunikationsprodukts) oder am Sunny Remote Control in den Expertenmodus wechseln (siehe Betriebsanleitung des Wechselrichters Sunny Island).
- 2. Den Parameter **Generatornennfrequenz** / **234.04 GnFrqNom** wählen und auf die Bemessungsfrequenz der Generatorspannung stellen.
- 3. Den Parameter **Frequenzüberwachung Generator untere Minimalschwelle** / **234.05 GnFrqMin** wählen und auf die minimale Frequenz der Generatorspannung stellen.
- 4. Den Parameter **Frequenzüberwachung Generator obere Maximalschwelle** / **234.06 GnFrqMax** wählen und auf die maximale Frequenz der Generatorspannung stellen.

### 8.4.1.4 Zulässige Rückleistung in den Generator ändern

### 🕻 Relevant für Inselnetzsystem

Wenn die Rückleistung für die eingestellte Zeit überschritten wird, trennen alle Sunny Island den Generator vom Inselnetz und blockieren die Zuschaltung des Generators auf das Inselnetz für die Mindeststoppzeit.

#### ACHTUNG

#### Beschädigung des Generators

Bei Rückleistung treiben AC-Quellen im Inselnetz den Generator an. Der Generator kann dadurch beschädigt werden.

- Hinweise des Herstellers über den Rückleistungsschutz des Generators beachten.
- Generatorrückleistung und zulässige Zeit für Rückleistung gemäß Herstellerangaben einstellen.

#### Vorgehen:

- 1. Am Kommunikationsprodukt als **Installateur** anmelden (siehe Bedienungsanleitung des Kommunikationsprodukts) oder am Sunny Remote Control in den Expertenmodus wechseln (siehe Betriebsanleitung des Wechselrichters Sunny Island).
- 2. Den Parameter **Spannungsüberwachung Generator maximale Rückleistung** / **234.13 GnRvPwr** wählen und auf die Wirkleistung der Generatorrückleistung stellen.
- 3. Den Parameter Spannungsüberwachung Generator maximale Rückleistung Auslösezeit / 234.14 GnRvTm wählen und auf die Zeit für Generatorrückleistung stellen.

### 8.4.1.5 Stromgrenze für den Generator in Abhängigkeit von der Frequenz einstellen

### 茶 Relevant für Inselnetzsystem

Je höher der Generatorstrom ist, umso höher ist das Drehmoment für den Generator. Bei ungeregelten Generatoren sinkt die Drehzahl mit steigendem Drehmoment. Wenn die Drehzahl sinkt, sinkt auch die Frequenz der Generatorspannung.

#### SMA Solar Technology AG

Wenn die Frequenz der Generatorspannung unter die Bemessungsfrequenz sinkt, kann das Generatormanagement den Generatorstrom zusätzlich begrenzen. Je kleiner die Frequenz ist, umso mehr begrenzt das Generatormanagement den Generatorstrom. Die Einstellung ist hilfreich, wenn der Generator parallel zum Sunny Island andere Lasten versorgt. Der Generator kann mit dieser Einstellung maximal belastet werden, ohne ihn zu überlasten.

#### Voraussetzung:

Der Generator darf kein Inverter-Generator sein. Die Ausgangsfrequenz von Inverter-Generatoren ist fix.

- 1. Am Kommunikationsprodukt als **Installateur** anmelden (siehe Bedienungsanleitung des Kommunikationsprodukts) oder am Sunny Remote Control in den Expertenmodus wechseln (siehe Betriebsanleitung des Wechselrichters Sunny Island).
- Den Parameter Generatornennstrom / 234.03 GnCurNom wählen und auf den gewünschten Wert stellen. Tipp: Ein geeigneter Wert für den Parameter 234.03 GnCurNom liegt bei 80 % des maximalen Generatorstroms pro Phase.
- 3. Den Parameter **Art der Begrenzung des Generatorstroms** / **234.15 GnCtlMod** wählen und auf **CurFrq** stellen. Dadurch aktivieren Sie die frequenzabhängige Strombegrenzung.

### 8.4.2 Art der Generatorschnittstelle ändern

### 🔆 Relevant für Inselnetzsystem

Wenn Sie einen Generator im System installiert haben, legt die Art der Generatorschnittstelle fest, wie der Generator angesteuert wird.

#### Vorgehen:

- 1. Am Kommunikationsprodukt als **Installateur** anmelden (siehe Bedienungsanleitung des Kommunikationsprodukts) oder am Sunny Remote Control in den Expertenmodus wechseln (siehe Betriebsanleitung des Wechselrichters Sunny Island).
- 2. Wenn der Generator autostartfähig ist, den Parameter **Generatoranforderung** /234.07 **GnStrMod** wählen und auf **Autostart** stellen.
- 3. Wenn der Generator ohne Autostartfunktion ist, den Parameter **Generatoranforderung /234.07 GnStrMod** wählen und auf **Manual** stellen.

### 8.4.3 Konfiguration Generatorlaufzeiten

#### 8.4.3.1 Warmlaufzeit für den Generator ändern

### 🛣 Relevant für Inselnetzsystem

#### Zusammenhang zwischen Warmlaufzeit und Abbruch des Generatorstarts:

Das Generatormanagement misst die Zeit zwischen Generatorstart und Beginn der Warmlaufzeit. Wenn eine maximale Zeit überschritten wird, bricht das Generatormanagement den Generatorstart ab. Die maximale Zeit bis zum Startabbruch ist die doppelte Warmlaufzeit und zusätzliche 2 Minuten.

Bei einigen Generatortypen schaltet der Generator erst nach Ablauf der internen Warmlaufzeit die Spannung auf den Ausgang des Generators. In dieser Zeit kann das Generatormanagement keine gültige Generatorspannung erkennen. Wenn die Warmlaufzeit zu klein eingestellt ist, bricht das Generatormanagement den Generatorstart ab, bevor die interne Warmlaufzeit des Generators abgelaufen ist.

#### Vorgehen:

- 1. Am Kommunikationsprodukt als **Installateur** anmelden (siehe Bedienungsanleitung des Kommunikationsprodukts) oder am Sunny Remote Control in den Expertenmodus wechseln (siehe Betriebsanleitung des Wechselrichters Sunny Island).
- 2. Den Parameter Warmlaufzeit des Generators / 234.12 GnWarmTm wählen.
- 3. Den gewählten Parameter entsprechend den Eigenschaften des Generators einstellen.

| Eigenschaften des Generate | ors                    | Parameter einstellen                                            |
|----------------------------|------------------------|-----------------------------------------------------------------|
| Ohne interne Warmlaufzeit  |                        | <ul> <li>Die gewünschte Warmlaufzeit<br/>einstellen.</li> </ul> |
| Mit interner Warmlaufzeit  | Autostartfähig         | • Die Warmlaufzeit mindestens auf die                           |
|                            | Ohne Autostartfunktion | Hältte der internen Warmlautzeit des<br>Generators einstellen.  |

Der Generatorstart wird nicht vorzeitig abgebrochen.

### 8.4.3.2 Mindestlaufzeit für den Generator ändern

### 🖌 Relevant für Inselnetzsystem

- 1. Am Kommunikationsprodukt als **Installateur** anmelden (siehe Bedienungsanleitung des Kommunikationsprodukts) oder am Sunny Remote Control in den Expertenmodus wechseln (siehe Betriebsanleitung des Wechselrichters Sunny Island).
- 2. Den Parameter **Mindestlaufzeit des Generators** / **234.08 GnOpTmMin** wählen und auf den gewünschten Wert stellen.

#### 8.4.3.3 Nachlaufzeit für den Generator ändern

### Relevant für Inselnetzsystem

#### i Interner Nachlauf des Generators

Generatoren können über einen internen Nachlauf verfügen, der erst nach der Wegnahme der Generatoranforderung aktiv wird. Beachten Sie, dass dieser interne Nachlauf die tatsächliche Nachlaufzeit verlängert.

#### Vorgehen:

- 1. Am Kommunikationsprodukt als **Installateur** anmelden (siehe Bedienungsanleitung des Kommunikationsprodukts) oder am Sunny Remote Control in den Expertenmodus wechseln (siehe Betriebsanleitung des Wechselrichters Sunny Island).
- 2. Den Parameter **Abkühlzeit des Generators** / **234.10 GnCoolTm** wählen und auf den gewünschten Wert stellen.

### 8.4.3.4 Mindeststoppzeit für den Generator ändern

### Relevant für Inselnetzsystem

- 1. Am Kommunikationsprodukt als **Installateur** anmelden (siehe Bedienungsanleitung des Kommunikationsprodukts) oder am Sunny Remote Control in den Expertenmodus wechseln (siehe Betriebsanleitung des Wechselrichters Sunny Island).
- 2. Den Parameter **Mindestruhezeit des Generators** / **234.09 GnStpTmMin** wählen und auf den gewünschten Wert stellen.

### 8.4.4 Konfiguration der Generatoranforderung

#### 8.4.4.1 Automatischen Generatorbetrieb ändern

### 茶 Relevant für Inselnetzsystem

Im automatischen Generatorbetrieb legt das Generatormanagement in Abhängigkeit von der Konfiguration fest, wann und wie lange der Generator läuft.

#### Vorgehen:

- 1. Am Kommunikationsprodukt als **Installateur** anmelden (siehe Bedienungsanleitung des Kommunikationsprodukts) oder am Sunny Remote Control in den Expertenmodus wechseln (siehe Betriebsanleitung des Wechselrichters Sunny Island).
- Um den automatischen Generatorbetrieb zu deaktivieren, den Parameter Automatischer Generatorstart / 235.01 GnAutoEna wählen und auf Disable stellen.
- 3. Um den automatischen Generatorbetrieb zu aktivieren, den Parameter Automatischer Generatorstart / 235.01 GnAutoEna wählen und auf Enable stellen.

### 8.4.4.2 Ladezustandsabhängige Generatoranforderung ändern

### 茶 Relevant für Inselnetzsystem

Wenn die Batterie den unteren SOC-Grenzwert erreicht, fordert das Generatormanagement den Generator an. Wenn die Batterie während des Nachladens den oberen SOC-Grenzwert erreicht, setzt das Generatormanagement die Generatoranforderung wieder zurück.

#### Vorgehen:

- 1. Am Kommunikationsprodukt als **Installateur** anmelden (siehe Bedienungsanleitung des Kommunikationsprodukts) oder am Sunny Remote Control in den Expertenmodus wechseln (siehe Betriebsanleitung des Wechselrichters Sunny Island).
- 2. Den Parameter **Grenze Batterieladezustand Generatorstart** / **235.03 GnSocTm1Str** wählen und auf den unteren SOC-Grenzwert stellen.
- 3. Den Parameter **Grenze Batterieladezustand Generatorabschaltung** / **235.04 GnSocTm1Stp** wählen und auf den oberen SOC-Grenzwert stellen.
- 4. Die Parameter Endzeit zusätzlicher Zeitbereich Generatoranforderung / 235.07 GnTm1Str und Startzeit zusätzlicher Zeitbereich Generatoranforderung / 235.08 GnTm2Str jeweils auf den gleichen Wert einstellen, z. B. jeweils auf 00:00:00 stellen. Dadurch wird die tageszeitabhängige Generatoranforderung deaktiviert.

### 8.4.4.3 Tageszeitabhängige Generatoranforderung einstellen

### Relevant f ür Inselnetzsystem

Die tageszeitabhängige Generatoranforderung unterteilt den Tag in 2 Intervalle. Für jedes Intervall stellen Sie ein, welche Abhängigkeiten für die Generatoranforderung bestehen (siehe Kapitel 9.3 "Einstellung tageszeitabhängiger Funktionen", Seite 110). Damit können Sie z. B. einstellen, dass der Generator nachts möglichst nicht startet. Dadurch wird die Lärmbelästigung durch den Generator, wenn möglich, auf den Tag verlagert. Für beide Intervalle stehen jeweils ein unterer und ein oberer SOC-Grenzwert zur Verfügung. Wenn die Batterie den unteren SOC-Grenzwert erreicht, fordert das Generatormanagement den Generator an. Erreicht die Batterie während des Nachladens den oberen SOC-Grenzwert, setzt das Generatormanagement die Generatoranforderung wieder zurück. Folgende Einstellungen sind für die SOC-Grenzwerte möglich:

- Der untere SOC-Grenzwert ist kleiner als der obere SOC-Grenzwert.
   Der Generator wird in diesem Intervall ladezustandsabhängig angefordert.
- Der untere SOC-Grenzwert ist größer oder gleich dem oberen SOC-Grenzwert.

Der Generator wird nicht ladezustandsabhängig gestartet. In diesem Intervall gelten die sonstigen Einstellungen für die Generatoranforderung, z. B. die lastabhängige Generatoranforderung.

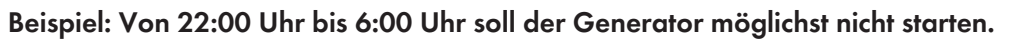

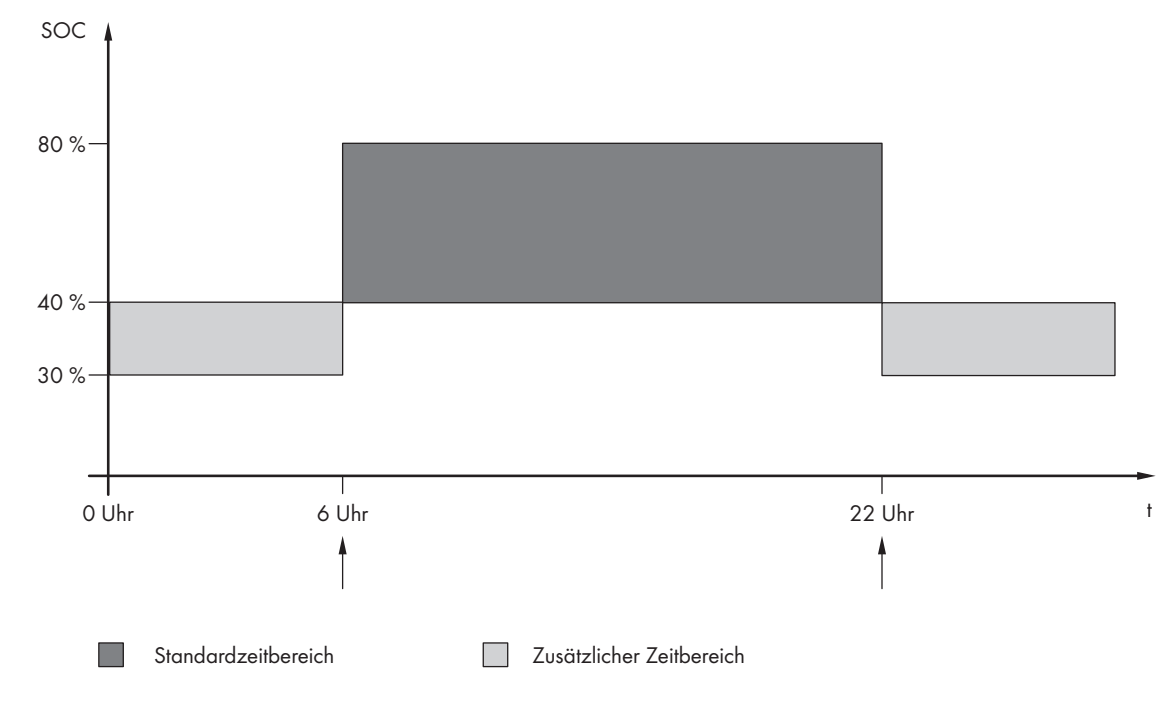

Abbildung 26: Verlauf des SOC und die Zeitpunkte für die Generatoranforderung

Für den Standardzeitbereich ist die Startzeit auf 6:00 Uhr und die Endzeit auf 22:00 Uhr eingestellt. Der untere SOC-Grenzwert ist auf 40 % und der obere SOC-Grenzwert ist auf 80 % in diesem Zeitbereich eingestellt.

Für den zusätzlichen Zeitbereich ist die Startzeit auf 22:00 Uhr und die Endzeit auf 6:00 Uhr eingestellt. Der untere SOC-Grenzwert ist auf 30 % SOC und der obere SOC-Grenzwert ist auf 40 % SOC in diesem Zeitbereich eingestellt.

- 1. Am Kommunikationsprodukt als **Installateur** anmelden (siehe Bedienungsanleitung des Kommunikationsprodukts) oder am Sunny Remote Control in den Expertenmodus wechseln (siehe Betriebsanleitung des Wechselrichters Sunny Island).
- 2. Parameter für den Standardzeitbereich einstellen:
  - Den Parameter **Endzeit zusätzlicher Zeitbereich Generatoranforderung** / **235.07 GnTm1Str** wählen und auf die Startzeit für den Standardzeitbereich einstellen.
  - Den Parameter Grenze **Batterieladezustand Generatorstart** / **235.03 GnSocTm1Str** wählen und auf den unteren SOC-Grenzwert während des Standardzeitbereichs stellen.
  - Den Parameter Grenze Batterieladezustand Generatorabschaltung / 235.04 GnSocTm1Stp wählen und auf den oberen SOC-Grenzwert während des Standardzeitbereichs stellen.
- 3. Parameter für den zusätzlichen Zeitbereich einstellen:
  - Den Parameter **Startzeit zusätzlicher Zeitbereich Generatoranforderung** / **235.08 GnTm2Str** wählen und auf die Startzeit für den zusätzlichen Zeitbereich einstellen.
  - Den Parameter Grenze Batterieladezustand Generatorstart im zusätzlichen Zeitbereich / 235.05 GnSocTm2Str wählen und auf den unteren SOC-Grenzwert während des zusätzlichen Zeitbereichs stellen.
  - Den Parameter Grenze Batterieladezustand Generatorabschaltung im zusätzlichen Zeitbereich / 235.06 GnSocTm2Stp wählen und auf den oberen SOC-Grenzwert während des zusätzlichen Zeitbereichs stellen.

### 8.4.4.4 Lastabhängige Generatoranforderung einstellen

### 🔆 Relevant für Inselnetzsystem

#### Bedeutung der lastabhängigen Generatoranforderung:

Wenn Sie die lastabhängige Generatoranforderung aktivieren, fordert der Sunny Island den Generator bei hoher Last an. Dadurch wird eine starke elektrische Entladung und Zyklisierung der Batterie verhindert und ihre Lebensdauer verlängert. Die Leistungsfähigkeit des Inselsystems zur Versorgung der Lasten erhöht sich auf die Summe der Generatorleistung und der Leistung des Wechselrichters Sunny Island. Dadurch wird die Systemstabilität verbessert. Die Last ist die gemittelte Ausgangsleistung des Wechselrichters Sunny Island.

#### Lasten im 3-phasigen System:

Das Generatormanagement betrachtet die gesamte Last aller Phasen. Es überwacht keine Einzelphasen im 3-phasigen System. Wird die Einschaltleistungsgrenze überschritten, fordert das Generatormanagement den Generator an.

#### Zeitlicher Ablauf der lastabhängigen Generatoranforderung:

Wenn die Einschaltleistungsgrenze erreicht wird, fordert das Generatormanagement den Generator an. Wenn die Last anschließend auf die Ausschaltleistungsgrenze sinkt, setzt das Generatormanagement die Generatoranforderung nach der Mindestlaufzeit wieder zurück. Dabei erfasst das Generatormanagement die Last nicht als Momentanwert. Das Generatormanagement mittelt die Last über die Mittelungszeit **235.12 GnPwrAvgTm**. Je größer Sie die Mittelungszeit einstellen, umso weniger reagiert das Generatormanagement auf Lastspitzen.

#### Generatorlaufzeiten:

Nach dem Generatorstart werden Warm-, Mindest- und Nachlaufzeiten eingehalten. Die Leistung des Generators ist nicht sofort im Inselnetz verfügbar. Jeder Start bedeutet auch, dass der Generator mindestens für die Warmlaufzeit, die Mindestlaufzeit und die Nachlaufzeit läuft.

#### Vorgehen:

- 1. Am Kommunikationsprodukt als **Installateur** anmelden (siehe Bedienungsanleitung des Kommunikationsprodukts) oder am Sunny Remote Control in den Expertenmodus wechseln (siehe Betriebsanleitung des Wechselrichters Sunny Island).
- 2. Den Parameter **Generatoranforderung über Leistung eingeschaltet** / **235.09 GnPwrEna** wählen und auf **Enable** stellen. Dadurch aktivieren Sie die lastabhängige Generatoranforderung.
- 3. Den Parameter Lastgrenze Generatorstart / 235.10 GnPwrStr wählen und auf die Einschaltleistungsgrenze stellen.
- 4. Den Parameter Lastgrenze Generatorabschaltung / 235.11 GnPwrStp wählen und auf die Ausschaltleistungsgrenze stellen.
- 5. Den Parameter **Mittelungszeit für Generatoranforderung über Leistung** / **235.12 GnPwrAvgTm** wählen und auf die Mittelungszeit stellen, mit der das Generatormanagement die Leistung mittelt.

#### 8.4.4.5 Generator zeitgesteuert anfordern

### 茶 Relevant für Inselnetzsystem

Wenn Sie den Generator zeitgesteuert anfordern, wird der Generator an bestimmten Tagen für eine eingestellte Dauer angefordert (siehe Kapitel 9.4 "Einstellung zeitgesteuerter Funktionen", Seite 110).

- 1. Am Kommunikationsprodukt als **Installateur** anmelden (siehe Bedienungsanleitung des Kommunikationsprodukts) oder am Sunny Remote Control in den Expertenmodus wechseln (siehe Betriebsanleitung des Wechselrichters Sunny Island).
- 2. Den Parameter Zeitgesteuerter Generatorbetrieb / 235.13 GnTmOpEna wählen und auf Enable stellen.

- Um Startdatum und Startzeit am Sunny Remote Control einzustellen, den Parameter 235.14 GnTmOpStrDt auf das gewünschte Startdatum stellen und Parameter 235.15 GnTmOpStrTm auf die gewünschte Startzeit stellen.
- 5. Den Parameter Laufzeit für zeitgesteuerten Generatorbetrieb / 235.16 GnTmOpRnDur wählen und auf die gewünschte Laufzeit stellen.
- 6. Den Parameter **Wiederholungszyklus des zeitgesteuerten Generatorbetriebs** / **235.17 GnTmOpCyc** wählen und auf den gewünschten Wiederholungszyklus stellen:

| Wert   | Erklärung                                                |
|--------|----------------------------------------------------------|
| Single | Einmalige Generatoranforderung am Startdatum             |
| Daily  | Tägliche Generatoranforderung ab dem Startdatum          |
| Weekly | Wöchentliche Generatoranforderung ab dem Startda-<br>tum |
|        | Das Startdatum bestimmt den Wochentag.                   |

#### 8.4.4.6 Generatoranforderung durch das Ladeverfahren der Batterie ändern

### 🖌 Relevant für Inselnetzsystem

- 1. Am Kommunikationsprodukt als **Installateur** anmelden (siehe Bedienungsanleitung des Kommunikationsprodukts) oder am Sunny Remote Control in den Expertenmodus wechseln (siehe Betriebsanleitung des Wechselrichters Sunny Island).
- 2. Den Parameter **Generatoranforderung bei eingestellter Ladeart** / **235.18 GnStrChrgMod** wählen und auf die gewünschte Generatoranforderung stellen:

| Wert  | Erklärung                                                                   |
|-------|-----------------------------------------------------------------------------|
| Equal | Generatoranforderung bei Ausgleichsladung                                   |
| Full  | Generatoranforderung bei Voll-Ladung                                        |
| Both  | Generatoranforderung bei Ausgleichsladung und bei Voll-Ladung               |
| Off   | Deaktivierung der Generatoranforderung durch das Ladeverfahren der Batterie |

### 8.4.4.7 Externe Generatoranforderung einstellen

### Relevant für Inselnetzsystem

Ein externes Steuersignal kann eine Generatoranforderung an das Generatormanagement übermitteln.

- 1. Am Kommunikationsprodukt als **Installateur** anmelden (siehe Bedienungsanleitung des Kommunikationsprodukts) oder am Sunny Remote Control in den Expertenmodus wechseln (siehe Betriebsanleitung des Wechselrichters Sunny Island).
- 2. Um die externe Generatoranforderung zu aktivieren, den Parameter **Reaktion auf digitalen Eingang der Generatoranforderung / 235.19 GnStrDigIn** wählen und auf **Enable** stellen.
- 3. Um die externe Generatoranforderung zu deaktivieren, den Parameter **Reaktion auf digitalen Eingang der Generatoranforderung / 235.19 GnStrDigIn /**wählen und auf **Disable** stellen.

### 8.4.5 Verhalten bei einem Fehlstart des Generators einstellen

### 🔆 Relevant für Inselnetzsystem

#### Betriebsablauf, wenn ein Fehlstart des Generators festgestellt wird:

Wenn der Sunny Island einen Fehlstart des Generators feststellt (z. B. eine zu hohe Spannung), schaltet der Sunny Island das Inselnetz nicht auf den Generator. Wenn nach der Mindeststoppzeit erneut eine Anforderung für den Generator anliegt, versucht der Sunny Island den Generator zu starten. Wenn der Sunny Island mehrfach einen Fehlstart erkennt und die Anzahl der Fehlversuche überschreitet den Maximalwert, wechselt der Sunny Island in den Fehlerzustand. Nach Ablauf der Stoppzeit **234.11 GnErrStpTm** versucht der Sunny Island den Generator wieder zu starten.

#### Single-Cluster-Systeme:

Ein Fehler auf der Phase am Master wertet das Generatormanagement als Ausfall des Generators. Alle Sunny Island trennen das Inselnetz vom Generator. Ein Fehler auf der Phase des Slaves behandelt das Generatormanagement als Phasenfehler. Der Slave trennt nur die betroffene Phase vom Inselnetz. Der Slave schaltet das Inselnetz wieder auf den Generator, wenn die fehlerhafte Phase im gültigen Bereich ist.

#### Vorgehen:

- 1. Am Kommunikationsprodukt als **Installateur** anmelden (siehe Bedienungsanleitung des Kommunikationsprodukts) oder am Sunny Remote Control in den Expertenmodus wechseln (siehe Betriebsanleitung des Wechselrichters Sunny Island).
- 2. Um die maximale Anzahl der Fehlversuche am Sunny Remote Control zu ändern:
  - Den Parameter 235.01 GnAutoEna wählen und auf Enable stellen.
  - Den Parameter 235.02 GnAutoStr wählen und auf die gewünschte Anzahl an Startversuchen stellen.
- 3. Um die maximale Anzahl der Fehlversuche am Kommunikationsprodukt zu ändern:
  - Den Parameter Automatischer Generatorstart wählen.
  - Den automatischen Generatorstart aktivieren und die gewünschte Anzahl an Startversuchen einstellen (siehe Bedienungsanleitung des Kommunikationsprodukts).
- 4. Um die Stoppzeit des Generators nach Überschreiten der maximalen Startversuche zu ändern, den Parameter **Ruhezeit nach Generatorfehler / 234.11 GnErrStpTm** wählen und auf die gewünschte Stoppzeit stellen.

### 8.5 Zeitsteuerung einstellen

Die Zeitsteuerung steuert bis zu 2 Multifunktionsrelais entsprechend den eingestellten Zeiten.

- 1. Am Kommunikationsprodukt als **Installateur** anmelden (siehe Bedienungsanleitung des Kommunikationsprodukts) oder am Sunny Remote Control in den Expertenmodus wechseln (siehe Betriebsanleitung des Wechselrichters Sunny Island).
- 2. Um das Startdatum einzustellen, folgende Parameter wählen und einstellen:

| Mögliche Einstellungen         | Parameter                               |                     |
|--------------------------------|-----------------------------------------|---------------------|
| Startzeit für Timer 1, Datum   | Startdatum Relaissteuerung für<br>Timer | 243.01 RlyTmr1StrDt |
| Startzeit für Timer 1, Uhrzeit |                                         | 243.02 RlyTmr1StrTm |
| Startzeit für Timer 2, Datum   |                                         | 243.05 RlyTmr2StrDt |
| Startzeit für Timer 2, Uhrzeit |                                         | 243.06 RlyTmr2StrTm |

3. Um die gewünschte Laufzeit einzustellen, folgende Parameter wählen und einstellen:

| Mögliche Einstellungen | Parameter                       |                   |
|------------------------|---------------------------------|-------------------|
| Laufzeit für Timer 1   | Dauer, in der Multifunktionsre- | 243.03 RlyTmr1Dur |
| Laufzeit für Timer 2   | lais angezogen ist, für Timer   | 243.07 RlyTmr2Dur |

4. Um den gewünschten Wiederholungszyklus einzustellen, folgende Parameter wählen und einstellen:

| Mögliche Einstellungen                 | Parameter                                              |                   |
|----------------------------------------|--------------------------------------------------------|-------------------|
| Wiederholungszykluszeit für Timer<br>1 | Wiederholungszykluszeit Re-<br>laissteuerung für Timer | 243.04 RlyTmr1Cyc |
| Wiederholungszykluszeit für Timer<br>2 | -                                                      | 243.08 RlyTmr2Cyc |

### 8.6 Grenzwerte für Systeme zur Eigenverbrauchsoptimierung ändern

### Relevant für System mit Anschluss an das öffentliche Stromnetz

Der Sunny Island erfüllt die Anforderungen der Anwendungsregel "VDE-AR-N 4105:2011-08 - Erzeugungsanlagen am Niederspannungsnetz, Technische Mindestanforderungen für Anschluss und Parallelbetrieb von Erzeugungsanlagen am Niederspannungsnetz". Im Sunny Island ist die Anwendungsregel als Standard-Länderdatensatz **VDE-AR-4105** hinterlegt.

In verschiedenen Ländern ist eine Anpassung der Einstellungen für den Anschluss des Wechselrichters Sunny Island an das öffentliche Stromnetz erforderlich.

#### Vorgehen:

• Wenn der Sunny Island am öffentlichen Stromnetz betrieben werden darf und eine Anpassung erforderlich ist, Sunny Island entsprechend der Dokumentation ändern (siehe www.SMA-Solar.com).

### 8.7 Automatische Frequenzausregelung (AFRA) in Inselnetzsystemen ändern

### 🕻 Relevant für Inselnetzsystem

Die automatische Frequenzausregelung ermöglicht den Einsatz von Uhren, die die Netzfrequenz als Zeitgeber verwenden. Die Netzfrequenz bestimmt die Genauigkeit der Uhr. Bei Netzfrequenzen mit andauernden Frequenzabweichungen von der Bemessungsfrequenz ergeben sich immer ungenauere Zeitangaben. Andauernde Frequenzabweichungen treten z. B. in Inselnetzsystemen mit Generatoren auf. Wenn die automatische Frequenzausregelung aktiviert ist, regelt der Sunny Island die Frequenzabweichungen im Laufe der Zeit aus. Dadurch wird die Genauigkeit von Uhren erhöht, die die Netzfrequenz als Zeitgeber verwenden.

- 1. Am Kommunikationsprodukt als **Installateur** anmelden (siehe Bedienungsanleitung des Kommunikationsprodukts) oder am Sunny Remote Control in den Expertenmodus wechseln (siehe Betriebsanleitung des Wechselrichters Sunny Island).
- 2. Um automatische Frequenzausregelung zu deaktivieren, den Parameter **Automatische Frequenzausregelung** / 250.11 AfraEna wählen und auf **Disable** stellen.
- 3. Um automatische Frequenzausregelung zu aktivieren, den Parameter **Automatische Frequenzausregelung** / **250.11 AfraEna** wählen und auf **Enable** stellen.

### 8.8 Inbetriebnahme abschließen

#### i Lastabwurf in den ersten beiden Betriebsstunden

Der vom Batteriemanagement erfasste Ladezustand (SOC) und verfügbare Batteriekapazität (SOH) der Batterie weicht bei einer neu angeschlossenen Batterie stark von den realen Werten für SOC und SOH ab. Im Betrieb nähern sich die vom Batteriemanagement erfassten Werte an die realen Werte an. Die Abweichungen können in den ersten beiden Betriebsstunden mit der neuen Batterie zu einem Lastabwurf führen und entsprechende Meldungen verursachen. Diese Meldungen werden am Sunny Remote Control oder am Kommunikationsprodukt angezeigt (siehe Betriebsanleitung des Wechselrichters Sunny Island oder Bedienungsanleitung des Kommunikationsprodukts).

#### Vorgehen:

- 1. Sicherstellen, dass die Verdrahtung korrekt ist (siehe Kapitel 7.6, Seite 66).
- Sicherstellen, dass alle systemspezifischen Vorbereitungen zur Inbetriebnahme korrekt umgesetzt wurden (siehe "Installation – Schnelleinstieg" des verwendeten Systems)
- 3. Die Leitungsschutzschalter und die Sicherungslasttrennschalter für Energiequellen einschalten oder schließen.
- Nur bei Inselnetzsystemen alle Verbraucher, die Leitungsschutzschalter der Verbraucher und den Sicherungslasttrennschalter ausschalten oder öffnen. Dadurch sind nur noch Energiequellen mit dem Sunny Island verbunden.
- 5. Am Sunny Island Start-Stopp-Taste drücken und gedrückt halten, bis ein Signalton ertönt.

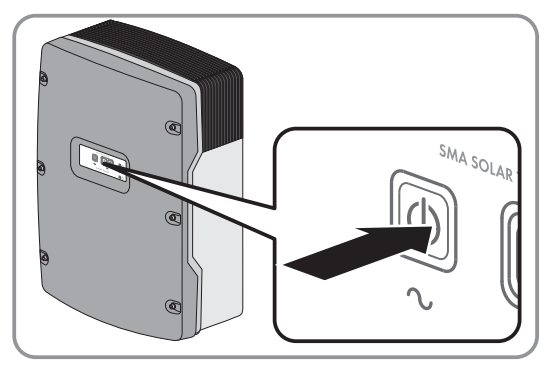

🗹 Der Sunny Island startet das Laden der Batterie automatisch.

- 6. Nur bei Inselnetzsystemen, wenn die Voll-Ladung abgeschlossen ist, alle Leitungsschutzschalter und Lasttrennschalter einschalten. Tipp: Der Ladezustand der Batterie wird am Sunny Remote Control im Standardmodus angezeigt.
- 7. Um Serviceleistungen für das Sunny Island-System zu erhalten, die Systemdaten im Informationsbogen für Sunny Island-Systeme erfassen und an den Service senden (für Informationsbogen siehe www.SMA-Solar.com).
# 9 Ergänzende Informationen

## 9.1 SMA Grid Guard-Code eingeben

e nach Konfiguration sind sicherheitsrelevante Parameter durch den SMA Grid Guard-Code gegen Veränderung geschützt. Durch Eingabe des SMA Grid Guard-Code können Sie die Parameter entsperren.

#### Vorgehen:

- 1. SMA Service Line kontaktieren und persönlichen SMA Grid Guard-Code beantragen.
- Am Sunny Explorer als Installateur anmelden (siehe Bedienungsanleitung des Sunny Explorer) oder am Sunny Remote Control in den Expertenmodus wechseln (siehe Betriebsanleitung des Wechselrichters Sunny Island).
- 3. Um den SMA Grid Guard-Code am Sunny Remote Control einzugeben, den Parameter **270.01 Auth.Code** wählen und den SMA Grid Guard-Code einstellen.
- Um den SMA Grid Guard-Code im Sunny Explorer einzugeben, in der Menüleiste Optionen > SMA Grid Guard wählen und SMA Grid Guard-Code einstellen (siehe Bedienungsanleitung des Sunny Explorer).
- ☑ Netzrelevante Parameter können geändert werden.

## 9.2 Batteriekapazität ermitteln

Die Batteriekapazität geben Hersteller in Abhängigkeit von der Entladezeit an. In der Konfiguration des Inselnetzsystems und im QCG geben Sie die Batteriekapazität stets für eine 10-stündige Entladung (C10) an.

### Vorgehen:

• Vom Batteriehersteller angegebene Batteriekapazität C10 ermitteln.

☑ Sie konnten die Batteriekapazität C10 ermitteln.

- ★ Sie konnten die Batteriekapazität C10 nicht ermitteln?
  - Batteriekapazität C10 aus anderen Entladezeiten abschätzen. Dadurch erhalten Sie einen Wert, der für die Inbetriebnahme wahrscheinlich ausreicht.

| Entladezeit  | Abschätzung               |
|--------------|---------------------------|
| 120 h (C120) | $C10 = \frac{C120}{1.28}$ |
| 100 h (C100) | $C10 = \frac{C100}{1.25}$ |
| 20 h (C20)   | $C10 = \frac{C20}{1.09}$  |
| 10 h (C10)   | C10 = C10                 |
| 5 h (C5)     | $C10 = \frac{C5}{0.88}$   |
| 1 h (C1)     | $C10 = C1/_{0,61}$        |

• Schnellstmöglich den Batteriehersteller kontaktieren, Batteriekapazität C10 erfragen und die korrekte Batteriekapazität im QCG einstellen. Dazu gehen Sie so vor, als ob Sie die Batterie ersetzt hätten (Batterie ersetzen siehe Betriebsanleitung des Sunny Island).

## 9.3 Einstellung tageszeitabhängiger Funktionen

Tageszeitabhängige Funktionen unterteilen den Tag in 2 Zeitbereiche, z. B. tageszeitabhängiger Lastabwurf. Die Zeitbereiche legen Sie durch 2 Zeitpunkte fest. Der Standardzeitbereich startet bei dem Zeitpunkt 1 und endet bei dem Zeitpunkt 2. Der zusätzliche Zeitbereich startet bei dem Zeitpunkt 2 und endet bei dem Zeitpunkt 1.

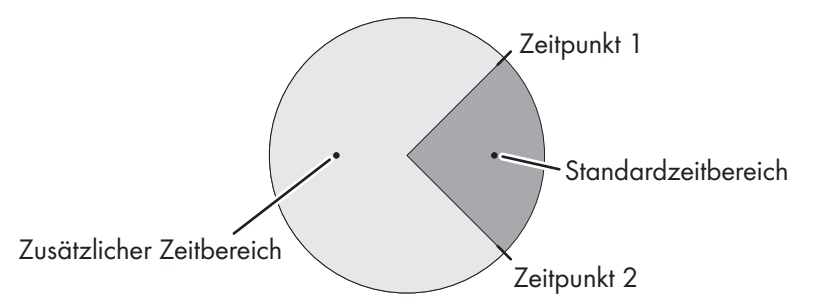

Abbildung 27: Einteilung der Tageszeit in 2 Zeitbereiche

## 9.4 Einstellung zeitgesteuerter Funktionen

Bei zeitgesteuerten Funktionen stellen Sie den Startzeitpunkt, die Dauer und die Wiederholungsart ein.

#### Beispiel: Einen Generator zeitgesteuert betreiben

Sie möchten, dass der Generator jeden Montag von 07:00 Uhr bis 08:00 Uhr läuft. Dazu stellen Sie den Generator wie folgt ein:

- Zeitgesteuerter Generatorbetrieb / 235.13 GnTmOpEna: Enable (Aktivierung der Funktion)
- Startzeit für zeitgesteuerten Generatorbetrieb / 235.14 GnTmOpStrDt: 05.01.2015 (Montag)
- Startzeit für zeitgesteuerten Generatorbetrieb / 235.15 GnTmOpStrTm: 07:00:00 (Startzeitpunkt)
- Laufzeit f
  ür zeitgesteuerten Generatorbetrieb / 235.16 GnTmOpRnDur: 01:00:00 (Dauer)
   Wiederholungszyklus des zeitgesteuerten Generatorbetriebs / 235.17 GnTmOpCyc: Weekly (Wiederholungsart)

# 10 Technische Daten

## 10.1 Anschluss AC1 für Inselnetz

|                                                                                   | Sunny Island<br>3.0M          | Sunny Island<br>4.4M          | Sunny Island<br>6.0H                      | Sunny Island<br>8.0H                      |
|-----------------------------------------------------------------------------------|-------------------------------|-------------------------------|-------------------------------------------|-------------------------------------------|
| Bemessungsleistung                                                                | 2300 W                        | 3300 W                        | 4600 W                                    | 6000 W                                    |
| Leistung für 30 Minuten bei 25 °C                                                 | 3000 W                        | 4400 W                        | 6000 W                                    | 8000 W                                    |
| Leistung für 5 Minuten bei 25 °C                                                  | 3500 W                        | 4600 W                        | 6800 W                                    | 9100 W                                    |
| Leistung für 1 Minuten bei 25 °C                                                  | 4200 W                        | 4800 W                        | 7500 W                                    | 9600 W                                    |
| Maximale AC-Leistung für 3 s bei<br>25 °C                                         | 5500 W                        | 5500 W                        | 11000 W                                   | 11000 W                                   |
| Maximal anschließbare Leistung der<br>PV-Wechselrichter in Inselnetzsyste-<br>men | 4600 W                        | 4600 W                        | 9200 W                                    | 12000 W                                   |
| Bemessungsnetzspannung                                                            | 230 V                         | 230 V                         | 230 V                                     | 230 V                                     |
| Spannungsbereich                                                                  | 202 V bis 253 V               | 202 V bis 253 V               | 202 V bis 253 V                           | 202 V bis 253 V                           |
| Bemessungsfrequenz                                                                | 50 Hz                         | 50 Hz                         | 50 Hz                                     | 50 Hz                                     |
| Frequenzbereich                                                                   | 45 Hz bis 65 Hz               | 45 Hz bis 65 Hz               | 45 Hz bis 65 Hz                           | 45 Hz bis 65 Hz                           |
| Frequenzbereich vom eingestellten Be-<br>reich                                    | ±10 Hz                        | ±10 Hz                        | ±10 Hz                                    | ±10 Hz                                    |
| Bemessungsstrom                                                                   | 10 A                          | 14,5 A                        | 20,0 A                                    | 26,1 A                                    |
| Maximaler Ausgangsstrom für 60 Mil-<br>lisekunden als Spitzenwert                 | 60 A                          | 60 A                          | 120 A                                     | 120 A                                     |
| Klirrfaktor der Ausgangsspannung<br>(THD)                                         | <4,5 %                        | <4,5 %                        | <4 %                                      | <4 %                                      |
| Verschiebungsfaktor cos φ                                                         | -1 bis +1                     | -1 bis +1                     | -1 bis +1                                 | -1 bis +1                                 |
| Empfohlener Leiterquerschnitt                                                     | 10 mm <sup>2</sup>            | 10 mm <sup>2</sup>            | 10 mm <sup>2</sup>                        | 10 mm <sup>2</sup>                        |
| Maximal anschließbarer Leiterquer-<br>schnitt                                     | 16 mm <sup>2</sup>            | 16 mm <sup>2</sup>            | 16 mm <sup>2</sup>                        | 16 mm <sup>2</sup>                        |
| Kabeldurchmesser                                                                  | 9 mm bis 18 mm                | 9 mm bis 18 mm                | 9 mm bis 18 mm                            | 9 mm bis 18 mm                            |
| Anschluss                                                                         | Hebel-Klemme                  | Hebel-Klemme                  | Hebel-Klemme                              | Hebel-Klemme                              |
| Auslösefähige Leitungsschutzschalter                                              | Auslösecharakte-<br>ristik B6 | Auslösecharakte-<br>ristik B6 | Auslösecharakte-<br>ristik B16 oder<br>C6 | Auslösecharakte-<br>ristik B16 oder<br>C6 |
| Gerätekurzschlussleistung                                                         | 13,8 kW                       | 13,8 kW                       | 27,6 kW                                   | 27,6 kW                                   |

|                                                                                                    | Sunny Island<br>3.0M   | Sunny Island<br>4.4M   | Sunny Island<br>6.0H   | Sunny Island<br>8.0H   |
|----------------------------------------------------------------------------------------------------|------------------------|------------------------|------------------------|------------------------|
| Maximale Leistung im Inselnetzsystem                                                                              | 11500 W                | 11500 W                | 11500 W                | 11500 W                |
| Bemessungsspannung                                                                                                | 230 V                  | 230 V                  | 230 V                  | 230 V                  |
| Spannungsbereich                                                                                                  | 172,5 V bis<br>264,5 V | 172,5 V bis<br>264,5 V | 172,5 V bis<br>264,5 V | 172,5 V bis<br>264,5 V |
| Bemessungsfrequenz                                                                                                | 50 Hz                  | 50 Hz                  | 50 Hz                  | 50 Hz                  |
| Zulässiger Frequenzbereich                                                                                        | 40 Hz bis 70 Hz        | 40 Hz bis 70 Hz        | 40 Hz bis 70 Hz        | 40 Hz bis 70 Hz        |
| Maximaler Strom im Inselnetzsystem                                                                                | 50 A                   | 50 A                   | 50 A                   | 50 A                   |
| Maximaler Strom im SMA Flexible<br>Storage System ohne Ersatzstromfunk-<br>tion mit 1 Sunny Island in Deutschland | 10,0 A                 | 13,3 A                 | 20,0 A                 | 20,0 A                 |
| Maximale Leistung im System zur Ei-<br>genverbrauchsoptimierung mit 1<br>Sunny Island in Deutschland              | 2300 W                 | 3300 W                 | 4600 W                 | 4600 W                 |
| Maximaler Einschaltstrom für 10 ms                                                                                | ±3 A                   | ±3 A                   | ±1,5 A                 | ±1,5 A                 |
| Maximal anschließbare Leistung der<br>PV-Wechselrichter in Ersatzstromsyste-<br>men                               | 5000 W                 | 5000 W                 | 9200 W                 | 12000 W                |
| Empfohlener Leiterquerschnitt                                                                                     | 10 mm <sup>2</sup>     | 10 mm <sup>2</sup>     | 10 mm <sup>2</sup>     | 10 mm <sup>2</sup>     |
| Maximal anschließbarer Leiterquer-<br>schnitt                                                                     | 16 mm <sup>2</sup>     | 16 mm <sup>2</sup>     | 16 mm <sup>2</sup>     | 16 mm <sup>2</sup>     |
| Kabeldurchmesser                                                                                                  | 9 mm bis 18 mm         | 9 mm bis 18 mm         | 9 mm bis 18 mm         | 9 mm bis 18 mm         |
| Anschluss                                                                                                    | Hebel-Klemme           | Hebel-Klemme           | Hebel-Klemme           | Hebel-Klemme           |
| Maximale Vorsicherung                                                                                             | 50 A                   | 50 A                   | 50 A                   | 50 A                   |

# 10.2 Anschluss AC2 für öffentliches Stromnetz und Generator (externe Energiequelle)

# 10.3 Anschluss DC für Batterie

|                             | Sunny Island<br>3.0M | Sunny Island<br>4.4M | Sunny Island<br>6.0H | Sunny Island<br>8.0H |
|-----------------------------|----------------------|----------------------|----------------------|----------------------|
| Bemessungseingangsspannung  | 48 V                 | 48 V                 | 48 V                 | 48 V                 |
| Spannungsbereich            | 41 V bis 63 V        | 41 V bis 63 V        | 41 V bis 63 V        | 41 V bis 63 V        |
| Bemessungsladestrom         | 45 A                 | 63 A                 | 90 A                 | 115 A                |
| Bemessungsentladestrom      | 51 A                 | 75 A                 | 103 A                | 136 A                |
| Maximaler Batterieladestrom | 51 A                 | 75 A                 | 110 A                | 140 A                |

|                                                                                                    | Sunny Island         | Sunny Island         | Sunny Island         | Sunny Island         |
|----------------------------------------------------------------------------------------------------|----------------------|----------------------|----------------------|----------------------|
|                                                                                                    | 3.0M                 | 4.4M                 | 6.0H                 | 8.0H                 |
| Batterietyp                                                                                                | Bleibatterie: FLA,   | Bleibatterie: FLA,   | Bleibatterie: FLA,   | Bleibatterie: FLA,   |
|                                                                                                    | VRLA Lithium-Io-     | VRLA Lithium-Io-     | VRLA Lithium-Io-     | VRLA Lithium-Io-     |
|                                                                                                    | nen- Batterie*       | nen- Batterie*       | nen- Batterie*       | nen- Batterie*       |
| Bereich der Batteriekapazität von Blei-                                                                    | 100 Ah               | 100 Ah bis           | 100 Ah bis           | 100 Ah bis           |
| batterien                                                                                                  | bis10000 Ah          | 10000 Ah             | 10000 Ah             | 10000 Ah             |
| Bereich der Batteriekapazität von Lithi-                                                                   | 50 Ah bis            | 50 Ah bis            | 50 Ah bis            | 50 Ah bis            |
| um-Ionen-Batterien                                                                                         | 10000 Ah             | 10000 Ah             | 10000 Ah             | 10000 Ah             |
| Empfohlene minimale Batteriekapazi-<br>tät C10 in Systemen zur Eigenver-<br>brauchsoptimierung             | 100 Ah               | 100 Ah               | 100 Ah               | 100 Ah               |
| Empfohlene minimale Batteriekapazi-<br>tät C10 in Ersatzstromsystemen                                      | 100 Ah               | 100 Ah               | 120 Ah               | 160 Ah               |
| Empfohlene minimale Batteriekapazi-<br>tät C10 in Inselnetzsystemen                                        | 100 Ah               | 150 Ah               | 190 Ah               | 250 Ah               |
| Empfohlene minimale Batteriekapazi-<br>tät C10 pro 1.000 Wp Leistung der<br>PV-Anlage in Inselnetzsystemen | 100 Ah               | 100 Ah               | 100 Ah               | 100 Ah               |
| Laderegelung für Bleibatterien                                                                             | IUoU-Ladever-        | IUoU-Ladever-        | IUoU-Ladever-        | IUoU-Ladever-        |
|                                                                                                    | fahren mit auto-     | fahren mit auto-     | fahren mit auto-     | fahren mit auto-     |
|                                                                                                    | matischer Voll-La-   | matischer Voll-La-   | matischer Voll-La-   | matischer Voll-La-   |
|                                                                                                    | dung und Aus-        | dung und Aus-        | dung und Aus-        | dung und Aus-        |
|                                                                                                    | gleichsladung        | gleichsladung        | gleichsladung        | gleichsladung        |
| Anschluss DC                                                                                               | Kabelschuh M8,       | Kabelschuh M8,       | Kabelschuh M8,       | Kabelschuh M8,       |
|                                                                                                    | 20 mm bis 25         | 20 mm bis 25         | 20 mm bis 25         | 20 mm bis 25         |
|                                                                                                    | mm breit             | mm breit             | mm breit             | mm breit             |
| Zulässiger Leiterquerschnitt                                                                               | 50 mm² bis           | 50 mm² bis           | 50 mm² bis           | 50 mm² bis           |
|                                                                                                    | 95 mm²               | 95 mm²**             | 95 mm²**             | 95 mm²**             |
| Maximal anschließbarer Leiterquer-<br>schnitt                                                              | 95 mm <sup>2**</sup> | 95 mm <sup>2**</sup> | 95 mm <sup>2**</sup> | 95 mm <sup>2**</sup> |
| Kabeldurchmesser                                                                                           | 14 mm bis 25         | 14 mm bis 25         | 14 mm bis 25         | 14 mm bis 25         |
|                                                                                                    | mm                   | mm                   | mm                   | mm                   |
| Anzugsdrehmoment                                                                                           | 12 Nm                | 12 Nm                | 12 Nm                | 12 Nm                |

\* Die Lithium-Ionen-Batterie muss für den Einsatz mit dem Sunny Island zugelassen sein (siehe Technische Information "Liste der zugelassenen Lithium-Ionen-Batterien"). \*\* Bei einem Querschnitt von 95 mm² maximalen Kabeldurchmesser beachten.

## 10.4 Wirkungsgrad

|                           | Sunny Island<br>3.0M | Sunny Island<br>4.4M | Sunny Island<br>6.0H | Sunny Island<br>8.0H |
|---------------------------|----------------------|----------------------|----------------------|----------------------|
| Maximaler Wirkungsgrad    | 95,3 %               | 95,3 %               | 95,8 %               | 95,8 %               |
| Europäischer Wirkungsgrad | 94,0 %               | 94,0 %               | 94,3 %               | 94,1 %               |

# 10.5 Wirkungsgradverlauf Sunny Island 3.0M

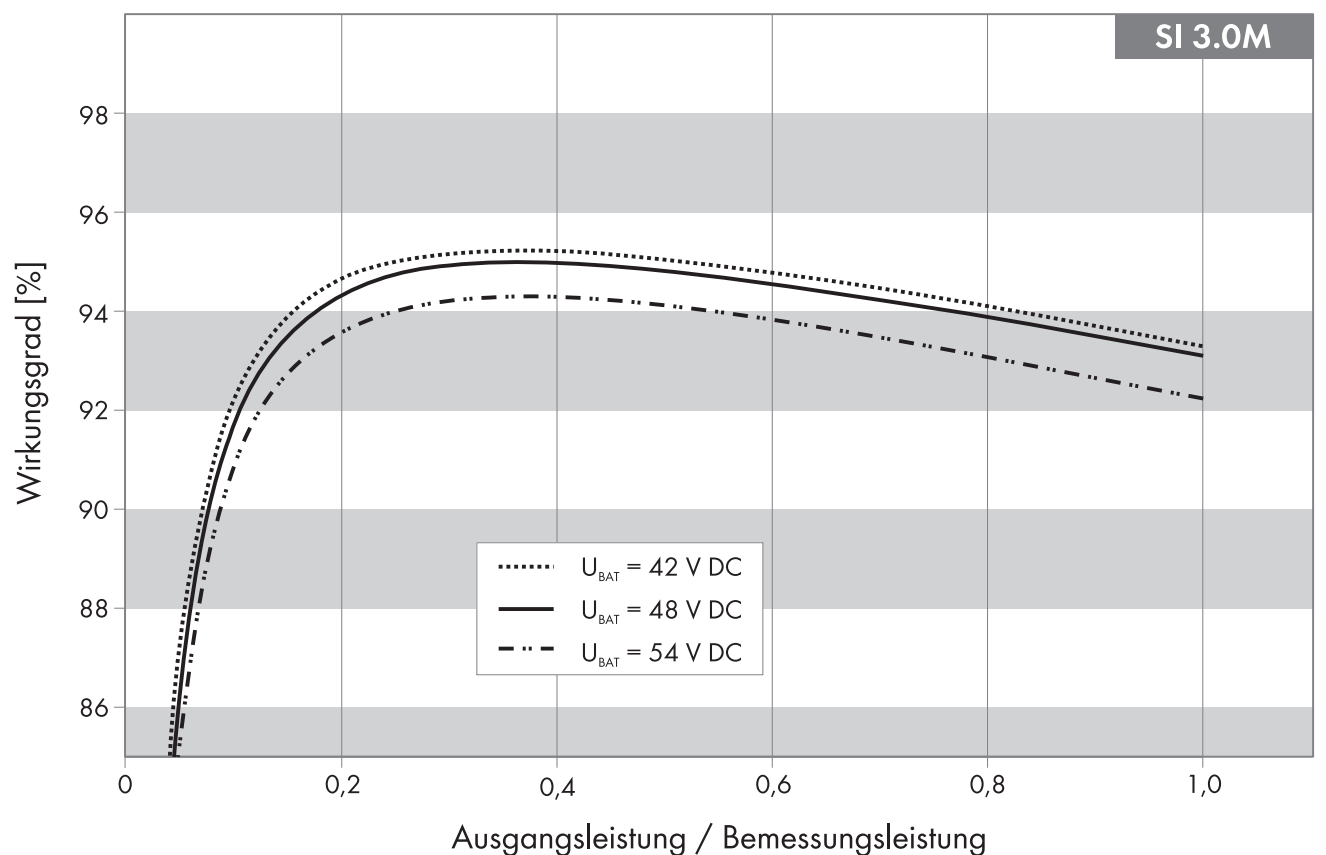

Abbildung 28: Charakteristischer Verlauf des Wirkungsgrades

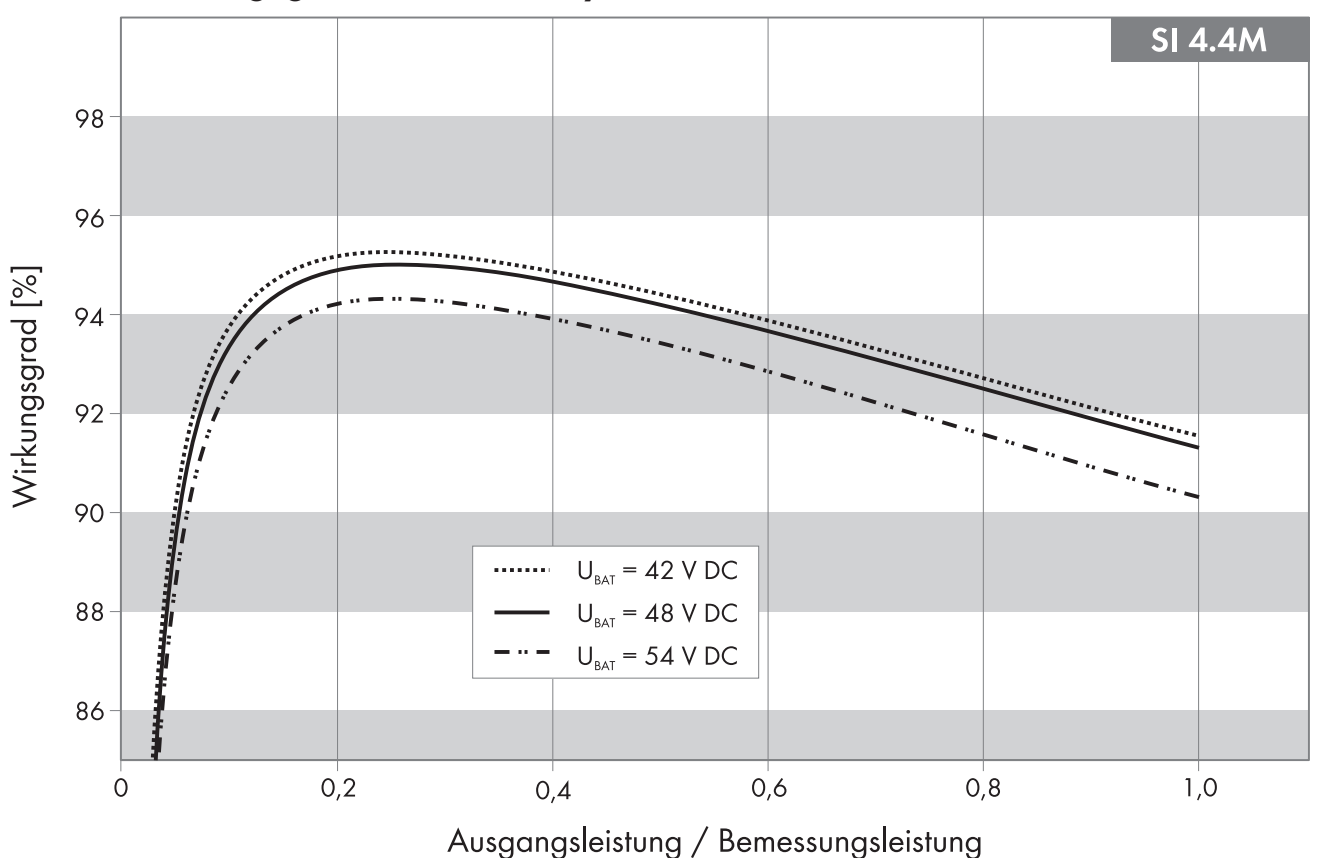

# 10.6 Wirkungsgradverlauf Sunny Island 4.4M

Abbildung 29: Charakteristischer Verlauf des Wirkungsgrades

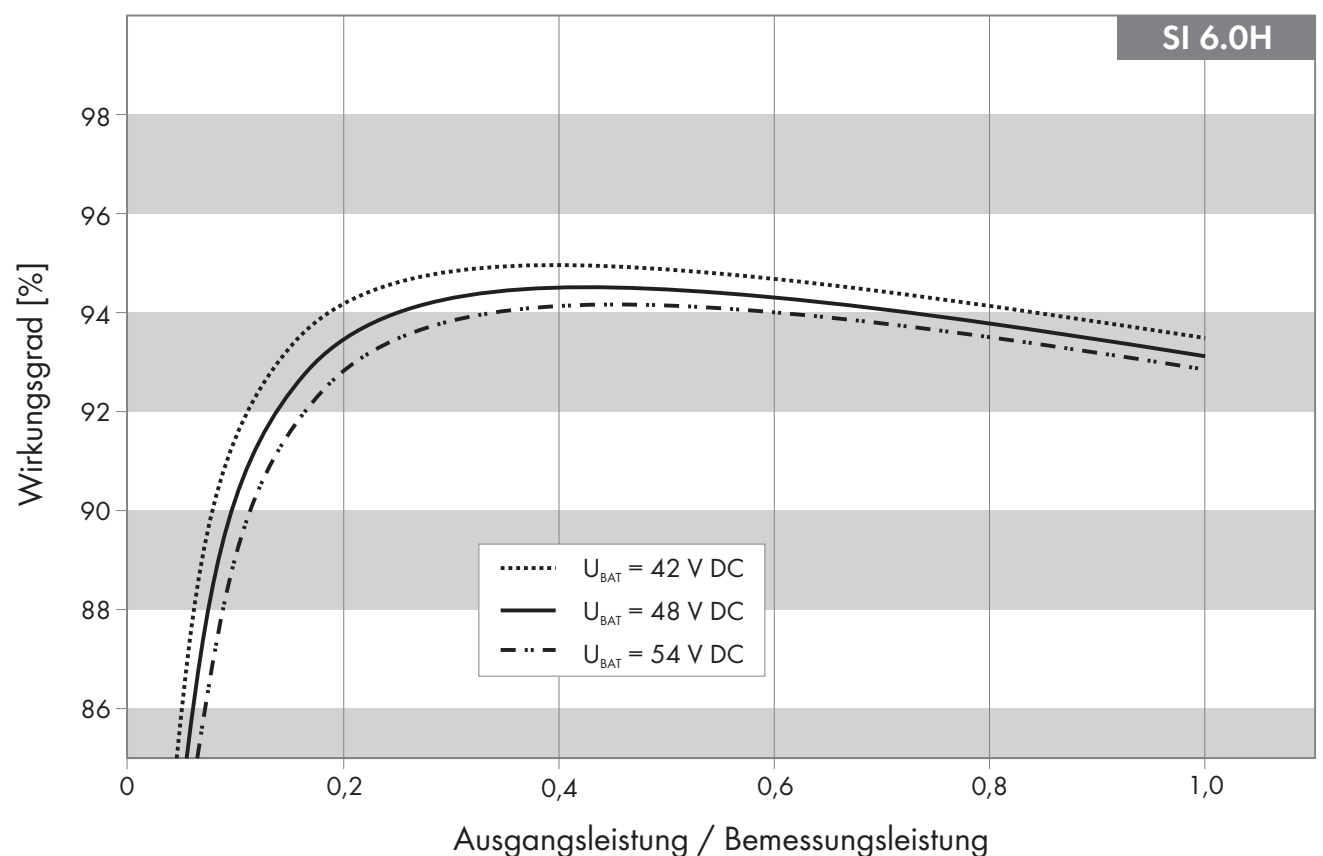

# 10.7 Wirkungsgradverlauf Sunny Island 6.0H

Abbildung 30: Charakteristischer Verlauf des Wirkungsgrades

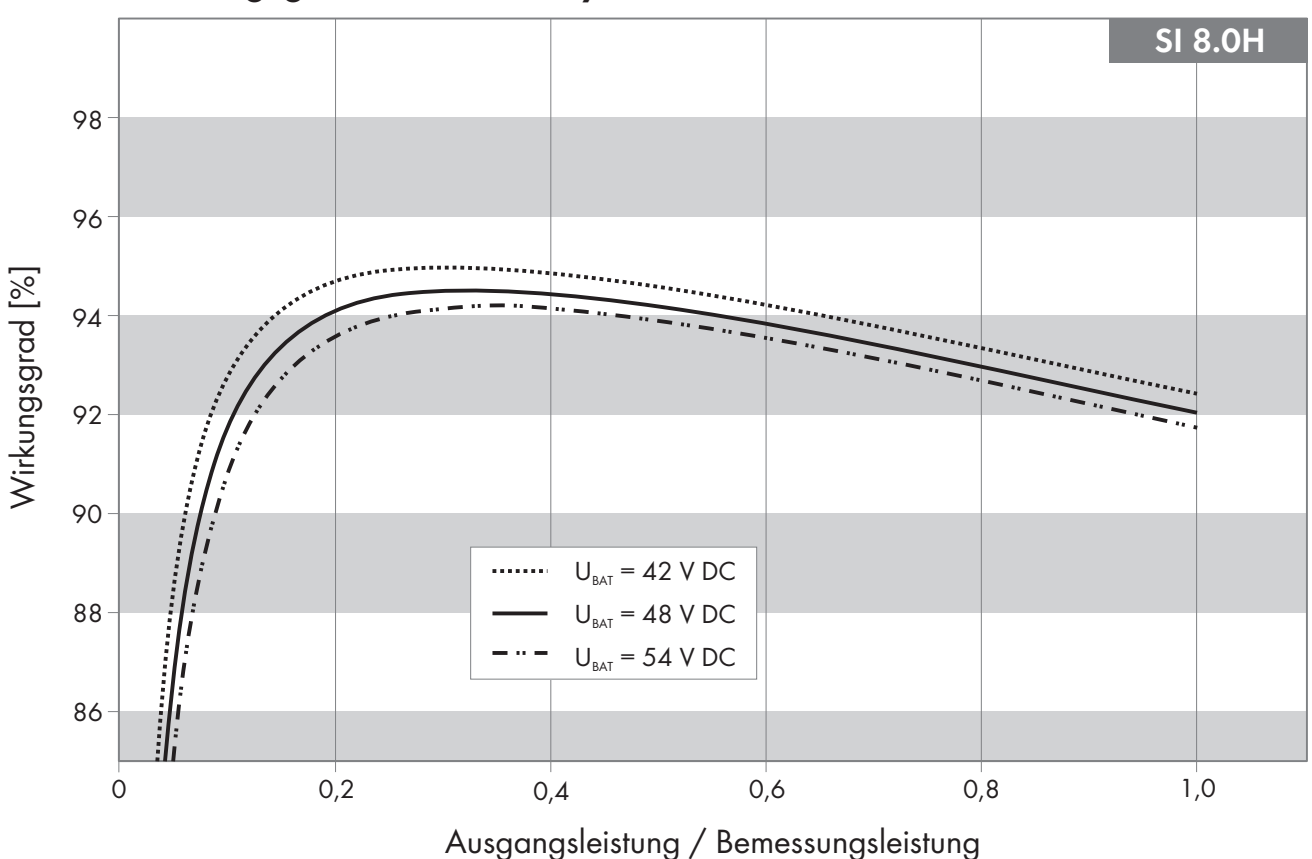

## 10.8 Wirkungsgradverlauf Sunny Island 8.0H

Abbildung 31: Charakteristischer Verlauf des Wirkungsgrades

## 10.9 Energieverbrauch im Leerlauf und Standby

|                                                      | Sunny Is-<br>land 3.0M | Sunny Is-<br>land 4.4M | Sunny Is-<br>land 6.0H | Sunny Is-<br>land 8.0H |
|------------------------------------------------------|------------------------|------------------------|------------------------|------------------------|
| Verbrauch im Standby                                 | 6,8 W                  | 6,8 W                  | 6,5 W                  | 6,5 W                  |
| Verbrauch im Leerlauf und Entladebetrieb ohne SRC-20 | 18,0 W                 | 18,0 W                 | 25,8 W                 | 25,8 W                 |
| Verbrauch im Leerlauf und Entladebetrieb mit SRC-20  | 18,8 W                 | 18,8 W                 | 26,6 W                 | 26,6 W                 |

## 10.10 Geräuschemission

| Geräuschemission, typisch | 49 dB(A) |  |
|---------------------------|----------|--|
|---------------------------|----------|--|

## 10.11 Netzform

| TN-S-System   | geeignet |
|---------------|----------|
| TN-C-S-System | geeignet |
| TT-Netz       | geeignet |

# 10.12 Schutzeinrichtungen

| AC-Kurzschluss | ja |  |
|----------------|----|--|
|----------------|----|--|

| AC-Überlast                                 | ja                                                      |
|---------------------------------------------|---------------------------------------------------------|
| DC-Verpolungsschutz                         | nicht vorhanden                                         |
| Batterietiefentladung                       | ja                                                      |
| Übertemperatur                              | ja                                                      |
| Überspannungskategorie nach IEC 60664-1     | III                                                     |
| 10.13 Ausstattung                           |                                                         |
| Anzahl Taster                               | 3                                                       |
| Anzahl LEDs                                 | 3 Duo-Farb-LEDs                                         |
| Display                                     | externes Display SRC-20                                 |
| Anzahl Schnittstellensteckplätze            | 2                                                       |
| SWDMSI-xx                                   | erforderlich in Systemen zur Eigenverbrauchsoptimierung |
| SI-COMSMA.BGx                               | optional                                                |
| COM SYNC                                    | nur für interne Kommunikation                           |
| SI-SYSCAN.BGx                               | optional für Sunny Island 6.0H / 8.0H                   |
| Anzahl digitaler Steuereingänge             | 1                                                       |
| High-Pegel digitaler Eingang                | 9 V bis 63 V                                            |
| Low-Pegel digitaler Eingang                 | 0 V bis 3 V                                             |
| Potenzialfreie Steuerkontakte               | 2 Multifunktionsrelais                                  |
| Anzahl Anschlüsse für Batteriestromsensoren | 1                                                       |

Messgenauigkeit mit angeschlossenem Batteriestromsen-

Maximale Länge des Messkabels am Batteriestromsensor

AC Lastschaltgrenze der Multifunktionsrelais 1 und 2

DC Lastschaltgrenze der Multifunktionsrelais 1 und 2

sor

±10%

3 m

1 A bei 250 V

(siehe Kapitel 10.14, Seite 119)

# 10.14 DC-Lastbegrenzungskurve der Multifunktionsrelais

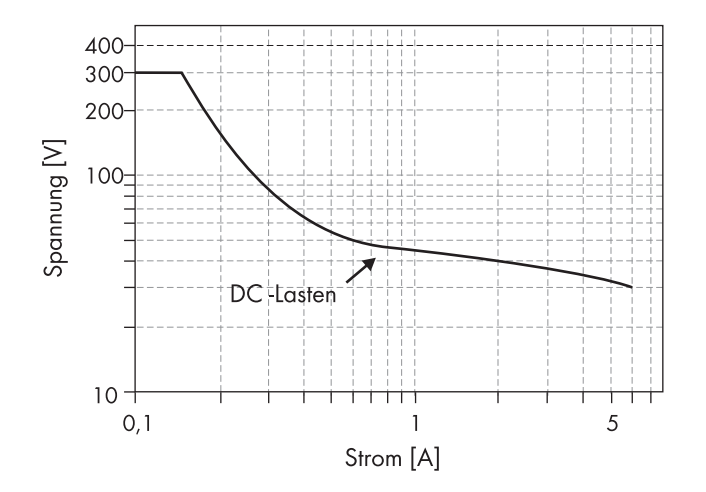

Abbildung 32: DC-Lastbegrenzungskurve der Multifunktionsrelais 1 und 2

### 10.15 Allgemeine Daten

|                               | Sunny Island 3.0M / 4.4M | Sunny Island 6.0H / 8.0H |
|-------------------------------|--------------------------|--------------------------|
| Breite x Höhe x Tiefe         | 467 mm x 612 mm x 242 mm | 467 mm x 612 mm x 242 mm |
| Gewicht                       | 44 kg                    | 63 kg                    |
| Betriebstemperaturbereich     | -25 °C bis +60 °C        | -25 °C bis +60 °C        |
| Lagerungstemperaturbereich    | -25 °C bis +70 °C        | -25 °C bis +70 °C        |
| Luftfeuchtigkeit              | 0 % bis 100 %            | 0 % bis 100 %            |
| Maximale Einsatzhöhe über NHN | 3000 m                   | 3000 m                   |
| Topologie                     | NF-Transformator         | NF-Transformator         |
| Kühlkonzept                   | OptiCool                 | OptiCool                 |
| Schutzklasse nach IEC 62103   | I                        | l                        |
| Klimaklasse nach IEC 60721    | 3K6                      | 3K6                      |
| Schutzart nach IEC 60529      | IP54                     | IP54                     |

# 11 Zubehör

In der folgenden Übersicht finden Sie die Zubehör- und Ersatzteile zu Ihrem Produkt. Bei Bedarf können Sie diese bei SMA Solar Technology AG oder Ihrem Fachhändler bestellen.

| Bezeichnung                                           | Kurzbeschreibung                                                                                                    | SMA Bestellnum-<br>mer |
|-------------------------------------------------------|----------------------------------------------------------------------------------------------------|------------------------|
| Batfuse-B.01 (80 A,<br>100 A, 160 A,<br>200 A, 250 A) | 2-poliger NH1 Batterie-Sicherungslasttrennschalter für 1 Sunny Is-<br>land, 3 DC-Eingänge (1x Batterie und 2x Sunny Island Charger 50),<br>1x Hilfsspannungsausgang mit 8 A          | BATFUSE-B.01*          |
| Batfuse-B.03 (80 A,<br>100 A, 160 A,<br>200 A, 250 A) | 2-poliger NH1 Batterie-Sicherungslasttrennschalter für bis zu 3 Sun-<br>ny Island, 6 DC-Eingänge (2x Batterie und 4x Sunny Island Char-<br>ger 50), 1x Hilfsspannungsausgang mit 8 A | BATFUSE-B.03*          |
| SI-COMSMA.BGx                                         | Kommunikationsschnittstelle RS485                                                                                                    | SI-COMSMA-NR           |
| SI-SYSCAN.BGx                                         | Kommunikationsschnittstelle für die Kommunikation der Cluster in ei-<br>nem Multicluster-System                                                                                      | SI-SYSCAN-NR           |
| SWDMSI                                                | Speedwire Datenmodul Sunny Island                                                                                                    | SWDMSI                 |

\* Bei Bestellung sind zusätzliche Angaben zum Verwendungszweck erforderlich.

# 12 Kontakt

Bei technischen Problemen mit unseren Produkten wenden Sie sich an die SMA Service Line. Wir benötigen die folgenden Daten, um Ihnen gezielt helfen zu können:

- Typ des Wechselrichters Sunny Island
- Seriennummer des Wechselrichters Sunny Island
- Firmware-Version des Wechselrichters Sunny Island
- Angezeigte Fehlermeldung
- Typ der angeschlossenen Batterie
- Nennkapazität der Batterie
- Nennspannung der Batterie
- Typ der angeschlossenen Kommunikationsprodukte
- Typ und Größe zusätzlicher Energiequellen

Um Serviceleistungen für das Sunny Island-System zu erhalten, müssen alle Systemdaten während der Inbetriebnahme im Informationsbogen für Sunny Island-Systeme erfasst und dem Service zugänglich gemacht werden (für Informationsbogen siehe www.SMA-Solar.com).

| Danmark                 | SMA Solar Technology AG                                                                                                    | Belgien                   | SMA Benelux BVBA/SPRL          |
|-------------------------|----------------------------------------------------------------------------------------------------|---------------------------|--------------------------------|
| Deutschland             | Niestetal                                                                                                    | Belgique                  | Mechelen                       |
| Österreich              | SMA Online Service Center: ww-                                                                                                    | België                    | +32 15 286 730                 |
| Schweiz                 | w.SMA-Service.com                                                                                                    | Luxemburg                 |                                |
|                         | Sunny Boy, Sunny Mini Central,<br>Sunny Tripower: +49 561 9522-1499<br>Monitoring Systems (Kommunikations-<br>produkte): +49 561 9522-2499<br>Fuel Save Controller (PV-Diesel-Hybrid-<br>systeme): +49 561 9522-3199 | Luxembourg                |                                |
|                         |                                                                                                    | Česko                     | SMA Service Partner TERMS a.s. |
|                         |                                                                                                    | Magyarország<br>Slovensko | +420 387 6 85 111              |
|                         | Sunny Island, Sunny Backup, Hydro<br>Boy: +49 561 9522-399<br>Sunny Central: +49 561 9522-299                                                                                                    | Polska                    | SMA Polska                     |
|                         |                                                                                                    |                           | +48 12 283 06 66               |
| France                  | SMA France S.A.S.                                                                                                    | Ελλάδα                    | SMA Hellas AE                  |
|                         | Lyon                                                                                                    | Κὑπρος                    | Αθήνα                          |
|                         | +33 472 22 97 00                                                                                                    |                           | +30 210 9856666                |
| España                  | SMA Ibérica Tecnología Solar, S.L.U.                                                                                                    | United Kingdom            | SMA Solar UK Ltd.              |
| Portugal                | Barcelona                                                                                                    |                           | Milton Keynes                  |
|                         | +34 935 63 50 99                                                                                                    |                           | +44 1908 304899                |
| Bulgaria                | SMA Italia S.r.l.                                                                                                    |                           |                                |
| Italia                  | Milano                                                                                                    |                           |                                |
| România                 | +39 02 8934-7299                                                                                                    |                           |                                |
| United Arab<br>Emirates | SMA Middle East LLC                                                                                                    | India                     | SMA Solar India Pvt. Ltd.      |
|                         | Abu Dhabi                                                                                                    |                           | Mumbai                         |
|                         | +971 2234 6177                                                                                                    |                           | +91 22 61713888                |

| ไทย          | SMA Solar (Thailand) Co., Ltd.<br>กรุงเทพฯ                                                                                    | 대한민국                                 | SMA Technology Korea Co., Ltd.<br>서울                                                                           |
|--------------|----------------------------------------------------------------------------------------------------|--------------------------------------|----------------------------------------------------------------------------------------------------|
|              | +66 2 670 6999                                                                                                    |                                      | +82-2-520-2666                                                                                                 |
| South Africa | SMA Solar Technology South Africa<br>Pty Ltd.<br>Cape Town<br>08600SUNNY (08600 78669)<br>International: +27 (0)21 826 0600   | Argentina<br>Brasil<br>Chile<br>Perú | SMA South America SPA<br>Santiago<br>+562 2820 2101                                                            |
| Australia    | SMA Australia Pty Ltd.<br>Sydney<br>Toll free for Australia: 1800 SMA AUS<br>(1800 762 287)<br>International: +61 2 9491 4200 | Other countries                      | International SMA Service Line<br>Niestetal<br>Toll free worldwide:<br>00800 SMA SERVICE<br>(+800 762 7378423) |

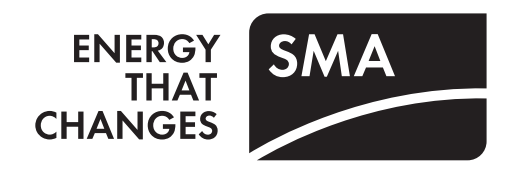